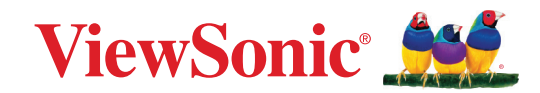

# CDE92UW CDE105UW العرض التجاري دليل المستخدم

طراز رقم VS20065 | VS20378 طراز رقم CDE92UW | CDE105UW

# شكرًا لاختياركم ®ViewSonic

تُعد شركة ®ViewSonic شركة رائدة عالميًّا في مجال الحلول البصرية؛ لذا تسعى دائمًا لتحقيق ما يفوق التوقعات العالمية من خلال التطور التكنولوجي والابتكار والبساطة، فنحن نعتقد أن منتجاتنا لديها القدرة على إحداث تأثير إيجابي في العالم، كما أننا على ثقة من أن منتج ®ViewSonic الذي اخترته سيقدِّم لك الخدمة الممتازة.

مرة أخرى شكرًا لاختياركم ®ViewSonic!

# احتياطات السلامة

يرجى قراءة **احتياطات السلامة** التالية قبل استخدام الجهاز.

- احتفظ بهذا الدليل في مكان آمن للرجوع إليه عند الحاجة.
  - اقرأ جميع التحذيرات واتبع كافة التعليمات.
- تجنَّب استخدام الجهاز بالقرب من المياه؛ احرص على عدم تعريض الجهاز للرطوبة؛ وذلك للحد من خطورة حدوث حريق أو صدمة كهربائية.
- يمنع إزالة الغطاء الخلفي. تحتوي هذه الشاشة على أجزاء عالية الفولتية. قد تتعرض لإصابة خطيرة إذا لمستها.
  - تجنَّب تعريض الجهاز لأشعة الشمس المباشرة ومصادر الحرارة الأخرى.
- تجنَّب تركيب الجهاز بالقرب من أي مصادر للحرارة، مثل الأجسام المشعة أو المواقد أو غيرها من الأجهزة الأخرى (بما فيها مكبرات الصوت) التي قد تُزيد من درجة حرارة الجهاز إلى مستويات خطرة.
- استخدم قطعة قماش ناعمة وجافة لتنظيف الحاوية الخارجية، لمزيد من المعلومات راجع قسم "الصيانة".
  - احرص على عدم إسقاط الجهاز أو تعريضه للاصطدام عند نقله.
  - تجنَّب وضع الجهاز على سطح غير مستو أو غير مستقر، فقد يسقط الجهاز؛ مما قد يؤدي إلى إصابة شخصية أو عطل في الجهاز.
    - تجنَّب وضع أي أشياء ثقيلة على الجهاز أو كبلات التوصيل.
    - في حالة انبعاث دخان أو رائحة غريبة أو صدور ضوضاء غير عادية، أوقف تشغيل الشاشة فورًا،
       واتصل بالموزع أو الشركة، فمن الخطورة الاستمرار في استخدام الجهاز.
      - الجهاز عبارة عن شاشة بإضاءة LED خلفية مخصصة للاستخدام المكتبى العام.
- لا تتجاهل شروط السلامة المتعلقة بقابس التوصيل المستقطب أو الأرضي القابس المستقطب له نصلان أحدهما أوسع من الآخر. في حين يحتوي قابس التوصيل الأرضي على شفرتين وشعبة ثالثة تُستخدم في التوصيل الأرضي. وقد تم توفير الشفرة العريضة والشعبة الثالثة في القوابس حرصًا على سلامتك، إذا لم يكن القابس مناسبًا للمقبس، فاحرص على توفير مهايئ، وتجنَّب إدخال القابس في المقبس بقوة.
  - تجنَّب نزع الطرف الأرضي عند توصيل الجهاز بمأخذ التيار الكهربائي، حيث يرجى التأكد من عدم نزع الطرف الأرضى.
  - احرص على عدم السير على كبل الطاقة أو تآكله، خاصةً من ناحية القابس ونقطة خروجه من الجهاز،
     ضع الجهاز بالقرب من مأخذ تيار يسهُل الوصول إليه.

- استخدم فقط المرفقات/الملحقات التي توصبي بها الجهة المصنِّعة.
- احرص على توخي الحذر عند تحريك المنضدة أو الجهاز أو كليهما معًا عند استخدام منضدة متحركة؛ وذلك لتجنب التعثر والإصابة.
- افصل قابس الطاقة من منفذ التيار المتردد في حالة عدم استخدام الجهاز لفترة زمنية طويلة.
- ضع الجهاز في منطقة جيدة التهوية. تجنَّب وضع أي شيء على الجهاز من شأنه منع تبديد الحرارة.
   تجنب أيضًا أي إضاءة مباشرة.

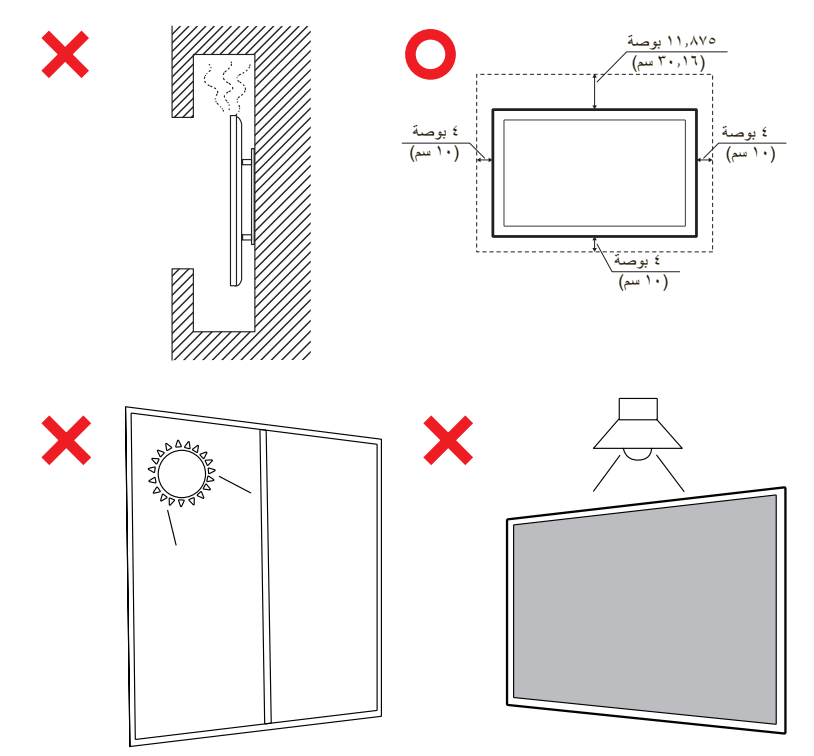

هام:

لضمان الأداء الأمثل وطول العمر لشاشتك، من الضروري اتباع إجراءات المناولة والتركيب والتخزين الموصى بها. قد يؤدي وضع الشاشة في وضع أفقي إلى مجموعة من المشكلات المحتملة، بما في ذلك:

- الضغط الزائد على المكونات الهيكلية للشاشة، مما يؤدي إلى تكوين الشقوق أو التشوهات على طول الحواف.
- توزيع غير متساوٍ للوزن، مما قد يتسبب في انحناء الشاشة أو تعرضها لأضرار داخلية أو تشققها بمرور الوقت.
  - أضرار متعلقة بالحرارة، حيث قد لا تكون المكونات الداخلية قادرة على تبديد الحرارة على النحو المقصود، مما يؤدي إلى فشل محتمل أو ضرر دائم.

علاوة على ذلك، فإن تغيير شكل الشاشة قد يؤثر أيضًا على سلامة مكوناتها الداخلية، بما في ذلك خلايا LCD الحساسة، مما قد يؤدي إلى تدهور دائم في جودة الشاشة.

ولمنع مثل هذه المشكلات والحفاظ على الحالة المثالية للشاشة، يوصى دائمًا بتركيبها ومناولتها ونقلها وتخزينها في وضع رأسي. قد يؤدي عدم القيام بذلك إلى إبطال الضمان والإضرار بأداء الشاشة وعمر ها الافتراضي.

ملاحظة: لا يشمل الضمان أي ضرر ناتج عن سوء الاستخدام أو التعامل غير السليم مع الشاشة.

تنبيه

ينبغى فصل الجهاز فورًا من منفذ التيار بالحائط، واستشارة فنيى الصيانة المؤهلين، في الظروف التالية:

- عند حدوث تلف في كبل التيار الكهربائي أو القابس.
- في حال انسكاب سائل داخل الوحدة أو سقوط أشياء عليها.
  - تعرض الوحدة للرطوبة.
- إذا لم تعمل الوحدة بصورة طبيعية، أو في حال تعرضها للسقوط.

يمنع وضع الجهاز في مكان غير ثابت. قد يسقط الجهاز مسببًا إصابة شخصية خطيرة أو الوفاة. يمكن تجنب العديد من الإصابات، خاصة تلك التي تلحق بالأطفال، باتخاذ احتياطات بسيطة، مثل:

- استخدم الحاويات أو الحوامل المُوصى بها من قِبل الجهة المصنعة للجهاز .
  - لا تستخدم إلا قطعة الأثاث التي يمكن أن تحمل الجهاز بأمان.
  - تأكد من أن الجهاز ليس بارزًا على حافة قطعة الأثاث التي تحمله.
- فلا تضع الجهاز على قطعة أثاث طويلة (كخزانة أو مكتبة) دون تثبيت كلٍ من قطعة الأثاث والجهاز بداعمة مناسبة.
- يمنع وضع الجهاز على قماش أو على مادة أخرى توجد بين الجهاز وقطعة الأثاث الداعمة له.
- علم الأطفال الأخطار التي يمكن أن تلحق بهم نتيجة التسلق على الأثاث للوصول إلى الجهاز أو عناصر التحكم به.

في حال الإبقاء على الجهاز الحالي ونقله إلى مكان آخر يجب تطبيق نفس الاعتبارات الواردة أعلاه.

# المحتويات

| ٣  | احتياطات السلامة                                                                                                |
|----|----------------------------------------------------------------------------------------------------|
| ١  | مقدمة                                                                                                    |
| ۱. | محتويات العبوة                                                                                                  |
| 1) | مو اصفات التركيب على الحائط (VESA)                                                                              |
| 17 |                                                                                                    |
| 17 | الم حالة على (عليه على (عليه) المنابع المنابع المنابع المنابع المنابع المنابع المنابع المنابع المنابع المنابع ا |
| 15 | لوب (الحرن).<br>الارخال/الاخراج الخاف                                                                           |
| 10 | ، <i>چ حدن ج برن جستي</i><br>الإدخال/الإخراج الحانب                                                             |
| ١v | ن <i>ڀ ــــــــــــــــــــــــــــــــــــ</i>                                                                 |
| ١٨ | وحدة تحكم عن بعد                                                                                                |
| ۲۱ | ربي .<br>نطاق جهاز استقبال وحدة التحكم عن بعد                                                                   |
| ۲  | التوصيلات                                                                                                    |
| ۲۲ | التوصيل بالطاقة                                                                                                 |
| 27 | توصيل أجهز ة خارجية و الاتصال باللمس                                                                            |
| ۲۳ | تو صيل كابل USB من نوع C                                                                                        |
| ۲۳ | توصيل HDMI                                                                                                    |
| ۲۳ | توصيل DisplayPort                                                                                               |
| 24 | توصيلات RS-232                                                                                                  |
| ۲с | التوصيل عبر USB                                                                                                 |
| ۲0 | USB من نوع A                                                                                                    |
| ۲0 | USB من نوع C                                                                                                    |
| ۲٦ | توصيل الشبكة                                                                                                    |
| ۲۷ | توصيلات مشغل الوسائط                                                                                            |
| ۲۸ | توصيلات الصوت                                                                                                   |
| ۲۸ | دخل الصوت                                                                                                    |
| ۲۸ | خرج الصوت                                                                                                    |
| ۲۸ | التوصيل عبر SPDIF                                                                                               |
| ۲۹ | التوصيل بمنفذ إخراج الفيديو (HDMI Out)                                                                          |
| ۳. | التوصيلات الاختيارية                                                                                            |
| 30 | تركيب لوحة الكاميرا UMB202                                                                                      |

| ٣  | دام العرض                                        | استذ  |
|----|--------------------------------------------------|-------|
| ٣١ | ل / إيقاف العرض                                  | تشغي  |
| ٣١ | د التشغيل الأولي٢                                | إعداد |
| ٣٤ | نىة الرئيسية                                     | الشاه |
| ٣٥ | General Settings (الإعدادات العامة)              |       |
| ٣٦ | الشبكة) Network                                  |       |
| ٣٩ | جهاز                                             |       |
| ٤٦ | نظام) System                                     |       |
| ٤٨ | شجرة قائمة الإعدادات العامة                      |       |
| 0. | ة المعلومات المعروضة على الشاشة (OSD)            | قائمة |
| 0. | التنقل عبر قائمة OSD باستخدام جهاز التحكم عن بعد |       |
| 01 | شجرة قائمة المعلومات المعروضة                    |       |
| 07 | Picture (صورة)                                   |       |
| 01 | مرشح الضوء الأزرق المنخفض وصحة العينين           |       |
| 09 | PIP (صورة داخل صورة)                             |       |
|    | استخدام وضع تفسيم الشاشة (PBP) مع أحد التطبيفات  |       |
| 11 | الصوت). Audio (الصوت)                            |       |
| 11 | الوقت)                                           |       |
| 12 | کی Advanced (متغدم)                              |       |
|    | About (حول)                                      |       |

| 71        | يقات والإعدادات المثبتة مسبقًا                                          | التطب |
|-----------|-------------------------------------------------------------------------|-------|
| ٦٧        | myViewBoard a                                                           | شاش   |
| ٦٨        | myViewBoard Manag                                                       | ger   |
| 79        | vC                                                                      | ast   |
| ۷١        | عرض إعدادات المجموعة                                                    |       |
| ۷٣        | شاشة المجموعة المتزامنة طوال الوقت                                      |       |
| ۷٣        | شارك إحدى الشاشات مع مجموعة شاشات العرض (بث من جهاز واحد إلى عدة شاشات) |       |
| ٧٤        | وضع المشرف                                                              |       |
| ۷0        | البث                                                                    |       |
| ۷0        | مشاركة شاشات متعددة                                                     |       |
| ۷0        | معاينة الشاشة.                                                          |       |
| ۷٥        | اللمس                                                                   |       |
| 77        | البث من أجهزة بانظمة تشغيل Windows وMacBook وChrome                     |       |
| VA<br>VA  | البث من اجهزة بنظام تشغيل Android                                       |       |
| 11        | البت من اجهزة بنظام التشغيل Apple iOS                                   |       |
| <u>70</u> | الاتصال بجهاز ViewBoard من جهاز محمول                                   |       |
|           | البت باستحدام Chromecast                                                |       |
| 9.        | البب باستخدام IVIIracast.<br>Foldoro (السادانية)                        |       |
| 97        | Folders (المجتدات) Folders (المجتدات)                                   |       |
| 97        | vSweeper                                                                |       |
|           |                                                                         |       |
| 94        | وكول RS-232 RS-232                                                      | برونو |
| ٩ ٤       | يف.                                                                     | الوص  |
| ٩٤        | مواصفة أجهزة RS-232                                                     |       |
| 90        | مواصفة أجهزة LAN                                                        |       |
| 95        | إعداد توصيل RS-232.                                                     |       |
| 90        | إعداد اتصال LAN                                                         |       |
| 90        | مرجع رسالة الأمر                                                        |       |
| 97        | نوكول                                                                   | بروڌ  |
| 97        | قائمة وظائف الضبط.                                                      |       |
| 1 • 2     | قائمة Get-Function ٤                                                    |       |
| 111       | وضع تمرير وحدة التحكم عن بعد                                            |       |

| 14                                                                                                    | حق 🔨                                                                                                    | المل             |
|----------------------------------------------------------------------------------------------------|----------------------------------------------------------------------------------------------------|------------------|
| ١٤٨                                                                                                    | سيق دعم الوسائط USB                                                                                                    | تنس              |
| ١٤٨                                                                                                    | صورة) Photo                                                                                                    |                  |
| ١٤٨                                                                                                    | Video                                                                                                    |                  |
| 107                                                                                                    | Audio (الصوت)                                                                                                    |                  |
| 109                                                                                                    | الترجمة) Subtitle                                                                                                    |                  |
| 17.                                                                                                    | Timing Tabl (جدول التوقيت)                                                                                                    | е                |
| ۱٦.                                                                                                    | HDMI PC                                                                                                    |                  |
| 171                                                                                                    | HDMI                                                                                                    |                  |
| 177                                                                                                    | نوع C                                                                                                    |                  |
| 175                                                                                                    | لتكشاف الأخطاء وإصلاحها                                                                                                    | اسد              |
| 170                                                                                                    | <                                                                                                    | الد              |
| 170                                                                                                    | الاحتياطات العامة                                                                                                    |                  |
| 170                                                                                                    | تنظيف الشاشة                                                                                                    |                  |
| 170                                                                                                    |                                                                                                    |                  |
| · • =                                                                                                    | تنظيف الحافظة                                                                                                    |                  |
| 17                                                                                                    | تنظيف الحافظة<br><b>فومات التنظيمية والخدمية</b>                                                                                                    | ما               |
| <b>1 7</b><br>177                                                                                                    | تنظيف الحافظة<br><b>علومات التنظيمية والخدمية</b><br>طومات التوافق                                                                                                    | ما               |
| <b>) 7</b><br>) 77                                                                                                    | تنظيف الحافظة.<br><b>علومات التنظيمية والخدمية</b><br>طومات التوافق<br>بيان الامتثال الخاص بلجنة الاتصالات الفيدر الية.                                                                                                    | <b>دما</b>       |
| <b>) 7</b><br>) 77<br>) 77                                                                                                    | تنظيف الحافظة.<br><b>طومات التنظيمية والخدمية</b><br>طومات التوافق<br>بيان الامتثال الخاص بلجنة الاتصالات الفيدر الية.<br>بيان وزارة الصناعة الكندية.                                                                                                    | <b>دما</b>       |
| <b>) 7</b><br>) 77<br>) 77<br>) 77                                                                                                    | تنظيف الحافظة.<br><b>علومات التنظيمية والخدمية</b><br>طومات التوافق<br>بيان الامتثال الخاص بلجنة الاتصالات الفيدرالية.<br>بيان وزارة الصناعة الكندية.<br>التوافق مع معايير الاتحاد الأوروبي (CE) للاستخدام في الدول الأوروبية                                                                                                    | <b>ما</b> ا<br>م |
| <b>) 7</b><br>) 77<br>) 77<br>) 77<br>) 77<br>) 77                                                                                                    | تنظيف الحافظة.<br>علو مات التنظيمية والخدمية<br>طومات التوافق<br>بيان الامتثال الخاص بلجنة الاتصالات الفيدرالية.<br>بيان وزارة الصناعة الكندية.<br>التوافق مع معايير الاتحاد الأوروبي (CE) للاستخدام في الدول الأوروبية.<br>إعلان التوافق مع توجيه حظر استخدام المواد الخطرة ٢ (RoHS2).                                                                                                    | م                |
| 1 1 1 1 1 1 1 1 1 1 1 1 1 1 1                                                                                                    | تنظيف الحافظة.<br>علو مات التنظيمية والخدمية<br>طومات التوافق<br>بيان الامتثال الخاص بلجنة الاتصالات الفيدرالية.<br>بيان وزارة الصناعة الكندية.<br>التوافق مع معابير الاتحاد الأوروبي (CE) للاستخدام في الدول الأوروبية.<br>إعلان التوافق مع توجيه حظر استخدام المواد الخطرة ٢ (RoHS2).                                                                                                    | مع               |
| <b>)</b><br>)<br>1<br>1<br>1<br>1<br>1<br>1<br>1<br>1<br>1<br>1<br>1<br>1<br>1                                                                                                    | تنظيف الحافظة.<br>علو مات التنظيمية والخدمية<br>ملومات التوافق<br>بيان الامتثال الخاص بلجنة الاتصالات الفيدر الية.<br>بيان وزارة الصناعة الكندية.<br>التوافق مع معايير الاتحاد الأوروبي (CE) للاستخدام في الدول الأوروبية.<br>إعلان التوافق مع توجيه حظر استخدام المواد الخطرة ٢ (RoHS2).<br>بيان @ENERGY STAR<br>حظر استخدام المواد الخطرة في الهند.                                                        | مع               |
| <b>1 1 1 1 1 1 1 1 1 1</b>                                                                                                    | تنظيف الحافظة.<br><b>لو مات التنظيمية و الخدمية</b><br>ملو مات التوافق<br>بيان الامتثال الخاص بلجنة الاتصالات الفيدر الية<br>بيان وزارة الصناعة الكندية.<br>التوافق مع معايير الاتحاد الأوروبي (CE) للاستخدام في الدول الأوروبية.<br>إعلان التوافق مع توجيه حظر استخدام المواد الخطرة ٢ (RoHS2).<br>بيان ®ENERGY STAR<br>بيان استخدام المواد الخطرة في الهند.<br>التخلص من المنتج عند انتهاء عمره الافتراضي. | <b>دما</b>       |
| <b>\ \ \ \ \ \ \ \ \ \</b>                                                                                                    | تنظيف الحافظة.<br>علو مات التوافق                                                                                                    | <b>en</b>        |
| 1 1 | تنظيف الحافظة                                                                                                    | <b>en</b>        |

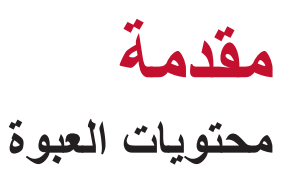

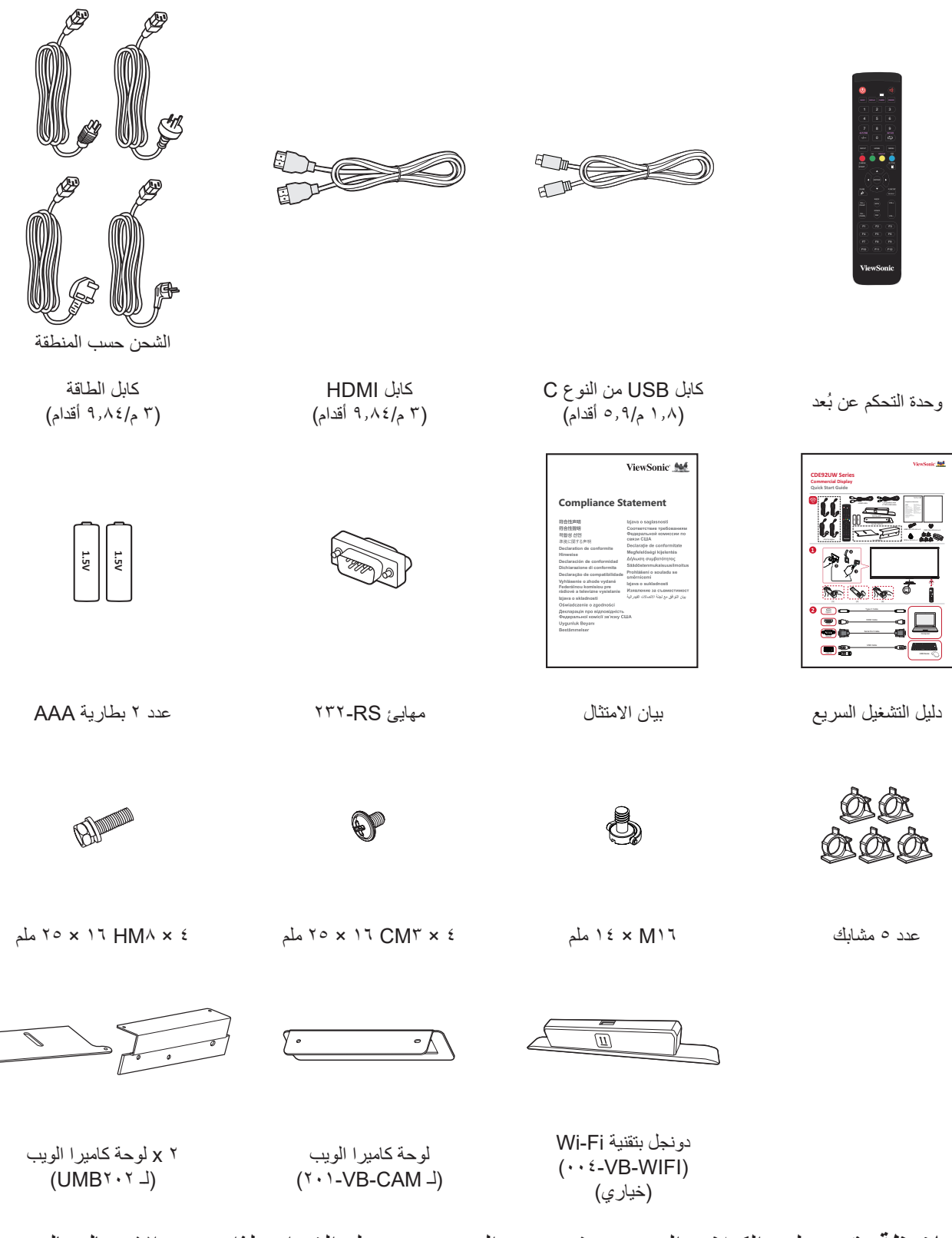

ملاحظة: قد تختلف الكبلات الموجودة في عبوة المنتج حسب بلد الشراء؛ لذا يرجى الاتصال بالموزع المحطي للحصول على مزيد من المعلومات.

# مواصفات التركيب على الحائط (VESA)

ملاحظة: يرجى اتباع التعليمات الواردة في دليل التركيب على الحائط لتثبيت حامل التركيب بالحائط أو حامل التركيب المحمول. في حالة التركيب على مواد بناء أخرى فالرجاء الاتصال بأقرب تاجر.

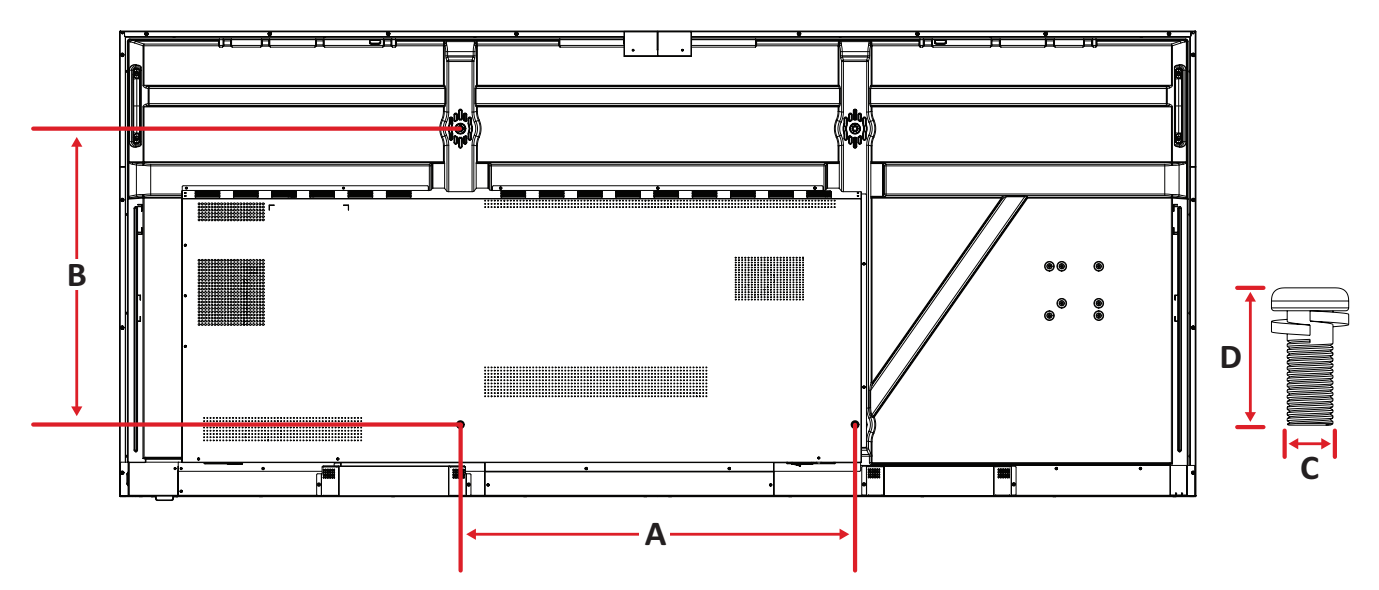

| الكمية | برغي قياسي (C x D) | مواصفات (A x B) VESA | الطراز   |
|--------|--------------------|----------------------|----------|
| ٤      | ۲۰ × M8 مم         | ۲۰۰ × ۲۰۰ مم         | CDE92UW  |
| ٤      | M8 × ۲۰ مم         | ۲۰۰۰ × ۲۰۰۰ مم       | CDE105UW |

ملاحظة: يمنع استخدام براغي أطول من الأبعاد القياسية، فقد تتسبب في تلف الجزء الداخلي من الشاشة.

# نظرة عامة على المنتج

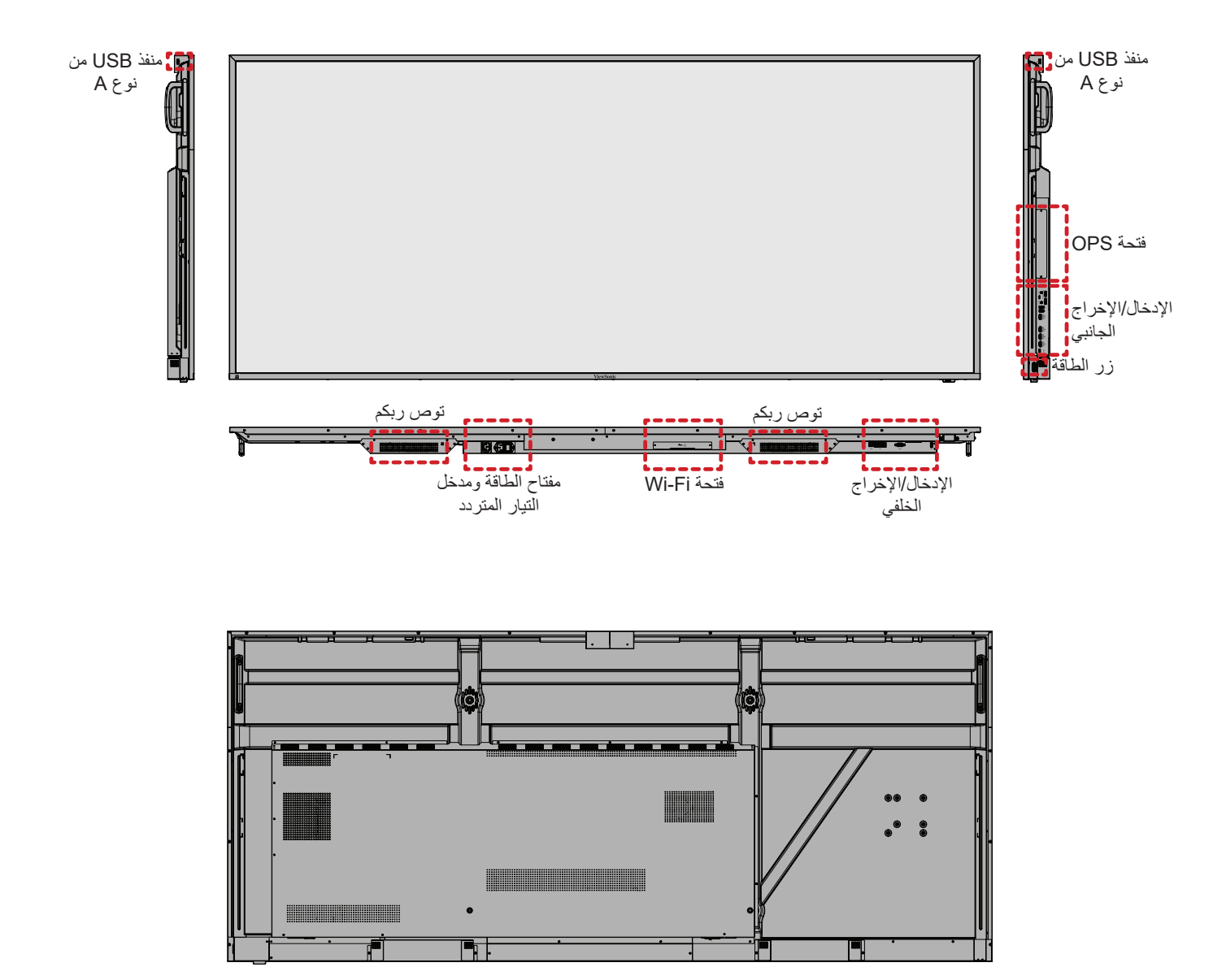

# لوحات الدخل/الخرج

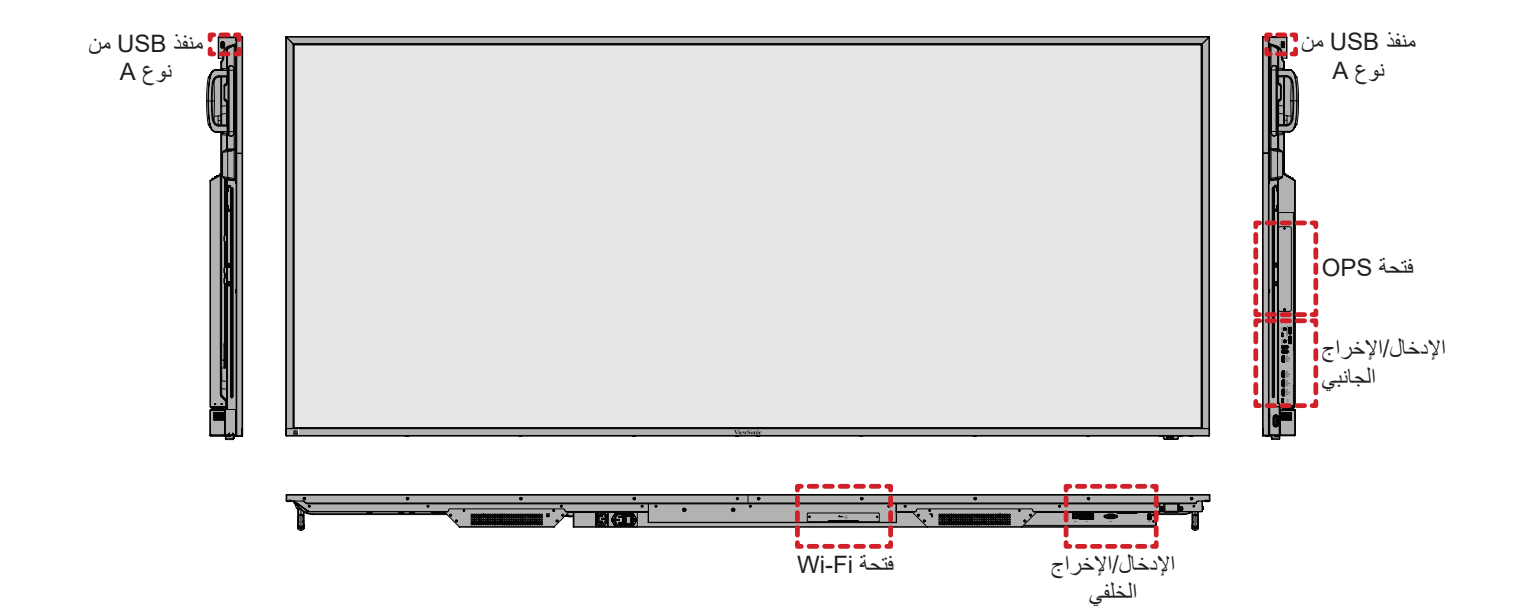

1 ٣

الإدخال/الإخراج الخلفي

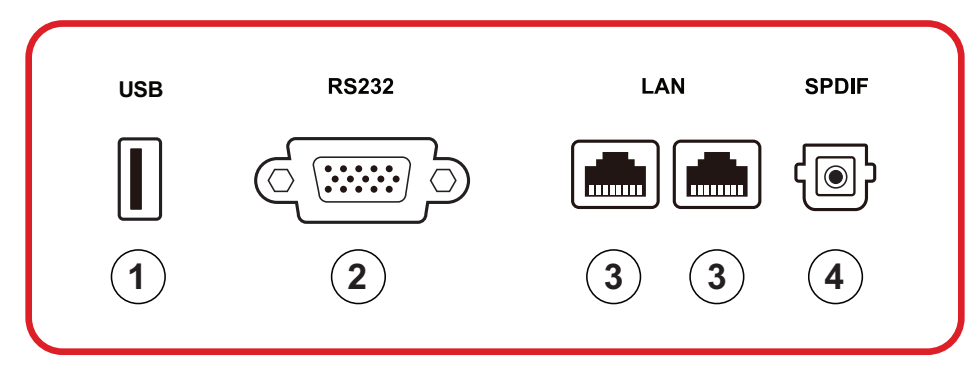

| الوصف                                                                       | العنصر | الرقم |
|-----------------------------------------------------------------------------|--------|-------|
| <ul> <li>مدخل منفذ USB نوع A</li> </ul>                                     |        |       |
| • ۲٫۰ USB قياسىي                                                            |        |       |
| <ul> <li>توصيل أجهزة USB كالأقراص الثابتة ولوحة المفاتيح والماوس</li> </ul> | USB    | ١     |
| وما إلى ذلك.                                                                |        |       |
| <ul> <li>یدعم: ٥ فولت/٥,      <li>أمبير.</li> </li></ul>                    |        |       |
| واجهة تسلسلية؛ تستخدم لتبادل نقل البيانات بين الأجهزة                       | RS-232 | ۲     |
| واجهة الاتصال بالإنترنت القياسية RJ45                                       |        |       |
| (10M/100M/1000M). مزودة بدعم الموزعات لمشاركة                               | LAN    | ٣     |
| الشبكة.                                                                     |        |       |
| صوت متعدد القنوات عبر الإشارات الضوئية.                                     | SPDIF  | ٤     |

الإدخال/الإخراج الجانبي

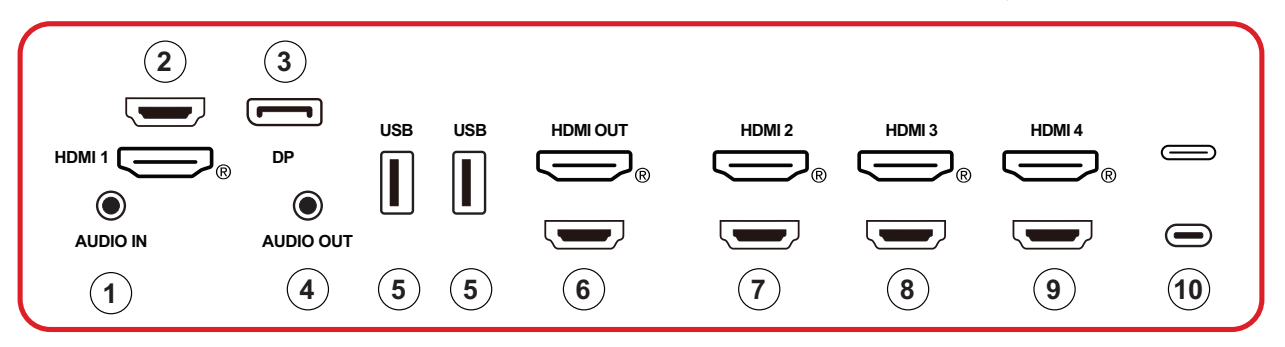

| الوصف                                                                                                    | العنصر      | الرقم |
|----------------------------------------------------------------------------------------------------|-------------|-------|
| مدخل الصوت للجهاز الخارجي.                                                                                                    | AUDIO IN    | ١     |
| • مدخل HDMI                                                                                                    |             |       |
| <ul> <li>وصمّل الجهاز بجهاز كمبيوتر مزود بمخرج HDMI أو جهاز فك</li> </ul>                                                                                                    | HDMI 1      | ۲     |
| تشفير أو أي جهاز فيديو أخر                                                                                                    |             |       |
| <ul> <li>يدعم العرض بدقة ۲۵؛ 2.1 VIDMI v. 2.1؛ CEC:ARC</li> </ul>                                                                                                    |             |       |
| • مدخل DisplayPort                                                                                                    | DP          | ٣     |
| <ul> <li>یدعم <sup>1</sup>5K بمعدل ۲۰ هرنز; DP 1.4; HDCP 2.3.</li> </ul>                                                                                                    |             |       |
| إخراج الصوت إلى مكبر صوت/سماعة رأس خارجية                                                                                                    | إخراج الصوت | ٤     |
| <ul> <li>مدخل منفذ USB نوع A</li> </ul>                                                                                                    |             |       |
| • ۳,۰ USB فياسي                                                                                                    |             |       |
| <ul> <li>توصيل أجهزة USB كالأقراص الثابتة ولوحة المفاتيح والماوس</li> </ul>                                                                                                    | USB         | ٥     |
| وما إلى ذلك.                                                                                                    |             |       |
| <ul> <li>یدعم: ۵ فولت/۹,۰ أمبیر.     </li> </ul>                                                                                                    |             |       |
|                                                                                                    | HDMI OUT    | ٩     |
| • مدخل HDMI                                                                                                    |             |       |
| <ul> <li>وصل الجهاز بجهاز كمبيوتر مزود بمخرج HDMI أو جهاز فك</li> </ul>                                                                                                    | HDMI 2      | v     |
| تشفير او اي جهاز فيديو اخر                                                                                                    |             |       |
| <ul> <li>يدعم العرض بدفة 4K؛ 2.0 HDMI v. 2.0 نام CEC HDMI v. 2.0</li> </ul>                                                                                                    |             |       |
| • مدخل HDMI                                                                                                    |             |       |
| <ul> <li>وصّل الجهاز بجهاز كمبيوتر مزود بمخرج HDMI او جهاز فك<br/>ترفي أو المنظر المنظر المنظر المنظر المحار المحار فك المحال المحار المحار<br/>محار المحار المحار المحار المحار المحار المحار المحار المحار المحار المحار المحار المحار المحال المحار المحار المحا<br/>حداث المحار المحار المحار المحار المحار المحار المحار المحار المحار المحار المحار المحار المحار المحار المحار المحار المحار المحار المحار المحار المحار المحال المحار المحار المحار المحار المحار المحار المحار المحار المحال المحال المحار المحار المحار المحار المحار المحار المحار المحار المحار المحار المحار المحار المحار المحار المحار المحار المحار المحار المحار المحار المحار المحار المحار المحار المحار المحار المحار المحام<br/>حداث المحال المحال المحال المحال المحال المحال المحال المحال المحال المحال المحال المحال المحال المحال المحال محال</li></ul> | HDMI 3      | ٨     |
| لسفير أو أي جهار فيديو أحر                                                                                                    |             |       |
| • يدعم العرض بدقة 4K؛ 2:0 HDIVII V. 2:0 العرض بدقة CEC HDIVII V. 2:0                                                                                                    |             |       |
|                                                                                                    |             |       |
| • وصل الجهار بجهار حمیونر مرود بمحرج UIVI⊓ او جهار ۳۵<br>تشفیر أم أي جهاز فیردم آخر                                                                                                    | HDMI 4      | ٩     |
| سير او اي بهار بيني الر<br>• الدعم العرض بدقة 4K؛ 2.0 V HDMI ، CEC ؛ HDMI v                                                                                                    |             |       |

١ - ستعتمد جودة العرض K على استقرار الكابل والإشارة.

| الوصف                                                                 | العنصر    | الرقم |
|-----------------------------------------------------------------------|-----------|-------|
| <ul> <li>مدخل منفذ USB نوع C</li> </ul>                               |           |       |
| • ۳,۰ USB قياسىي                                                      |           |       |
| <ul> <li>يدعم ١,٢.DP v مع الصوت والفيديو</li> </ul>                   |           |       |
| <ul> <li>یدعم شبکة LAN بمقدار ۱۰۰ م</li> </ul>                        | (اب ع (C) | 1.    |
| <ul> <li>يدعم شحن الطاقة حتى ١٠٠ وات بدون OPS. يدعم أيضًا:</li> </ul> |           |       |
| ٥ فولت/٣ أمبير، ٩ فولت/٣ أمبير، ١٢ فولت/٣ أمبير، ١٥                   |           |       |
| فولت/۳ أمبير، ۲۰ فولت/۳٫۲۵ أمبير، ٥ فولت/۲۰ أمبير                     |           |       |

## فتحة OPS وWi-Fi

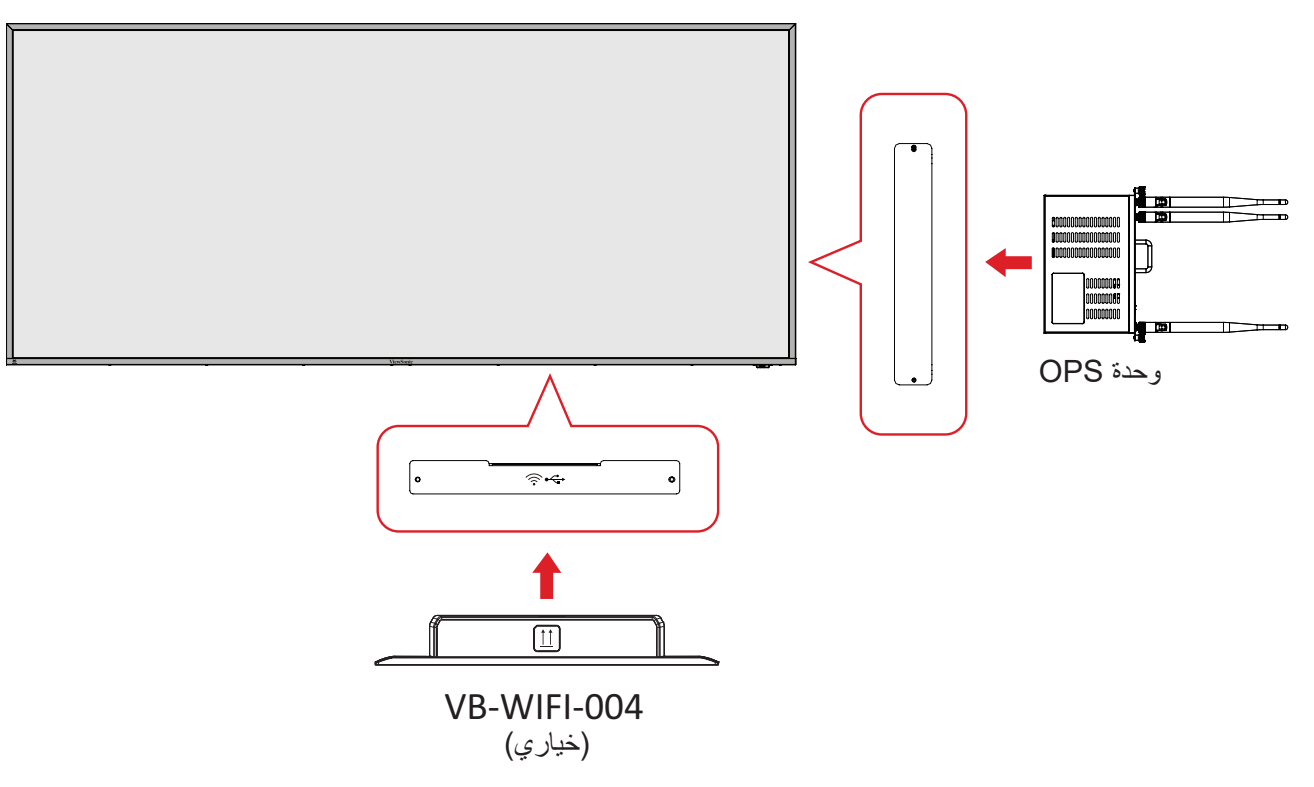

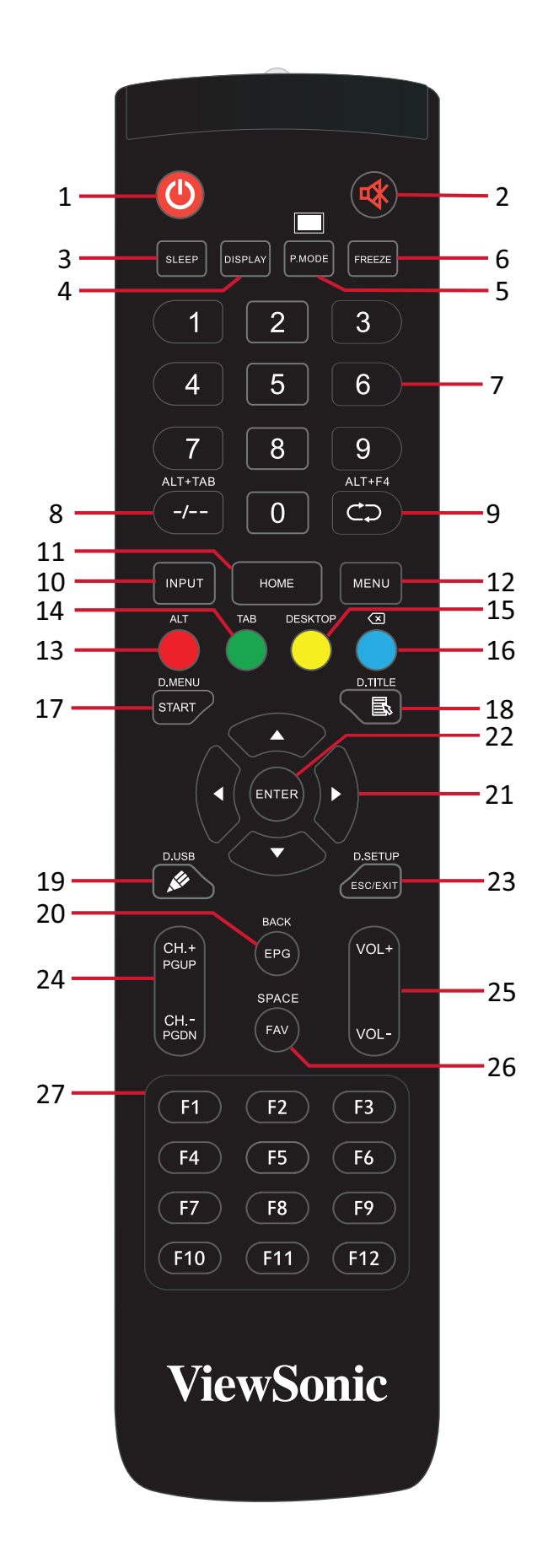

| الوصف                                                                          | العنصر                                                                   | الرقم |
|--------------------------------------------------------------------------------|--------------------------------------------------------------------------|-------|
| التشغيل/إيقاف التشغيل                                                          | ڻ<br>ا                                                                   | ١     |
| كتم الصوت/إلغاء كتم الصوت                                                      | ~~~~~~~~~~~~~~~~~~~~~~~~~~~~~~~~~~~~~                                    | ۲     |
| وضع السكون                                                                     | Sleep (السكون)                                                           | ٣     |
| بالنسبة للمصادر غير المخصصة لنظام Android؛ اعرض معلومات<br>مصدر الإدخال الحالي | DISPLAY                                                                  | £     |
| شاشة فارغة                                                                     | P.MODE                                                                   | ٥     |
| يقوم بتجميد الشاشة                                                             | FREEZE (تجميد)                                                           | ٦     |
| لوحة مفاتيح الأرقام                                                            |                                                                          | ٧     |
| مفتاح المسافة في الكمبيوتر Alt+Tab                                             | ALT+TAB<br>/-                                                            | ٨     |
| حاسوب ذو فتحة، أغلق نافذة البرنامج                                             | ALT+F4<br>Cマ                                                             | ٩     |
| تحديد مصدر الإدخال                                                             | INPUT                                                                    | ۱.    |
| العودة إلى الواجهة الرئيسية لنظام الإدخال                                      | HOME                                                                     | 11    |
| الوصول إلى الإعدادات                                                           | MENU                                                                     | ۱۲    |
| يقوم بالتقاط الشاشة                                                            | أحمر / ALT                                                               | ١٣    |
| زر [Tab] في الكمبيوتر الشخصي٢                                                  | أخضر / TAB                                                               | ۱ ٤   |
| التبديل إلى سطح مكتب الكمبيوتر الشخصى المزود بفتحة                             | أصفر / DESKTOP                                                           | 10    |
| زر [Backspace] في الكمبيوتر الشخصي٢                                            | أزرق∕ ◄>                                                                 | ١٦    |
| زر الكمبيوتر الشخصي٢ [Windows]                                                 | START / D.MENU                                                           | ١٧    |
| زر [Menu] في الكمبيوتر الشخصي٢                                                 | D.TITLE / 昼                                                              | ١٨    |
| كتابة إعداد البرنامج                                                           | D.USB / 🖋                                                                | ١٩    |
| زر العودة                                                                      | EPG/BACK                                                                 | ۲.    |
| أعلى/أسفل/يمين/يسار /موافق                                                     | $\blacktriangle / \blacktriangledown / \checkmark / \blacktriangleright$ | 21    |
| تأكيد الاختيار/الحالة                                                          | ENTER                                                                    | 2 2   |
| زر اختصار للخروج من مربعات الحوار                                              | / ESC / EXIT<br>D.SETUP                                                  | ۲۳    |
| CH+: PC الصفحة السابقة                                                         | CH.+/PGUP/CH/                                                            | ۲ź    |
| CH-: PC الصفحة التالية                                                         | PGDN                                                                     |       |
| زيادة/خفض مسنوى الصوت                                                          | VOL+ / VOL-                                                              | 40    |
| زر [Space] في الكمبيوتر الشخصي٢                                                | FAV / SPACE                                                              | 47    |
| زر الوظيفة F1 - F1 المدمج في الكمبيوتر                                         | F1-F12                                                                   | ۲۷    |

٢- لا تتوفر جميع مفاتيح الوظائف المتعلقة بالكمبيوتر بدون جهاز كمبيوتر مزود بفتحة.

- إدراج البطاريات في وحدة التحكم عن بعد لوضع البطاريات في وحدة التحكم عن بعد: 1-قم بفك الغطاء الموجود بالجزء الخلفي من وحدة التحكم عن بعد. 7-قم بإدراج بطارتين من نوع AAA مع التأكد من أن رمز + في البطارية يتطابق مع رمز + على قطب البطارية.
- -قم بإعادة الغطاء إلى مكانه من خلال محاذاته مع الفتحة الموجودة على وحدة التحكم عن بعد وقم بإغلاق المزلاج.

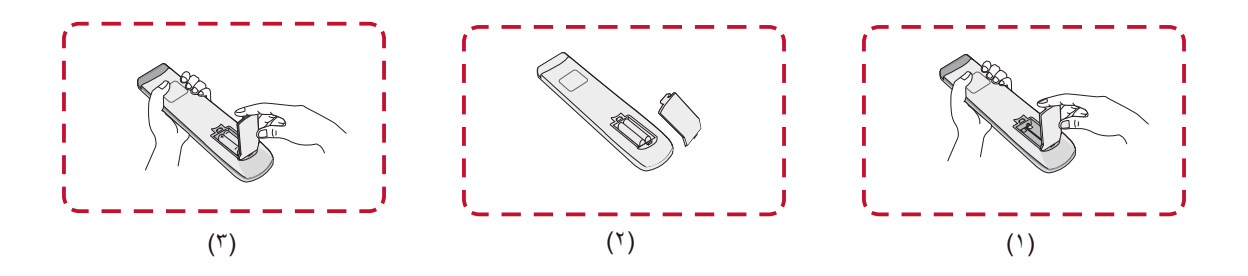

تحذير: يوجد خطر حدوث انفجار في حال استبدال البطاريات بنوع خاطئ.

#### ملاحظة

- ينصح بعدم تركيب بطاريات من أنواع مختلفة.
- تخلص دائمًا من البطاريات القديمة بطرق صديقة للبيئة. اتصل بالحكومة المحلية للحصول على مزيد من المعلومات حول كيفية التخلص من البطاريات بأمان.

#### نطاق جهاز استقبال وحدة التحكم عن بعد

يُعرض نطاق تشغيل وحدة التحكم عن بُعد هنا. فهي تعمل لمدى فعال يمتد إلى ٦ أمتار، ٣٠ درجة يسارًا ويمينًا. وتأكد من عدم وجود أي شيء يعيق إشارة وحدة التحكم عن بعد إلى جهاز الاستقبال.

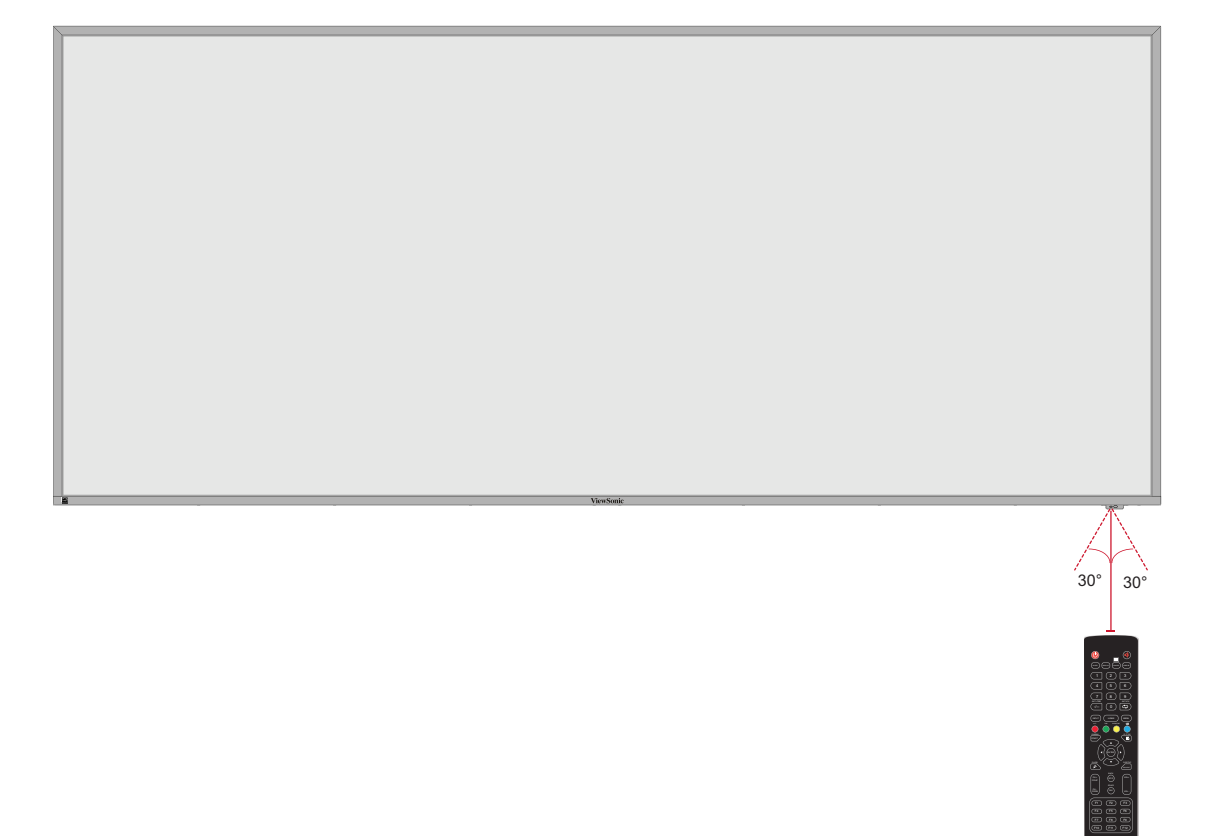

التوصيلات

التوصيل بالطاقة

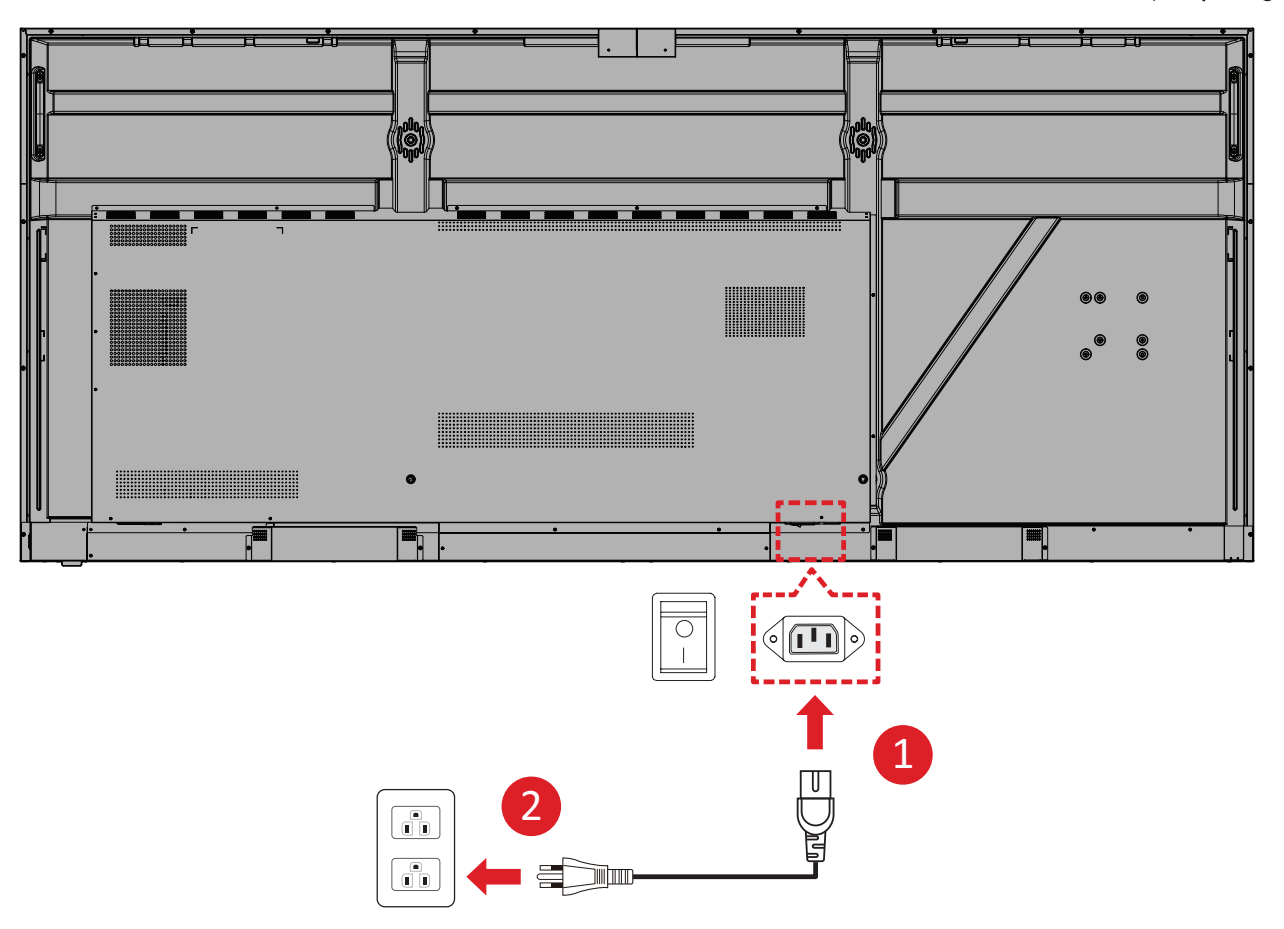

١-وصل سلك الطاقة بمقبس AC IN الموجود في الجزء الخلفي من الجهاز.
 ١-وصل قابس سلك الطاقة بمأخذ الطاقة.

توصيل أجهزة خارجية والاتصال باللمس

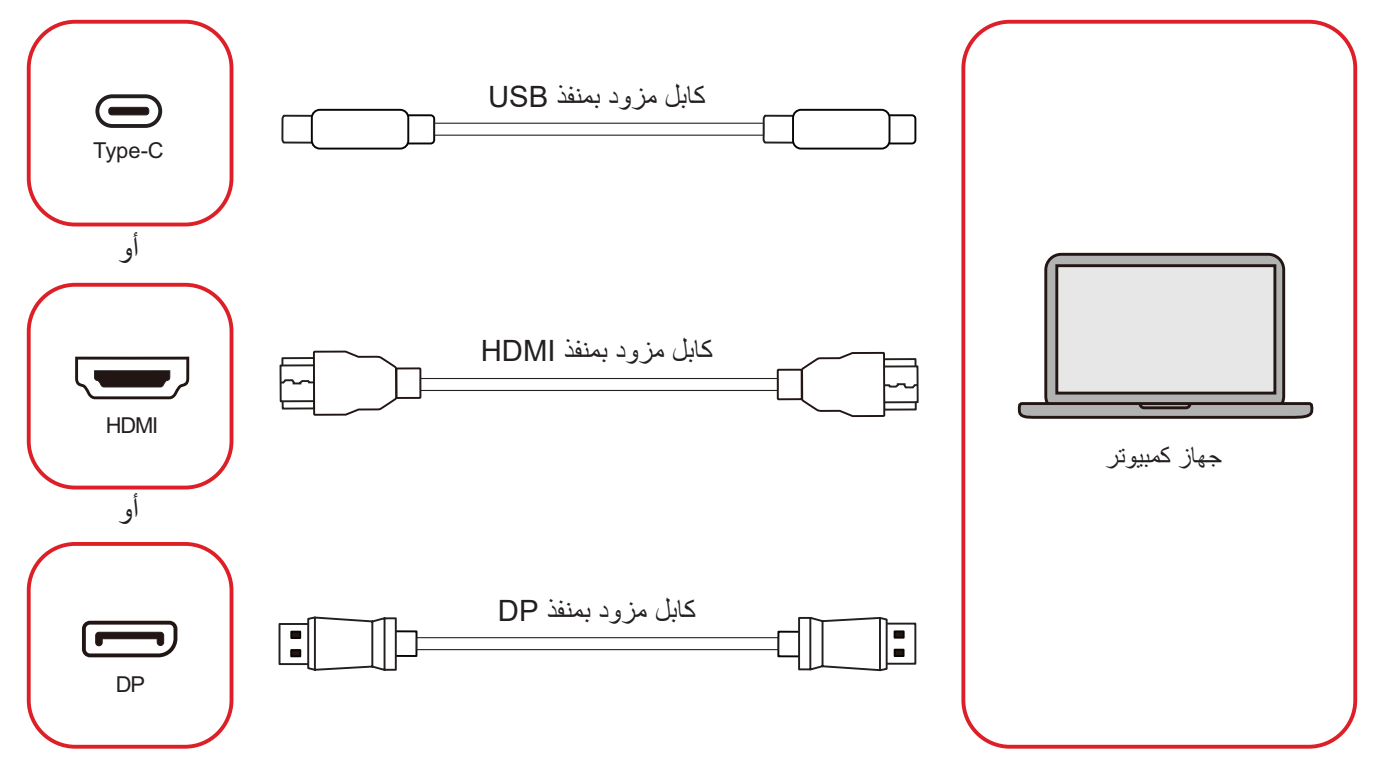

يمكن توصيل أجهزة خارجية بأي من التهيئات التالية:

#### توصيل كابل USB من نوع C

وصل كابل USB من نوع C من جهاز خارجي بمنفذ النوع C في ( ) العرض.

#### توصيل HDMI

وصل كابل HDMI من الجهاز الخارجي بمنفذ HDMI ١/٣/٢/١ في العرض.

#### توصيل DisplayPort

يمكن توصيل كابل DisplayPort من جهاز خارجي بمنفذ DP في العرض.

#### توصيلات RS-232

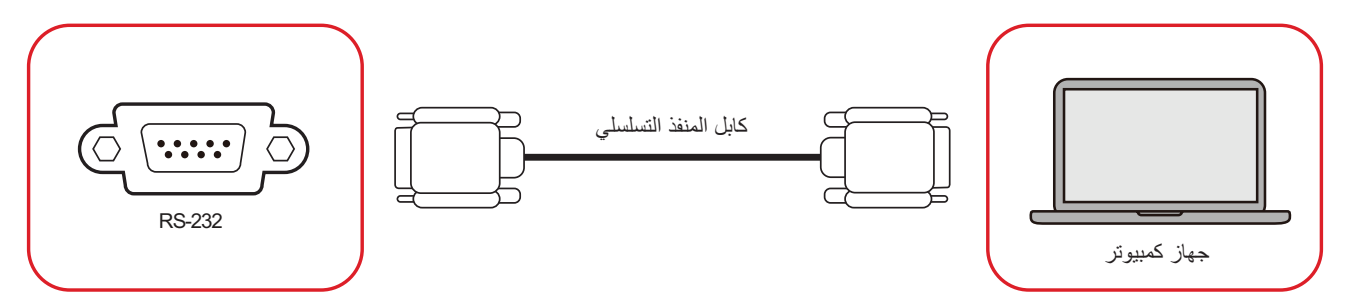

عند استخدام كابل المنفذ التسلسلي RS-232 لتوصيل الشاشة بجهاز كمبيوتر خارجي، يمكن التحكم في بعض الوظائف عن بعد عن طريق جهاز الكمبيوتر، بما في ذلك التشغيل/الإيقاف وضبط مستوى الصوت وتحديد الدخل ودرجة السطوع وغير ذلك الكثير.

# التوصيل عبر USB

كما هو الحال تمامًا في أي جهاز كمبيوتر، من السهل توصيل عدة أجهزة USB وأجهزة طرفية أخرى بشاشة العرض.

USB من نوع A

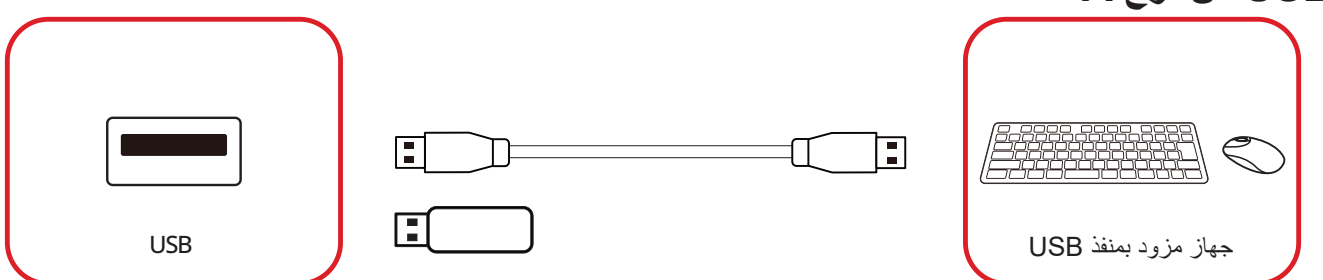

ضع كابل جهاز USB في منفذ دخل USB من نوع A.

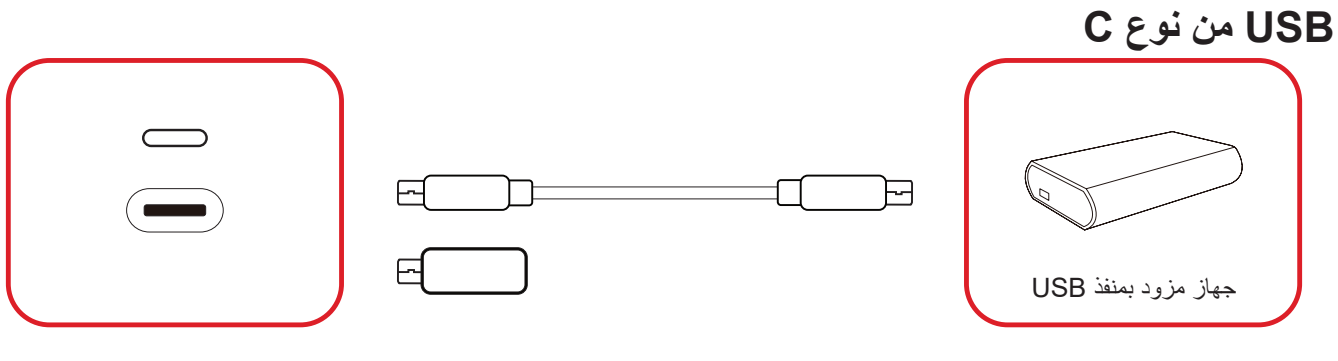

ضع كابل جهاز USB في منفذ دخل USB من نوع C ().

للاتصال بشبكة محلية، قم بتوصيل كابل Ethernet بشبكتك، ثم قم بتوصيل الطرف الآخر بمنفذ LAN الخاص بالشاشة.

توصيلات مشغل الوسائط

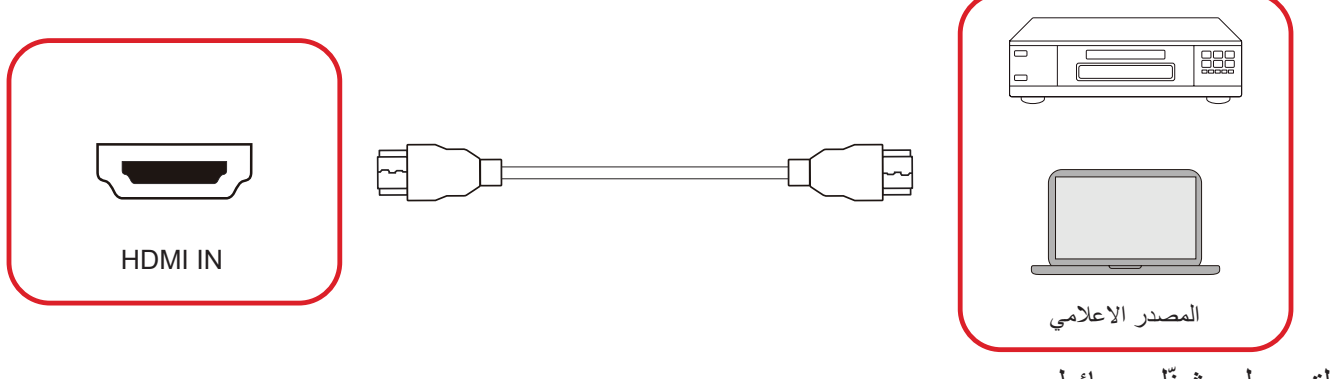

لتوصيل مشغِّل وسائط:

١-وصل كابل HDMI بمنافذ HDMI في ViewBoard والجهاز المحيطي.

۲-اضغط على زر INPUT في وحدة التحكم عن بعد للتحويل إلى مصدر دخل HDMI.

## **توصيلات الصوت** يدعم جهاز العرض كلاً من دخل الصوت وخرج الصوت.

دخل الصوت

لتشغيل صوت من جهاز خارجي عبر مكبرات صوت جهاز العرض، وصِّل أحد طرفي كبل صوت بالجهاز الخارجي والطرف الآخر بمنفذ دخل الصوت AUDIO IN في جهاز العرض.

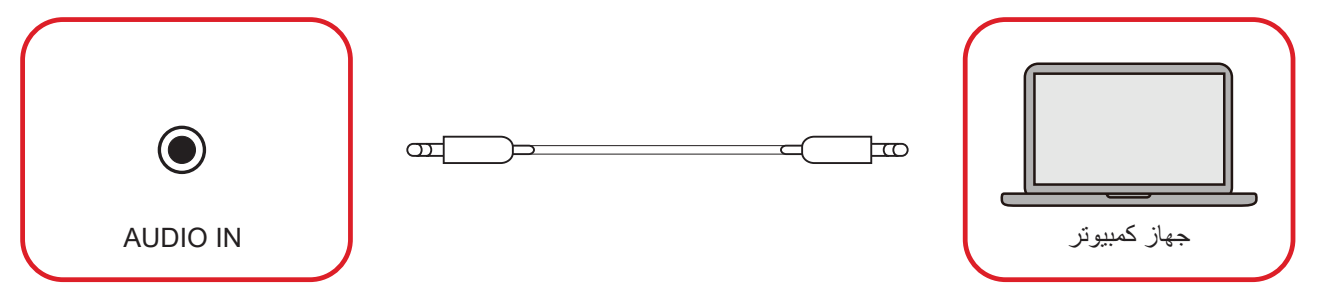

### خرج الصوت

لتشغيل صوت من جهاز العرض عبر مكبر صوت خارجي، وحِمّل أحد طرفي كبل صوت بمكبر الصوت الخارجي والطرف الآخر بمنفذ خرج الصوت AUDIO OUT في جهاز العرض.

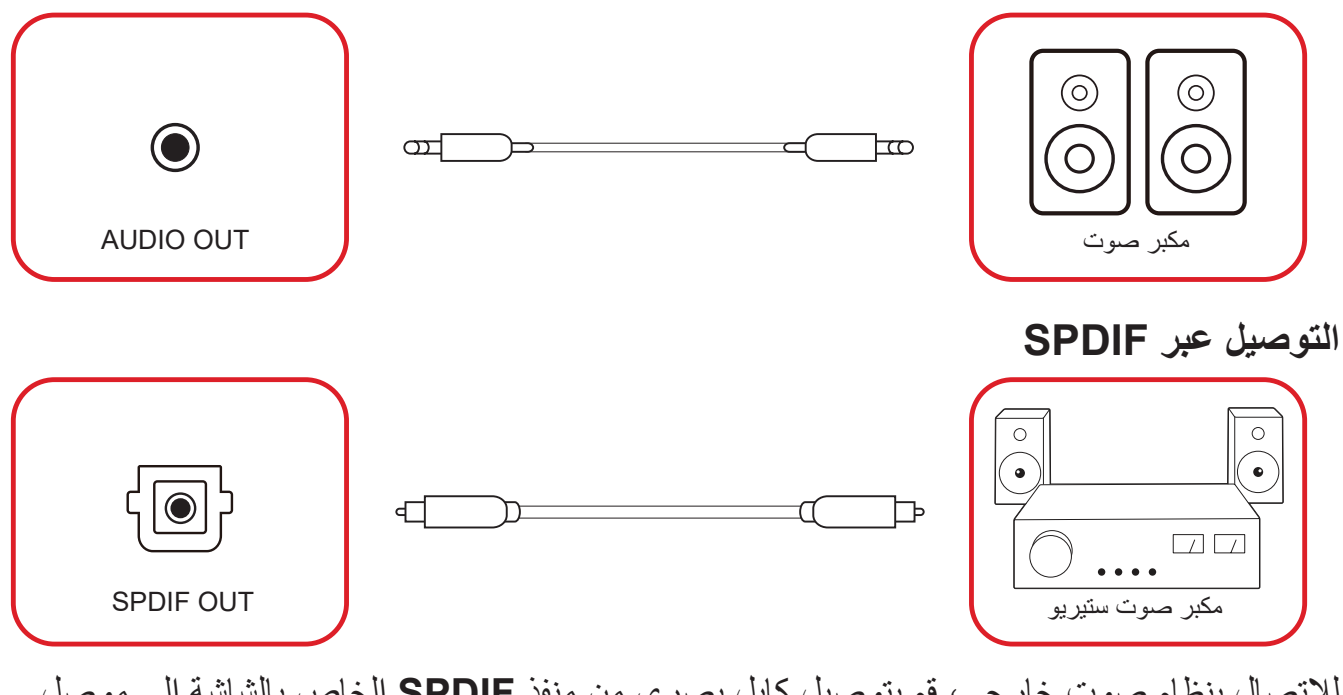

للاتصال بنظام صوت خارجي، قم بتوصيل كابل بصري من منفذ SPDIF الخاص بالشاشة إلى موصل البصري الخاص بنظام الصوت.

التوصيل بمنفذ إخراج الفيديو (HDMI Out)

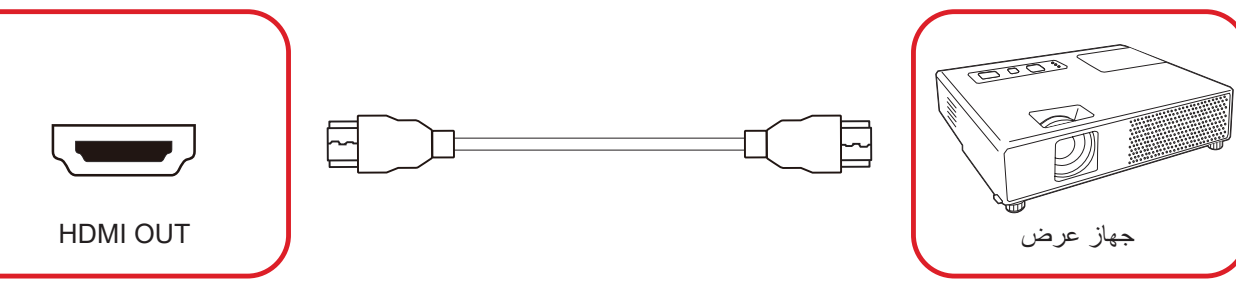

لإخراج الفيديو عبر جهاز عرض:

- الخاص HDMI المنفذ HDMI IN بجهاز العرض، والطرف الآخر بمنفذ HDMI OUT الخاص . بجهاز ViewBoard.
- HDMI IN».» في وحدة التحكم عن بُعد، وقم بالتبديل إلى مصدر الإدخال «. «HDMI IN source.

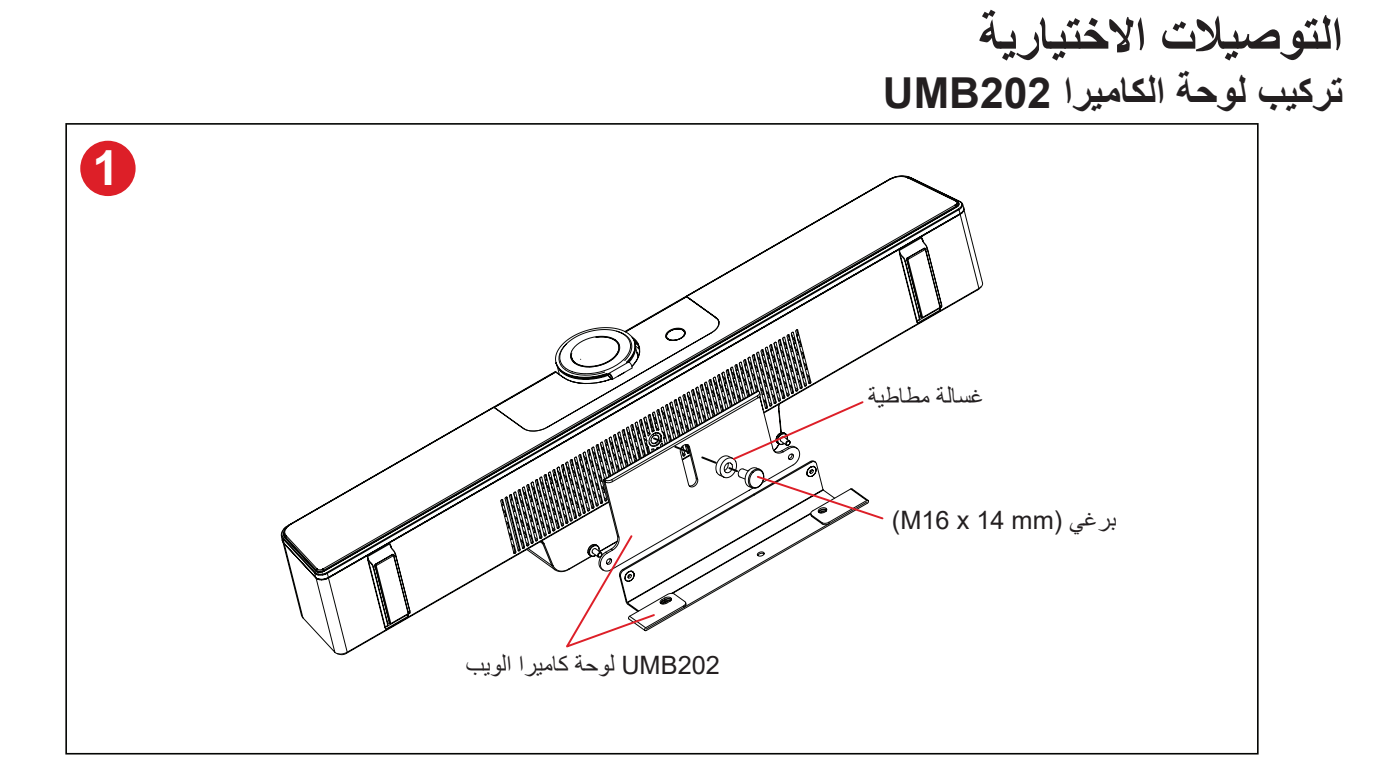

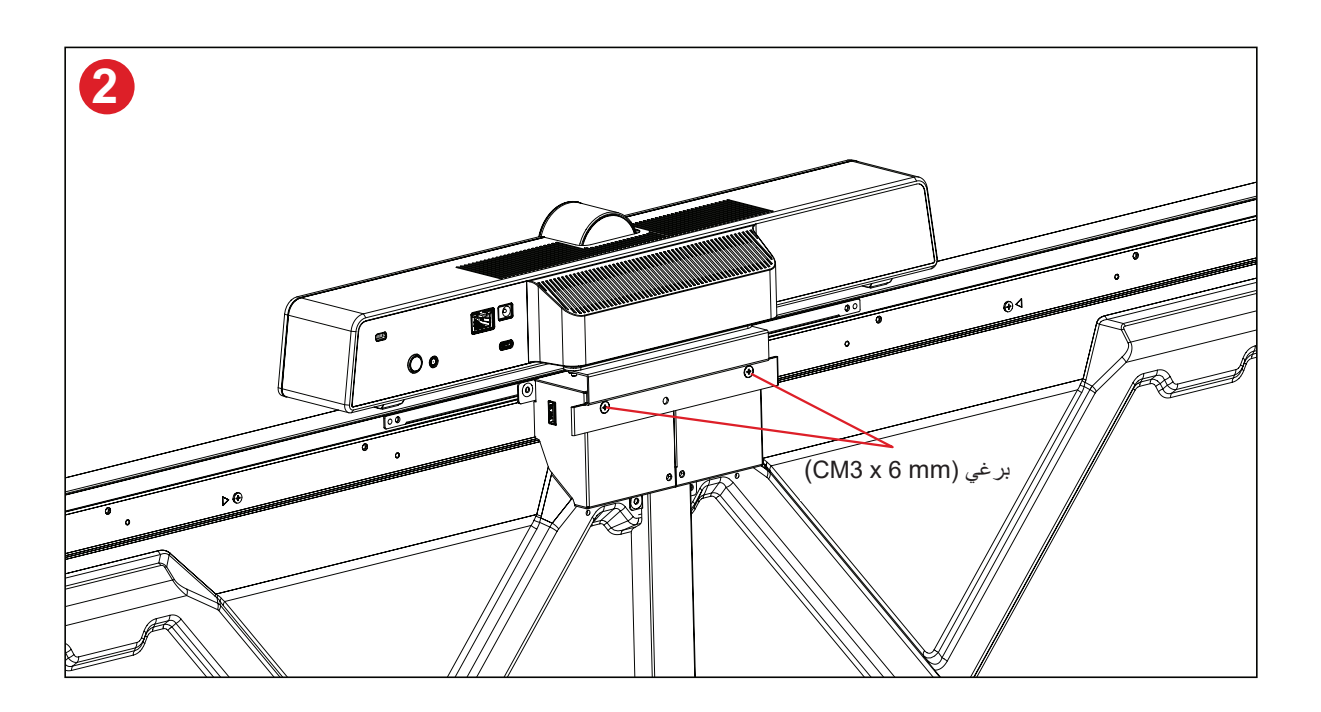

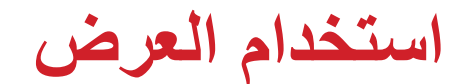

تشغيل / إيقاف العرض

١-تأكد من توصيل سلك الطاقة، ووضعه بمأخذ طاقة، ومن كون مفتاح التشغيل في وضع "تشغيل".

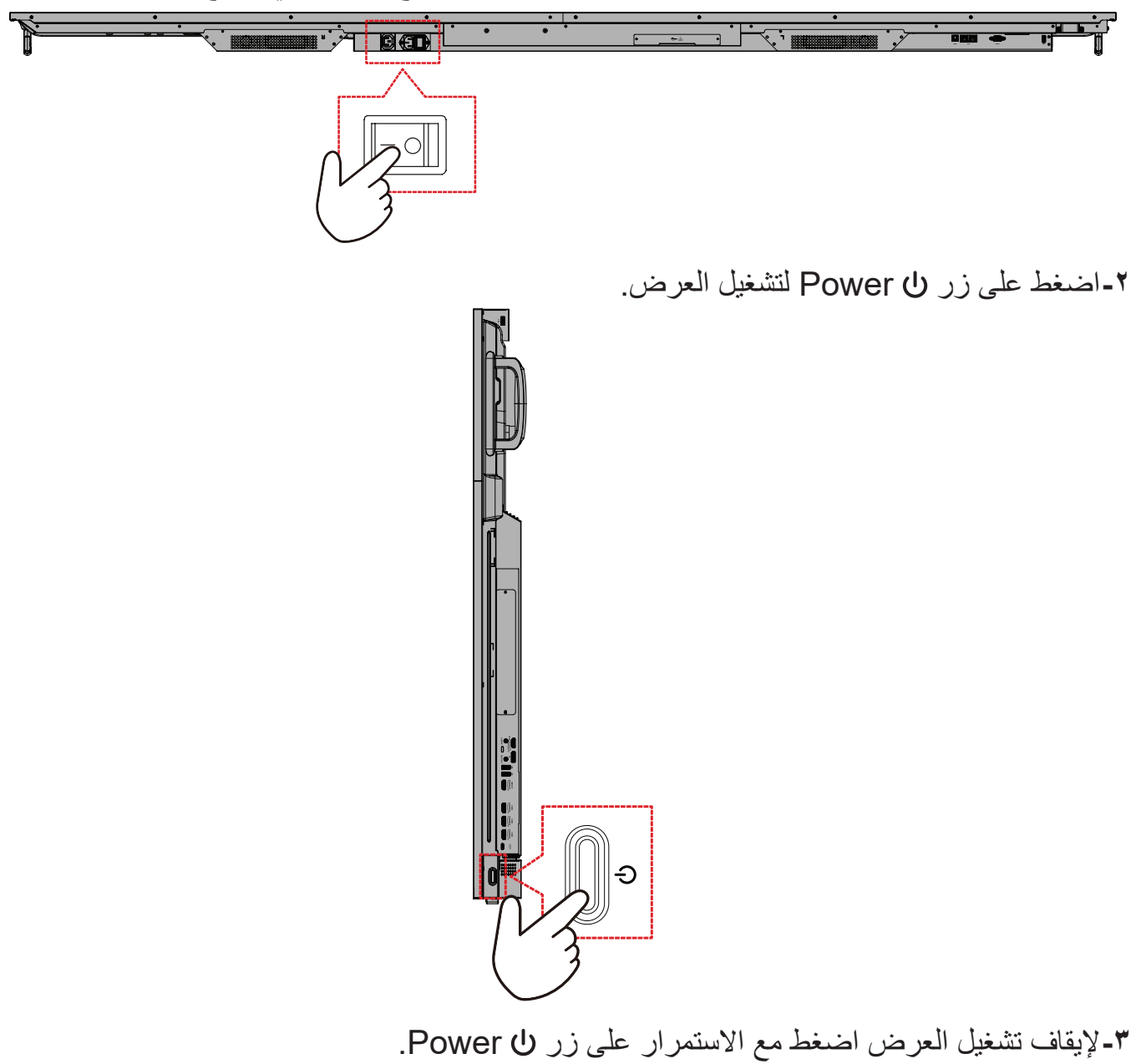

# إعداد التشغيل الأولي

عند تشغيل ViewBoard لأول مرة يتم تشغيل معالج الإعداد الأولي.

١-تحديد اللغة:

| Language                    |            |  |
|-----------------------------|------------|--|
|                             |            |  |
| Choose your language        |            |  |
| English                     | ● 中文(简体)   |  |
| 中文(繁體)                      | Français   |  |
| <ul> <li>Español</li> </ul> | Deutsch    |  |
| 🔵 русский                   | 🔵 Türkçe   |  |
| 🔵 polski                    | Nederlands |  |
| 🔵 Tiếng Việt                | ● ไทย      |  |
| 🔵 bahasa Indonesia          | عربى 🔵     |  |
| 🔵 Italiano                  | Suomi      |  |
| 🔵 Dansk                     | Svenska    |  |
| 🔵 norsk bokmål              | čeština    |  |
| 🔵 magyar                    | Português  |  |
| 💿 한국어                       | ● 日本語      |  |
|                             | >          |  |
|                             |            |  |

٢-تحديد المنطقة الزمنية:

| Date & Time                   |   |  |
|-------------------------------|---|--|
|                               |   |  |
| Automatic date & time 🗾       |   |  |
|                               |   |  |
|                               |   |  |
| Time zone                     |   |  |
| GMT+01:00 Greenwich Mean Time |   |  |
| Use 24-hour format            |   |  |
|                               |   |  |
| Data format                   |   |  |
|                               |   |  |
|                               |   |  |
|                               | _ |  |
| <                             | > |  |
|                               | — |  |

```
٣-تحديد وضع النظام المفضل:
```

| Boot mode<br>Select the preferred boot mode                                                                                        |  |  |
|----------------------------------------------------------------------------------------------------|--|--|
| Normal mode                                                                                                    |  |  |
| It launches startup programs, fires up all the services configured to<br>start, and leads the hardware drivers you have installed. |  |  |
| Secured mode<br>It will remove embedded screen sharing Apps such as V-Cast, E-Airplay.                                             |  |  |
| and Chrome Cast.  Disable embedded OS                                                                                              |  |  |
|                                                                                                    |  |  |
|                                                                                                    |  |  |
|                                                                                                    |  |  |
|                                                                                                    |  |  |
|                                                                                                    |  |  |
|                                                                                                    |  |  |
| <                                                                                                    |  |  |
|                                                                                                    |  |  |

٤-تحديد خطة توفير الطاقة:

| Power Saving Plan                                                                         |  |  |
|-------------------------------------------------------------------------------------------|--|--|
|                                                                                           |  |  |
| Energy Star mode will automatically power off the device after a period<br>of inactivity. |  |  |
| Performance     Performance     Performance, but will increase     prover construction    |  |  |
|                                                                                           |  |  |
|                                                                                           |  |  |
|                                                                                           |  |  |
|                                                                                           |  |  |
|                                                                                           |  |  |
|                                                                                           |  |  |
|                                                                                           |  |  |
| <                                                                                         |  |  |

قبول أو رفض شروط الخصوصية وحماية حقوق النشر.

| Last modified: March 12, 2020<br>Welcome to ViewBoard                                                                                                    |                                                                                                    |  |  |
|----------------------------------------------------------------------------------------------------|----------------------------------------------------------------------------------------------------|--|--|
| Veckorist's Privacy Palay explain how any<br>your privacy have how as one of Weellaad ()<br>our doftware, you agree that our doftware<br>towardowic and widenic can collect, use an<br>Privacy policy and the terms of Jule<br>widenic strain of the part of the part of the<br>"Jointe interference and the part of the addresses.<br>Julier's usage behavior under the other<br>of the term of the part of the addresses.<br>They under the part of the part of the Privacy<br>would all to able to privace the Privacy<br>would all. | It truit your personal data and protect<br>the Softward <sup>18</sup> ) personality or sump<br>an collect, use and training tank data to<br>data had as at foom you via the software:<br>and had as foom you via the Software:<br>any such as the functions used, the<br>Software had the and date of your use of the<br>envice, the time and date of your use of the<br>and Copyright Protection information, we<br>respond to your inquiries but not collect |  |  |
| Decline                                                                                                    | Accept                                                                                                    |  |  |

## الشاشة الرئيسية

يمكنك الوصول إلى كافة التطبيقات المثبتة من الشاشة الرئيسية.

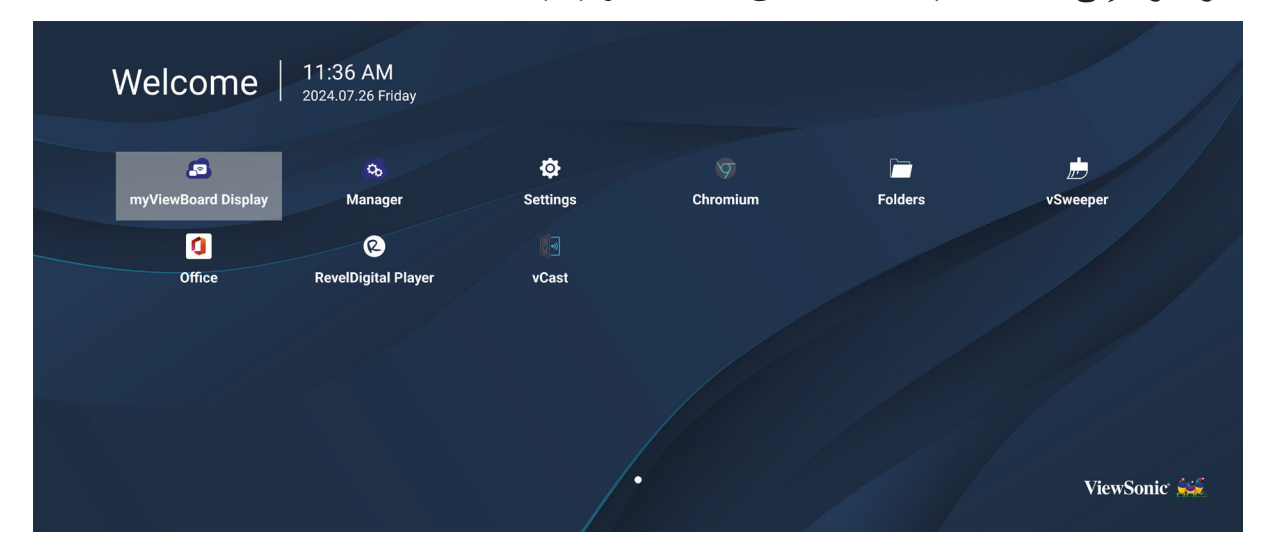

ملاحظة: اضغط على زر الصفحة الرئيسية في جهاز التحكم عن بعد في أي وقت للعودة إلى الشاشة الرالشاشة. الرالشاشة.

# (الإعدادات العامة) General Settings

قم بتكوين إعدادات الشبكة والجهاز والنظام الأساسية.

| Detwork | Ethernet         |  |  |
|---------|------------------|--|--|
|         |                  |  |  |
| Device  | Wireless Hotspot |  |  |
| System  | Bluetooth        |  |  |
|         |                  |  |  |
|         |                  |  |  |
|         |                  |  |  |
|         |                  |  |  |
|         |                  |  |  |

## (الشبكة) Network

قم بتكوين إعدادات Ethernet وWi-Fi ونقطة الاتصال اللاسلكية وBluetooth.

<u>إيثرنت</u>

تمكين/تعطيل الإيثرنت.

| Ð | Ethernet                                    |  |  |
|---|---------------------------------------------|--|--|
|   | Main switch                                 |  |  |
|   | <ul> <li>Disable</li> <li>Enable</li> </ul> |  |  |
|   | Ethernet Configuration                      |  |  |
|   | Connection Type<br>DHCP<br>Proxy<br>None    |  |  |
|   | Mac Address<br>d4:9e:3b:98:36:c4            |  |  |
|   |                                             |  |  |

ملاحظة: بعد تمكين Ethernet، سيكون نوع الاتصال وعنوان MAC متاحين.

ضبط نوع الاتصال.

| ¢ | Ethernet              | Ethernet Configuration<br>Connection type<br>OHCP |
|---|-----------------------|---------------------------------------------------|
|   | Main switch           | Static      IP 192.168.1.128                      |
|   | Ethernet Configuratio | Netmask<br>255.255.255.0                          |
|   |                       | DNS1 Address 8.8.8.8                              |
|   |                       | DNS2 Address                                      |
|   |                       | Discard Save                                      |

| الوصف                                                    | نوع التوصيل     |
|----------------------------------------------------------|-----------------|
| لا يمكن تعديل عنوان IP وقناع الشبكة وعنوان DNS والبوابة. | DHCP            |
| يمكن إدخال عنوان IP وقناع الشبكة وعنوان DNS والبوابة.    | عنوان IP الثابت |
<u>Wi-Fi</u>

- تمكين/تعطيل Wi-Fi.
- أضف شبكة Wi-Fi أو اختر من القائمة المتاحة.

| Ð | WiFi           |                            |
|---|----------------|----------------------------|
|   | Enal           | De ■ Disable + Add network |
|   | Avaliau<br>奈 🔒 | Old-Cat_2.4G_w5w6          |
|   |                | DemoRoom                   |
|   | ବ ≙            | HR-Training                |
|   | ବ 🔒            | Hyper-ClassRoom            |
|   |                | Т81                        |
|   |                | VS-Meeting                 |
|   |                | OBS                        |
|   |                | VODT_Office                |
|   | ~              | VQ_Cupet                   |

ملاحظة: بعد تمكين Wi-Fi، سيتم إدراج الشبكات المتاحة.

نقطة اتصال لاسلكية

- تمكين/تعطيل نقطة الاتصال اللاسلكية.
- شارك اتصالاً بالإنترنت مع أجهزتك بمجرد تمكينه.

| Ð | Wireless Hotspot                               |  |  |
|---|------------------------------------------------|--|--|
|   | Main switch                                    |  |  |
|   | <ul> <li>Disable</li> <li>Enable</li> </ul>    |  |  |
|   | Hotspot Configuration                          |  |  |
|   | Network Name:CDE4330<br>Security Type:WPA2 PSK |  |  |
|   |                                                |  |  |
|   |                                                |  |  |

### <u>Bluetooth</u>

تمكين/تعطيل البلوتوث.

| Ð | Bluetooth                                                                           |   |
|---|-------------------------------------------------------------------------------------|---|
|   | Bluetooth<br>CDE4330 is visible to nearby devices while Bluetooth settings is open. | 0 |
|   | <ul> <li>Disable</li> <li>Enable</li> </ul>                                         |   |
|   | Available Device                                                                    |   |
|   | ⊁ Furbo3-S3                                                                         |   |
|   | ☐ MICHAEL-WU-T490                                                                   |   |
|   | □<br>□ LAPTOP-KU0                                                                   |   |
|   |                                                                                     |   |
|   | ☐ MAGGIE-CHIU                                                                       |   |

#### جهاز

قم بتكوين إعدادات عرض اللافتات وأدوات النظام والعرض والتطبيقات ولوحة المفاتيح المادية.

| Network  | Signage Display   |
|----------|-------------------|
|          | System Tools      |
| E Device | Display           |
|          | Apps              |
| 🔅 System | Input Source      |
| -        | Physical Keyboard |
|          |                   |
|          |                   |
|          |                   |
|          |                   |

### عرض اللافتات

| 5 | Signage Displa      | у                               |
|---|---------------------|---------------------------------|
|   | General settings    |                                 |
|   |                     | Signage Display Name<br>CDE92UW |
|   |                     | Boot logo                       |
|   | Source setting      |                                 |
|   |                     | Custom App                      |
|   | Credential settings | 3                               |
|   |                     | Trusted Credentials             |
|   |                     | User Credentials                |

| الوصف                                                                                                    | العنصس           |
|----------------------------------------------------------------------------------------------------|------------------|
| اسم عرض اللافتات<br>إعداد اسم العرض. الحد الأقصى ٣٦ حرفًا.                                                                                                    |                  |
| Signage Display  General settings  General settings  Custom App  Credential settings  Trusted Credentials  User Credentials                                                    |                  |
| <u>شعار الحذاء</u><br>• تمكين/تعطيل شعار التمهيد.<br>• حدد شعار التمهيد المخصص أو ملف الرسوم المتحركة.<br>• Signage Display                                                    | الإعدادات العامة |
| General settings Change Logo & Change Animation Change Logo & Change Animation Counce set Custom App Credential settings Trusted Credentials User Credentials User Credentials |                  |
| ملاحظة: تأكد من ضبط "التمهيد عند الشعار" في الإعدادات المتقدمة لقائمة<br>OSD على "المستخدم" لتتمكن من تحديد شعار تمهيد مخصص أو<br>ملف رسوم متحركة.                             |                  |

| الوصف                                                                                                    | العنصس            |
|----------------------------------------------------------------------------------------------------|-------------------|
| تطبيق مخصص لمحدر الإدخال المخصص. إذا تم إعداد تطبيق<br>إعداد تطبيق مخصص لمحدر الإدخال المخصص. إذا تم إعداد تطبيق.<br>مخصص، فسوف تفتح الشاشة التطبيق عند تغيير مصدر الإدخال إلى "مخصص".<br>Signage Display<br>(@etect App)<br>(@etect App)<br>(@ete | إعداد المصدر      |
| Signage Display<br>Select App<br>vCastReceiver                                                                                                    |                   |
| <u>التخزين الخارجي</u><br>تمكين/تعطيل وحدة تخزين USB.<br><b>ملاحظة:</b> أعد إدخال أي جهاز تخزين خارجي USB متصل بعد التمكين.<br><u>مصادر غير معروفة</u><br>السماح أو عدم السماح بتثبيت ملفات .apk غير المعروفة.                                                                                                    | (الأمان) Security |

### أدوات النظام

| D System Te   | ools                            |
|---------------|---------------------------------|
|               |                                 |
| Clear Storage |                                 |
|               | All                             |
|               | Internal storage                |
|               | USB storage                     |
| Reset         |                                 |
|               | Factory Reset                   |
| Import & Expc | ort                             |
|               | Export Signage Display Settings |
|               | Import Signage Display Settings |
| Clone         |                                 |

| الوصف                                                                                                    | العنصر             |
|----------------------------------------------------------------------------------------------------|--------------------|
| <u>الكل</u><br>مسح كافة بيانات المجلد.<br><u>التخزين الداخلي</u><br>مسح بيانات مجلد التخزين الداخلي فقط.<br><u>تخزين USB</u><br>مسح بيانات مجلد تخزين USB فقط. | تخزين واضح         |
| !                                                                                                    | إعادة تعيين) Reset |

| الوصف                                                                                                    | العنصر             |
|----------------------------------------------------------------------------------------------------|--------------------|
| تصدير إعدادات عرض اللافتات<br>تصدير إعدادات العرض إلى USB.<br>ملاحظة:<br>• سيكون اسم الملف المحفوظ: vsATA٦SettingFile.txt<br>• سيتم حفظ الملف في مجلد بعنوان "ViewSonic". إذا لم يكن هناك شيء<br>موجود، فسيتم إنشاؤه.<br>إستيراد إعدادات عرض اللافتات<br>استيراد إعدادات العرض من USB.                                                                                                    | الاستيراد والتصدير |
| Clone Media Files          Source         • USB storage         • USB storage | استنساخ            |

عرض

| Ð | Display                     |           |
|---|-----------------------------|-----------|
|   | Font Size                   | Normal    |
|   | Backlight                   | 100       |
|   | Orientation                 | Landscape |
|   | Wallpaper                   |           |
|   | HDMI Out Resolution Setting | Auto      |
|   | OPS 5K detect               | 5К        |
|   |                             |           |
|   |                             |           |

| الوصف                       | العنصر          |
|-----------------------------|-----------------|
| ضبط حجم الخط للعرض.         | حجم الخط        |
| ضبط سطوع الشاشة.            | الإضاءة الخلفية |
| حدد الوضع الأفقي أو الرأسي. | توجيه           |
| اختر صورة خلفية للعرض.      | خلفية شاشبة     |

#### <u>App (التطبيق)</u>

- عرض كل التطبيقات سواء التي قيد التشغيل أو المثبتة. اضغط على التطبيقات للحصول على معلومات وخيارات أكثر تفصيلاً.
  - بالنقر على تطبيق قيد التشغيل يمكن الاطلاع على مزيد من المعلومات أو إيقافه أو الإبلاغ عنه.

| 🕤 Apps          |                |                   |                        |
|-----------------|----------------|-------------------|------------------------|
|                 |                |                   |                        |
|                 |                |                   |                        |
| Running         | All            | Download          | USB storage            |
|                 |                | 1.6               | 57GB of 3.83GB RAM Use |
|                 |                |                   |                        |
| System(1.27G    | B) Apps(408.96 | MB) Available(2.1 | 5GB)                   |
| App RAM usage   |                |                   | • Sort by name OFF/OI  |
| 👔 vCastReceiver |                |                   | 1 process              |
| <u>103.89MB</u> |                |                   | 0:0:11                 |
| 👧 Manager       |                |                   | 1 process              |
| 74.03MB         |                |                   | 0:0:47                 |
| OfficeSuite     |                |                   | 2 process              |
| Display         |                |                   | 1 process              |

## (نظام) System

Date & Time (التاريخ والوقت) اضبط وقت وتنسيق النظام.

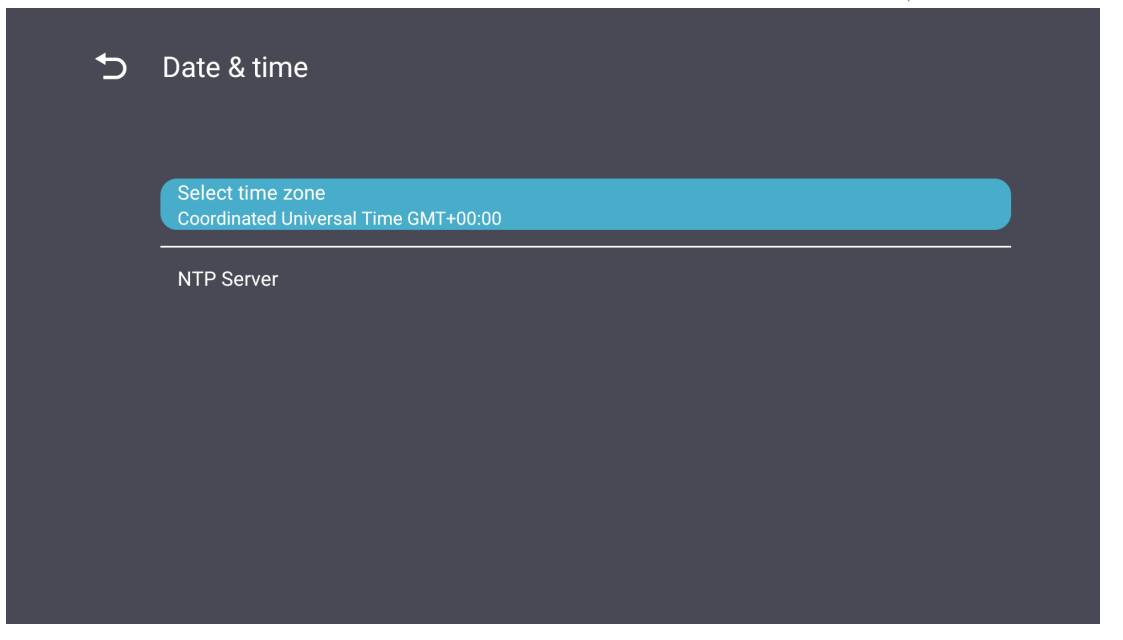

| Ð | About                                                                       |
|---|-----------------------------------------------------------------------------|
|   | Asset tagging                                                               |
|   | Local system updates                                                        |
|   | Online system updates                                                       |
|   | Legal information                                                           |
|   | Android version<br>13                                                       |
|   | Kernel version<br>5.10.107-ab20240622.213413#1 Sat Jun 22 21:36:10 CST 2024 |
|   | Build number                                                                |

<u>حول</u>

| الوصف                                                                                                    | العنصر                      |
|----------------------------------------------------------------------------------------------------|-----------------------------|
| عندما تكون الشاشة مغلقة، سيقوم النظام تلقائيًا بالبحث عن إصدار جديد. إذا تم<br>العثور على إصدار جديد، سيقوم النظام بالتحديث تلقائيًا. بعد اكتمال التحديث، سيتم<br>إيقاف تشغيل النظام. | تحديثات النظام عبر الإنترنت |
| معلومات الإصدار الحالي لنظام Android.                                                                                                    | نسخة الأندرويد              |
| معلومات إصدار النواة.                                                                                                    | إصدار Kernel                |
| معلومات رقم البناء.                                                                                                    | رقم البنية                  |

### شجرة قائمة الإعدادات العامة

| الوصول للقائمة | القائمة الفرعية  | خيار القائمة           |                 |
|----------------|------------------|------------------------|-----------------|
|                |                  | Enable/ Disable        |                 |
|                | Ethernet         | Ethernet Configuration | Connection Type |
|                |                  |                        | MAC Address     |
| Network        | Wi-Fi            | Enable/ Disable        |                 |
|                |                  | Add Wi-Fi              |                 |
|                | Windows Hotopot  | Enable/ Disable        |                 |
|                | wireless notspot | Hotspot Configuration  |                 |
|                | Bluetooth        | Enable/Disable         |                 |
|                |                  | Available Devices      |                 |

| الوصول للقائمة | القائمة الفرعية   | خيار القائمة            |                                     |
|----------------|-------------------|-------------------------|-------------------------------------|
|                |                   | General Settings        | Signage Display<br>Name             |
|                |                   |                         | Boot Logo                           |
|                |                   | Source Setting          | Custom App                          |
|                |                   |                         | Trusted Credentials                 |
|                |                   | Carada articla Cattinas | User Credentials                    |
|                | Signage Display   | Credentials Settings    | Install from Storage                |
|                |                   |                         | Clear Credentials                   |
|                |                   |                         | External Storage                    |
|                |                   |                         | Unknown Sources                     |
|                |                   | Security                | Privacy and<br>Copyright Protection |
|                |                   |                         | App Authority                       |
| <b>.</b> .     |                   |                         | All                                 |
| Device         |                   | Clear Storage           | Internal Storage                    |
|                | System Tools      |                         | USB Storage                         |
|                |                   | Reset                   | Factory Reset                       |
|                |                   | Import & Export         | Export Signage<br>Display Settings  |
|                |                   |                         | Import Signage<br>Display Settings  |
|                |                   | Clone                   | Clone Media Files                   |
|                | Display           | Font Size               |                                     |
|                |                   | Backlight               |                                     |
|                |                   | Orientation             |                                     |
|                |                   | Wallpaper               |                                     |
|                | Apps              |                         |                                     |
|                | Physical Keyboard |                         | 1                                   |
| -              | Date & Time       | Select Time Zone        |                                     |
|                |                   | NTP Server              | -                                   |
|                |                   | Online System Updates   | -                                   |
| System         |                   | Legal Information       | -                                   |
|                | About             | Android Version         | -                                   |
|                |                   | Kernel Version          | -                                   |
|                |                   | Build Number            |                                     |

## قائمة المعلومات المعروضة على الشاشة (OSD)

الوصول إلى إعدادات الصورة والشاشة والصوت والوقت والإعدادات المتقدمة وحول. التنقل عبر قائمة OSD باستخدام جهاز التحكم عن بعد ١-في جهاز التحكم عن بعد، اضغط على الإعدادات زر () لعرض قائمة OSD. ٢-استخدم أزرار الاتجاه، </>/>/</> ، لتحديد عناصر القائمة وضبط القيم. ٣-اضغط على الرجوع زر () للرجوع إلى القائمة السابقة. ٤-اضغط على إعدادات زر () مرة أخرى للخروج من قائمة OSD.

| الوصول للقائمة | ، الفرعية         | القائمة        |
|----------------|-------------------|----------------|
|                | Brightness        | (0~100)        |
|                | Contrast          | (0~100)        |
|                | Sharpness         | (0~100)        |
|                | Color             | (0~100)        |
|                |                   | Warm (7500K)   |
|                | Color Tomporatura | Normal (9300K) |
|                | Color Temperature | СооІ (10000К)  |
|                |                   | User           |
|                |                   | Normal         |
|                | Dicture Mode      | Dynamic        |
| Picture        | Picture Mode      | Soft           |
|                |                   | User           |
|                | Flicker Free      | Off            |
|                |                   | On             |
|                | Blue Light Filter | (0~100)        |
|                | Gamma Set         | Native         |
|                |                   | 2.2            |
|                |                   | 2.4            |
|                |                   | DICOM          |
|                | Dicture Poset     | Cancel         |
|                | Ficture Reset     | Reset          |
|                |                   | Off            |
|                | Sub Mode          | PIP            |
|                |                   | PBP            |
|                | PIP Size          |                |
| FIF            | PIP Position      |                |
|                | PIP Source        |                |
|                | PIP Audio         |                |
|                | PIP Reset         |                |

| الوصول للقائمة | القائمة الفرعية             |           |  |
|----------------|-----------------------------|-----------|--|
| -              | Balance                     | (0~100)   |  |
|                | Treble                      | (0~100)   |  |
|                | Bass                        | (0~100)   |  |
|                | Volume                      | (0~100)   |  |
|                | Maximum Volume              | (0~100)   |  |
|                | Minimum Volume              | (0~100)   |  |
|                |                             | Off       |  |
| Audia          | Mute                        | On        |  |
| Audio          |                             | Speaker   |  |
|                | Volume Control              | Audio Out |  |
|                |                             | Sync      |  |
|                | Audio Out Supp              | Enable    |  |
| -              | Audio Out Sync              | Disable   |  |
|                | Audio Out Volume (Line Out) | (0~100)   |  |
|                | Audio Posot                 | Cancel    |  |
|                | Audio Reset                 | Reset     |  |

| الوصول للقائمة | القائمة الفرعية |                 |                       |          |
|----------------|-----------------|-----------------|-----------------------|----------|
|                | Off Timer       |                 | Off                   |          |
|                |                 |                 | 1 hour~24 hours       |          |
|                |                 |                 | Set Date              |          |
|                |                 | ate and Times   | Set Time              |          |
|                | Date and Time   |                 | Choose Time Zone      |          |
|                |                 |                 | Use 24-hour Format    |          |
|                |                 |                 | Sched                 | ule List |
|                |                 |                 | Ena                   | able     |
|                |                 |                 | Start                 | Time     |
|                |                 |                 | End                   | Time     |
|                |                 |                 | Inj                   | put      |
| Time           |                 | Schedule        | HDI                   | MI 1     |
| Time           |                 | Schedule        | HDI                   | MI 2     |
|                |                 |                 | AV                    |          |
|                |                 |                 | USB Auto Play         |          |
|                |                 |                 | Custom                |          |
|                |                 |                 | Day of t              | he Week  |
|                |                 |                 | Every Week            |          |
|                | OSD Turp Off    |                 | C                     | Off      |
|                |                 |                 | 5 seconds~120 seconds |          |
|                | Disp            | lay Information | Off                   |          |
|                |                 |                 | 1 second~60 seconds   |          |
|                | Time Reset      |                 | Cancel                |          |
|                |                 |                 | Reset                 |          |
|                |                 | Panel Saving    | Brightness            | Off      |
| Advanced       |                 |                 | 0                     | On       |
|                |                 | Power Save      | Mode 1                |          |
|                | Saving          |                 | Mode 2                |          |
|                |                 |                 | Mode 3                |          |
|                |                 | Power LED Light | Off                   |          |
|                |                 |                 | On                    |          |

| الوصول للقائمة | القائمة الفرعية |                       |                  |
|----------------|-----------------|-----------------------|------------------|
|                |                 |                       | Last Input       |
|                |                 |                       | HDMI 1           |
|                |                 |                       | HDMI 2           |
|                |                 | Boot On Source        | AV               |
|                | Boot            |                       | USB Auto Play    |
|                |                 |                       | Custom           |
|                |                 |                       | Off              |
|                |                 | Boot On Logo          | On               |
|                |                 |                       | User             |
|                |                 | Auto Signal Dotaction | Off              |
|                |                 | Auto Signal Detection | On               |
|                |                 |                       | Off              |
|                | Signal          |                       | 0 min            |
|                |                 | No Signal Standby     | 5 min            |
|                |                 |                       | 15 min           |
|                |                 |                       | 30 min           |
| Advanced       | Port            | HDMI with One Wire    | Off              |
|                |                 |                       | On               |
|                |                 | USB Cloning           | Import           |
|                |                 |                       | Export           |
|                |                 | USB Auto Play         | Off              |
|                |                 |                       | On               |
|                |                 | Switch On State       | Power Off        |
|                |                 |                       | Fored On         |
|                |                 |                       | Last Status      |
|                |                 | W/OI                  | Off              |
|                |                 |                       | On               |
|                | Others          | Monitor ID            | Monitor ID: 1~98 |
|                |                 | Language              |                  |
|                |                 | Factory Reset         | Cancel           |
|                |                 |                       | Reset            |
|                |                 | Advanced Option Reset | Cancel           |
|                |                 |                       | Reset            |

| الوصول للقائمة | القائمة الفرعية     |                 |  |
|----------------|---------------------|-----------------|--|
| About          | Heat Status         | xx° C / xx° F   |  |
|                | Display Information | Model Name      |  |
|                |                     | Serial No.      |  |
|                |                     | Operation Hours |  |
|                |                     | SW Version      |  |

### Picture (صورة)

| Welcome    | 06:15 AM<br>11.27.2024 Wednesday |  |
|------------|----------------------------------|--|
| Picture    |                                  |  |
|            |                                  |  |
|            |                                  |  |
| 📢 🔊 Audio  |                                  |  |
| Time       | Color Temperature Normal         |  |
|            | Picture Mode Normal              |  |
| X Advanced | Flicker Free Off                 |  |
| About      |                                  |  |
|            | Gamma Set 2.2                    |  |
|            | HDR10 Off                        |  |
|            | Disturs Reast Astion             |  |

| الوصف                                                                                                    | العنصس                                  |
|----------------------------------------------------------------------------------------------------|-----------------------------------------|
| ضبط مستويات اللون الأسود في خافية صورة الشاشة.                                                                                           | Brightness (السطوع)                     |
| يُستخدم هذا الإعداد لضبط درجة التباين بين الأجزاء الساطعة والداكنة بالصورة<br>كما يعمل على تغيير حجم المساحة البيضاء والسوداء في الصورة. | (التباين) Contrast                      |
| ضبط جودة الصورة.                                                                                                    | (الحدة) Sharpness                       |
| ضبط كمية اللون الموجودة.                                                                                                    | Color (اللون)                           |
| ضبط درجة حرارة اللون.                                                                                                    | Color Temperature<br>(درجة حرارة اللون) |
| حدد إعداد الصورة المحدد مسبقًا.                                                                                                    | وضع الصورة                              |
| عند تمكينه، يتم تقليل وميض الشاشة أو القضاء عليه، وبالتالي تخفيف إجهاد العين<br>المحتمل.                                                 | بدون ارتعاش                             |
| قم بضبط الفلتر الذي يحجب الضوء الأزرق عالي الطاقة للحصول على تجربة<br>مشاهدة أكثر راحة.                                                  | مرشح الضوء الأزرق                       |
| يمكِّن من ضبط مستوى سطوع اللون الرمادي في الشاشة يدويًّا.                                                                                | تعيين جاما                              |
| الحد من التباين العام لمشهد بعينه بحيث يمكن رؤية التفاصيل في المناطق المضيئة<br>والمظلمة.                                                | HDR                                     |
| إعادة تعيين كافة إعدادات قائمة الصورة إلى الوضع الافتراضي.                                                                               | إعادة تعيين الصورة                      |

مرشح الضوء الأزرق المنخفض وصحة العينين

يحجب Blue Light Filter (مرشح الضوء الأزرق) الضوء الأزرق عالي الطاقة للحصول على تجربة مشاهدة مريحة.

#### حساب الاستراحات

يوصى بأخذ استراحات دورية عند الجلوس المطوّل أمام الشاشات، ويوصى بألا تقل فترة الاستراحة القصيرة عن ١٠ دقائق بعد جلوس متواصل لمدة ساعة واحدة أمام الشاشة.

وفترات الاستراحة الأقصر والمتكررة أفضل بصفة عامة من أخذ فترات الاستراحة الأطول والأبعد

#### الإجهاد من التركيز (قاعدة ٢٠-٢٠-٢)

لتقليل خطر إجهاد العين من النظر باستمر ار إلى الشاشة انظر بعيدًا عن الشاشة كل ٢٠ دقيقة على الأقل، وحدق في شيء بعيد (على بعد ٢٠ قدمًا على الأقل) لمدة ٢٠ ثانية على الأقل.

#### النظر إلى أجسام بعيدة

أثناء أخذ فترات راحة يمكن خفض الإجهاد عن العين وجفافها بالتركيز على أشياء بعيدة عنها لمدة ١٠-١٠ ثانية، ثم التحديق في شيء قريب لمدة ١٠-١٥ ثانية. كرر هذا حتى ١٠ مرات. يقلل هذا التمرين من خطر قدرة العينين على التركيز على «التغميض» بعد العمل المطول على الكمبيوتر.

تمرينات العينين والرقبة تمرينات العينين

تساعد تمرينات العينين في الحد من إجهادها. قم بتحريك عينيك إلى اليسار وإلى اليمين وإلى أعلى وإلى أسفل كرر إذا استلزم الأمر ذلك.

تمارين العينين

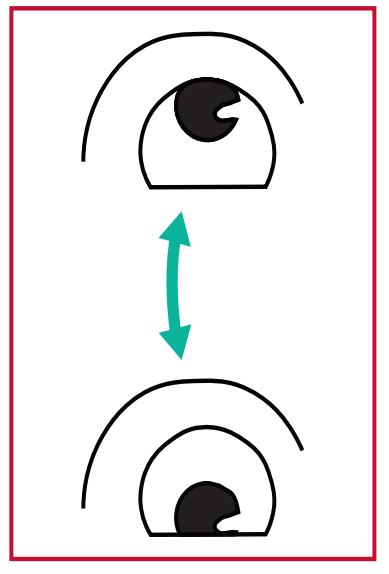

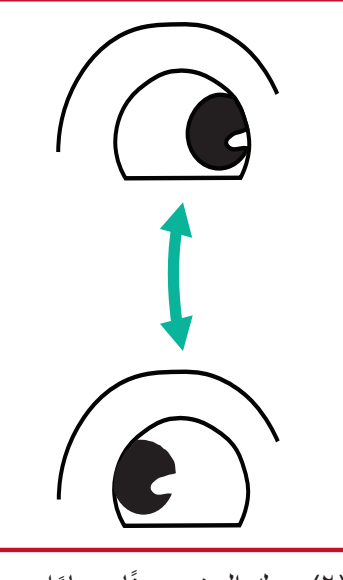

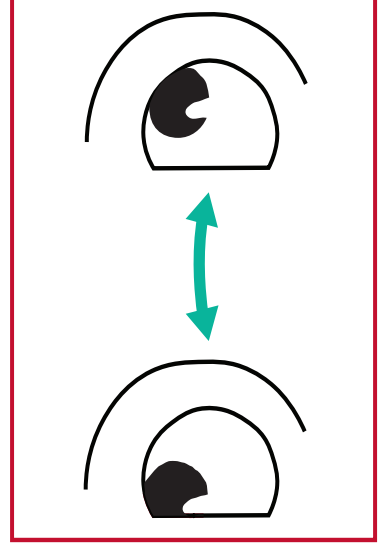

(٣) حرك العينين لتنظر إلى أشياء ببطء للنظر إلى الأشياء على الجانبين. في الاتجاه العلوي الأيمن ثم الاتجاه السفلي الأيمن. كرر هذه التمرين في اتجاهات علوية وسفلية.

 حافظ على بقاء الجسم والرأس (٢) حرك العينين يمينًا ويسارًا في وضع مستقيم. حرك العينين لأعلى لتنظر إلى السقف، ثم استدر لأسفل لتنظر إلى الأرض.

تمرينات الرقبة

تساعد تمرينات الرقبة أيضًا في الحد من إجهاد العينين. قم بإرخاء ذراعيك ودعهما يتدليا بجانبك، ثم انحني للأمام قليلاً لإطالة الرقبة، ثم أدر رأسك إلى اليمين وإلى اليسار. كرر إذا استلزم الأمر ذلك.

بدون ارتعاش

تستخدم الشاشة إضاءة خلفية قابلة للتعديل بالتيار المستمر، والتي لا تنتج وميضًا مرئيًا أو غير مرئي ضمن نطاق ٠٠٠٠٠ هرتز وبالتالي يمكنها تقليل إجهاد العين.

### PIP (صورة داخل صورة)

| 07.26.2024 F | n<br>Friday |        |
|--------------|-------------|--------|
| Picture      | Sub Mode    | Off    |
|              |             |        |
|              |             |        |
| Audio        |             |        |
|              |             |        |
|              | PIP Reset   | Action |
| X Advanced   |             |        |
| (1) About    |             |        |
|              |             |        |

| العنصر          | الوصف                                                                                                    |
|-----------------|----------------------------------------------------------------------------------------------------|
| الوضع الفرعي    | حدد وضع PIP (صورة داخل صورة). اختر من بين: إيقاف، PIP، PBP.                                                              |
| حجم PIP         | حدد حجم الصورة الفرعية في وضع PIP (صورة داخل صورة). اختر من بين:<br>صغير، متوسط، كبير.                                   |
| موقف PIP        | حدد موضع الصورة الفرعية في وضع PIP (صورة داخل صورة). اختر من<br>بين: أسفل اليمين، أسفل اليسار، أعلى اليمين، أعلى اليسار. |
| مصدر PIP        | حدد إشارة الإدخال للصورة الفرعية.                                                                                        |
| موت PIP         | حدد مصدر الصوت للوضع الفرعي.<br>• الرئيسية - حدد الصوت من الصورة الرئيسية<br>• فرعي - حدد الصوت من الصورة الفرعية.       |
| إعادة تعيين PIP | إعادة تعيين كافة الإعدادات في قائمة PIP إلى قيم المصنع المحددة مسبقًا.                                                   |

استخدام وضع تقسيم الشاشة (PBP) مع أحد التطبيقات قبل استخدام PBP (وضع تقسيم الشاشة)، من الضروري تعيين مصدر التطبيق. لتعيين مصدر التطبيق:

١-من الإعدادات العامة، انتقل إلى: الجهاز > عرض اللافتات > إعداد المصدر > تطبيق مخصص.

| Ð | Signage Display     |                                 |
|---|---------------------|---------------------------------|
|   | Conorol oottingo    |                                 |
|   | General settings    |                                 |
|   |                     | Signage Display Name<br>CDE92UW |
|   |                     | Boot logo                       |
|   | Source setting      |                                 |
|   |                     | Custom App                      |
|   | Credential settings |                                 |
|   |                     | Trusted Credentials             |
|   |                     | User Credentials                |
|   |                     |                                 |

۲-حدد التطبيق لاستخدام PBP.

| Ð | Custom App |                                                                                                   |  |
|---|------------|---------------------------------------------------------------------------------------------------|--|
|   | Select App |                                                                                                   |  |
|   |            |                                                                                                   |  |
|   |            |                                                                                                   |  |
|   |            |                                                                                                   |  |
|   |            |                                                                                                   |  |
| Ĵ | Custom App |                                                                                                   |  |
|   |            |                                                                                                   |  |
|   |            | Select App                                                                                        |  |
|   |            | Select App                                                                                        |  |
|   |            | Select App<br>C Folders<br>Office<br>RevelDigital Player                                          |  |
|   |            | Select App<br>C Folders<br>Office<br>RevelDigital Player<br>Settings                              |  |
|   |            | Select App<br>C Folders<br>Office<br>RevelDigital Player<br>Settings<br>vCast                     |  |
|   |            | Select App<br>Folders<br>Office<br>RevelDigital Player<br>Settings<br>vCast<br>Forget Cancel SAVE |  |
|   |            | Select App<br>Folders<br>Office<br>RevelDigital Player<br>Settings<br>vCast<br>Forget Cancel SAVE |  |
|   |            | Select App<br>Folders<br>Office<br>RevelDigital Player<br>Settings<br>VCast<br>Forget Cancel SAVE |  |

لاستخدام PBP (وضع تقسيم الشاشة): 1-من قائمة العرض على الشاشة (OSD)، انتقل إلى: PIP > الوضع الفرعي > حدد PBP.

| Welcome 10:25 AM<br>08.06.2024 Tuesday |           |              |
|----------------------------------------|-----------|--------------|
| Picture                                | Sub Mode  | Off          |
|                                        |           | Small        |
| FIP                                    | Sub Mode  | Bottom-Right |
| 📣 Audio                                | Off       | HDMI1        |
| Time                                   |           |              |
|                                        | FIF Nesel | Action       |
| Advanced                               |           |              |
| ① About                                |           |              |
|                                        |           |              |

۲-بالنسبة لمصدر PIP، حدد مخصص.

| PIP Source HDMI1 HDMI2 HDMI2 |   |           |   |
|------------------------------|---|-----------|---|
|                              |   |           | 8 |
| DP     TYPE-C     Custom     | _ | No signal |   |

ملاحظة: لتبديل نافذة التطبيق، اضغط على الزر الأخضر/Tab في جهاز التحكم عن بعد.

### Audio (الصوت)

| Weld | come 02:02 PM<br>07.26.2024 Friday |                |         |   |
|------|------------------------------------|----------------|---------|---|
|      | Picture                            | Balance        | 50      |   |
|      | סוס                                | Treble         | 50      |   |
|      | PIP                                | Bass           | 50      |   |
|      | Audio                              | Volume         |         |   |
|      | Time                               | Maximum volume | 100     |   |
|      | Time                               | Minimum volume |         |   |
| ×    | Advanced                           | Mute           | Off     |   |
|      | About                              | Volume Control | Sync    |   |
|      |                                    | SPDIF sync     | Enable  |   |
|      |                                    |                |         |   |
|      |                                    | Audio recet    | A atlan | R |

| الوصف                                                                 | العنصر                        |
|-----------------------------------------------------------------------|-------------------------------|
| ضبط توازن مكبر الصوت الأيسر/الأيمن.                                   | متوازن                        |
| زيادة/خفض مستوى الصوت العالي (الأصوات ذات النغمة العالية).            | ثلاثي                         |
| زيادة/خفض مستوى الجهير (الأصوات ذات النبرة المنخفضة).                 | جهير                          |
| زيادة/خفض مستوى صوت الشاشة.                                           | Volume                        |
| ضبط مستوى الصوت الأقصى.                                               | مستوى الصوت الأقصى            |
| ضبط مستوى الصوت الأدنى.                                               | مستوى الصوت الأدنى            |
| كتم الصوت.                                                            | Mute                          |
| حدد مصدر الصوت من مكبر الصوت الداخلي أو منفذ إخراج الصوت.             | تحكم في مستوى الصوت           |
| مزامنة مستوى صوت الصوت الخارجي مع مكبرات الصوت الموجودة في<br>الشاشة. | مزامنة خرج الصوت              |
| زيادة/خفض مستوى صوت مخرج الصوت.                                       | مستوى خرج الصوت (خرج<br>الخط) |
| إعادة تعيين كافة إعدادات قائمة الصوت إلى الوضع الافتراضي.             | إعادة تعيين الصوت             |

## Time (الوقت)

| Welcome    | 01:57 PM<br>07.26.2024 Friday |                   |        |  |
|------------|-------------------------------|-------------------|--------|--|
| Picture    | ι<br>Γ                        | Dff time          | Off    |  |
|            | Ę                             | Date and Time     | Action |  |
|            | S                             | Schedule          | Action |  |
| < 🕄 Audio  | S                             | lideShow Interval | 20s    |  |
| Time       | С                             | OSD turn off      | 120    |  |
|            | c                             | OSD Information   | 60     |  |
| 🛞 Advanced | Ţ                             | ime Reset         | Action |  |
| (Î) About  |                               |                   |        |  |

| الوصف                                                                  | العنصر            |
|------------------------------------------------------------------------|-------------------|
| ضبط وقت إيقاف التشغيل التلقائي.                                        | وقت إيقاف التشغيل |
| ضبط التاريخ والوقت للعرض.                                              | التاريخ والوقت    |
| قم بإعداد ما يصل إلى سبعة (٧) فترات زمنية مختلفة لكي تكون الشاشة نشطة. | الجدول الزمني     |
| قم بتعيين الفاصل الزمني لعرض شرائح الصور للتشغيل التلقائي عبر USB.     | فاصل عرض الشرائح  |
| قم بتعيين الفترة الزمنية التي تظل فيها قائمة OSD موجودة على الشاشة.    | إيقاف تشغيل OSD   |
| قم بتعيين الفترة الزمنية التي سيتم خلالها عرض معلومات OSD في الزاوية   |                   |
| اليسري العليا من الشاشة.                                               |                   |
| إعادة تعيين كافة إعدادات قائمة الوقت إلى الوضع الافتراضي.              | إعادة ضبط الوقت   |

### متقدم) Advanced

| Welcome 01:57<br>07.26.202 | PM<br>24 Friday       |             |
|----------------------------|-----------------------|-------------|
| Picture                    | Saving                |             |
|                            | Panel saving          | Action      |
|                            | Power save            | Mode 1      |
| 📣 Audio                    | Power LED light       | On          |
|                            | Energy Star           | On          |
|                            | Boot                  |             |
| Advanced                   | Boot on source        | Last Source |
| About                      | Boot on Logo          | On          |
|                            | Signal                |             |
|                            | Auto signal detection | Off         |
|                            | No Signal Standby     | 5 min       |

| الوصف                                                                                                    | العنصس                |
|----------------------------------------------------------------------------------------------------|-----------------------|
| يقلل من خطر احتراق الصورة عند تمكينه.                                                                                                    | حفظ اللوحة            |
| تقليل استهلاك الطاقة.<br><u>الوضع ا</u><br>إيقاف تشغيل TCP، تشغيل WOL.<br>إيقاف تشغيل TCP، تشغيل WOL، الاستيقاظ عن طريق استئناف إشارة الفيديو.<br><u>الوضع ۳ أو ۲ أو ۳</u><br>الفيديو.<br>الفيديو.<br>تشغيل TCP، وإيقاف تشغيل WOL، وعدم الاستيقاظ عن طريق دعم استئناف                             | توفير الطاقة          |
| إسارة العيديو.<br>تشغرا / القاف مؤشر ED الأطاقة                                                                                                    |                       |
| حدد مصدر الادخال بعد بدء التشغيل                                                                                                    | مصدر بدء التمهيد      |
| تمكن/تعطيل الشعار عند تشغيل الشاشة                                                                                                    |                       |
| منطفئة<br>لن يتم عرض شعار ViewSonic أو شعار الرسوم المتحركة.<br>On (تشغيل)<br>سيتم عرض شعار ViewSonic والرسوم المتحركة.<br>إذا تم تعيين خيار الشعار المخصص في الإعدادات العامة، فسيتم عرض الشعار<br>المخصص. إذا لم يتم تعيين شعار مخصص، فلن يتم عرض أي شعار. لمزيد من<br>المعلومات، انظر ٣٩ page. | شعار بدء التمهيد      |
| دع الشاشة تكتشف مصادر الإدخال المتاحة وتعرضها تلقائيًا.                                                                                                    | اكتشاف تلقائي للإشارة |
| قم بتعيين الفترة الزمنية للدخول إلى وضع الاستعداد عندما لا تكون هناك إشارة.                                                                                                    | استعداد بلا إشارة     |

| الوصف                                                                                                    | العنصر                     |
|----------------------------------------------------------------------------------------------------|----------------------------|
| تمكين/تعطيل CEC (التحكم في الأجهزة الإلكترونية الاستهلاكية).                                                                                 |                            |
| يقوم CEC بمزامنة عملية تشغيل/إيقاف التشغيل عبر اتصال HDMI. وهذا يعني                                                                         |                            |
| أنه إذا تم توصيل جهاز يدعم أيضًا CEC بمدخل HDMI للشاشة، فعند إيقاف                                                                           | HDMI بسلك واحد             |
| تشعيل طاقة الساسه، سيتم أيضا إيفاف تشعيل طاقة الجهار المتصل تلقانيا. عند<br>تشغيل طاقة الجهاز المتصل، سيتم تشغيل طاقة الشاشة تلقائيًا        |                            |
| احفظ تكوين قائمة OSD على وحدة تخزين USB.                                                                                                    | استنساخ USB                |
| اذا تو منطع على ON فسوف تقوم الثراثية بنسخ وإفلات الوسائط من وحدة تخذين                                                                      |                            |
| إذا لم تصبيف على ١٩٥٠ تسوف عوم المناسة بسبع سفت الوساعة من وحدة تعرين USB الخار حية الى وحدة التخزين الداخلية للشاشة ثم تشغيل ملفات الو سائط | تشغبل USB تلقائے           |
|                                                                                                    |                            |
| حدد حالة العرض للمرة التالية التي يتم فيها توصيل سلك الطاقة بمأخذ الطاقة.                                                                    |                            |
| إيقاف تشغيل الطاقة                                                                                                    |                            |
| ستظل الشاشة متوقفة عند توصيل سلك الطاقة.                                                                                                    |                            |
| فرض التشغيل                                                                                                    | حالة التشغيل               |
| سيتم تشغيل الشاشة عند توصيل سلك الطاقة.                                                                                                    |                            |
| آخر حالة                                                                                                    |                            |
| <br>ستعود الشاشة الي حالة الطاقة السابقة.                                                                                                    |                            |
| تمکين/تعطيل ميز ة Wake on LAN (WOL).                                                                                                    | ابقاظ عير الشبكة المحلية   |
| تعيين رقم للتحكم عن بعد بالشاشة عبر ٢٣٢-RS                                                                                                   |                            |
| ملاحظة: نطاق الرقم هو: 1~98؛ 99 مخصصة لـ "جميع العروض".                                                                                      | معرِّف الشَّاشَةُ          |
| حدد لغة قائمة OSD.                                                                                                    | اللغة) Language            |
| إعادة تعيين كافة إعدادات قائمة OSD إلى الإعدادات الافتر اضية.                                                                                | إعادة تعيين إعدادات المصنع |
| إعادة تعيين كافة إعدادات القائمة المتقدمة إلى الإعدادات الافتر اضية.                                                                         | إعادة الضبط المتقدمة       |

## About (حول)

| Welcome 01:57 P<br>07.26.2024 | M<br>Friday         |                 |
|-------------------------------|---------------------|-----------------|
| Picture                       | Heat status         | 46.2 °C         |
|                               | Monitor Information |                 |
|                               | Model name          | CDE92UW         |
| 📣 Audio                       | Serial NO.          | XR42414531FC    |
| Time                          | Operation hours     | 1322 h 20 min   |
|                               | SW Version          | 20240622.213723 |
| Advanced                      |                     |                 |
| (1) About                     |                     |                 |
|                               |                     |                 |
|                               |                     |                 |

| الوصف                                                                                      | العنصر         |
|--------------------------------------------------------------------------------------------|----------------|
| التحقق من درجة حرارة الشاشة.                                                               | حالة الحرارة   |
| انظر المعلومات حول الشاشة: اسم الموديل، الرقم التسلسلي، ساعات التشغيل،<br>وإصدار البرنامج. | معلومات الشاشة |

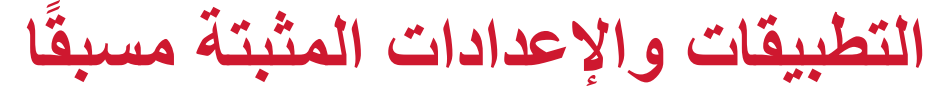

# شاشة myViewBoard

عرض الشاشات لاسلكيًا على شاشَّة أكبر.

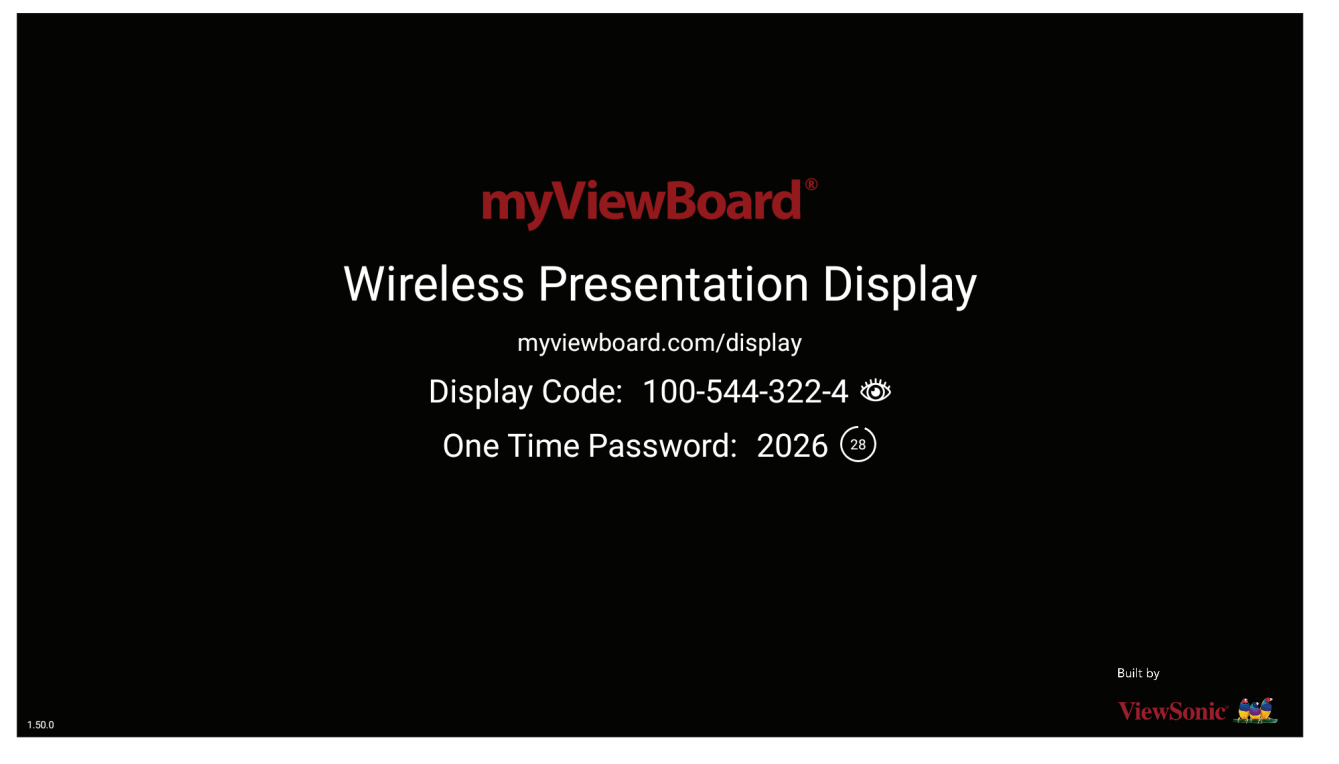

لمشاركة شاشة على ViewBoard مع شاشة myViewBoard:

.۱ افتح myViewBoard Display على جهاز ViewBoard الذي تريد مشاركة شاشتك معه.

۲. على الجهاز الذي تريد مشاركة الشاشة منه، انتقل إلى: <u>https://myviewboard.com/display</u>.

٣. أدخل رمز العرض وكلمة المرور للاستخدام مرة واحدة الخاصين بجهاز ViewBoard الذي ترغب في المشاركة إليه.

ملاحظة: لاحظ أن كلمة المرور تُحدَّث كل ٣٠ ثانية.

# myViewBoard Manager

إدارة عدة عمليات تثبيت لأجهزة ViewSonic عن بُعد.

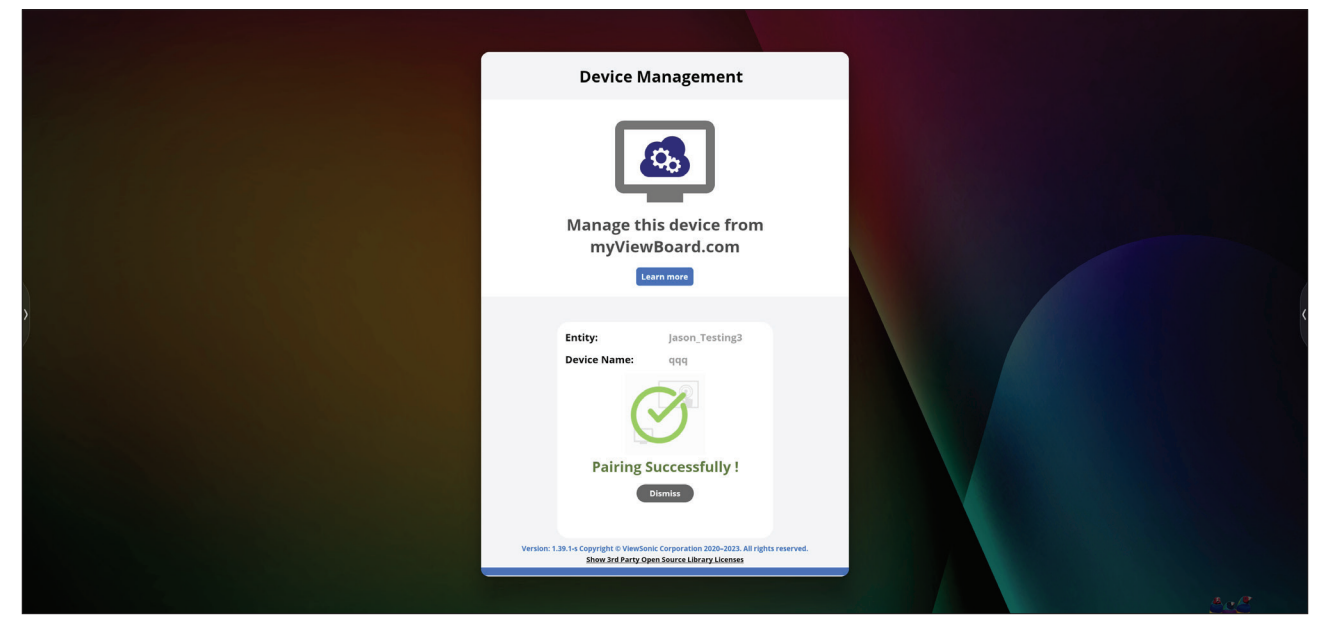

بمجرد إعداد الأجهزة وتثبيت myViewBoard Manager، يمكن إضافتها إلى الكيان وإدارتها عن بُعد من تطبيق Manager على الويب.

ملاحظة: متاح فقط لمسؤولي الكيان من myviewboard.com بعد تسجيل الدخول.

إضافة جهاز على الجهاز الذي تريد إدارته: 1.قم بتنزيل myViewBoard Manager وتثبيته. 2.افتح myViewBoard Manager واطلع على رقم التعريف الشخصي المعروض المكون من ٦ أرقام. في تطبيق الويب myViewBoard Manager على myviewboard.com على 1.

٢. أدخل رقم التعريف الشخصي المكون من ٦ أرقام الذي تم الحصول عليه مسبقًا.
 ٣. قم بتسمية الجهاز (إن أمكن).
 ٤. انقر فوق إضافة.

## vCast

من خلال العمل باستخدام برنامج ViewBoard<sup>®</sup> Cast ، وvCast Pro، وvCast Pro، وvCastSender)، سيسمح تطبيق vCast لجهاز ViewBoard باستقبال شاشات الكمبيوتر المحمول (/Windows/Mac) (Chrome) وشاشات مستخدمي الهاتف المحمول (iOS/Android) والصور ومقاطع الفيديو والتعليقات التوضيحية، والكاميرا (الكاميرات) التي تستخدم تطبيق vCastSender.

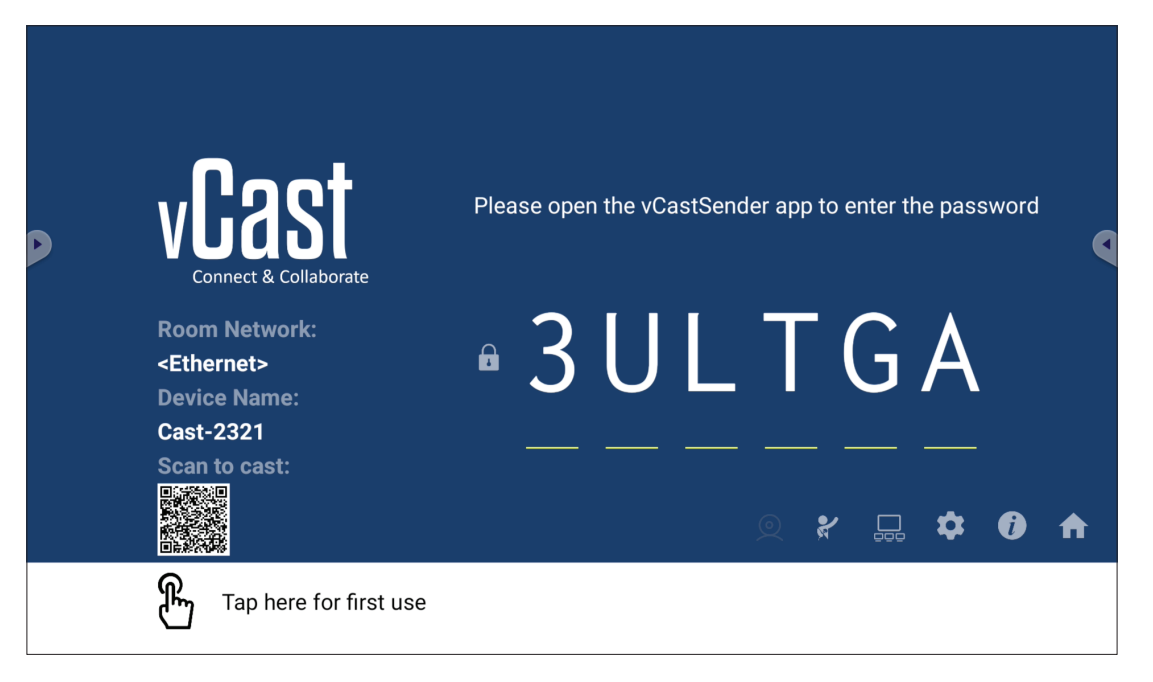

معلومات عن الشبكة

- يمكن لبرنامج ViewBoard<sup>®</sup> Cast وأجهزة الكمبيوتر المحمولة والأجهزة المحمولة الاتصال بنفس الشبكة الفرعية والشبكة الفرعية المشتركة من خلال إدخال رقم التعريف الشخصي الذي يظهر على الشاشة.
  - ستظهر الأجهزة المتصلة ضمن قائمة الأجهزة على نفس اتصال الشبكة الفرعية.
- إذا لم يظهر الجهاز ضمن قائمة الأجهزة، فسيتعين على المستخدمين إدخال رقم التعريف الشخصي الذي يظهر على الشاشة.
  - المنافذ:
  - » TCP 56789 و25123 و8121 و8000 (التحكم في منفذ الرسائل ونقل الصوت لجهاز العميل)
    - (BYOM) TCP 8600 «
    - » TCP 53000 (طلب مشاركة شاشة)
      - » TCP 52020 (التحكم العكسى)
    - » TCP 52025 (التحكم العكسي لزر Cast ViewBoard)
      - » TCP 52030 (مزامنة الحالة)
    - » UDP 48689 و25123 (البحث عن الجهاز والبث ونقل الصوت لجهاز العميل)
      - » UDP 5353 (بروتوكول جهاز البحث متعدد البث)
        - المنفذ ونظام DNS الخاصان بالتنشيط:
          - » المنفذ: ٤٤٣
      - » نظام https://vcastactivate.viewsonic.com :DNS
        - خدمة OTA
        - » منفذ الخادم: TCP 443
      - » اسم خادم https://vcastupdate.viewsonic.com :FQDN

#### عرض إعدادات المجموعة

لضبط إعدادات مجموعة العرض، حدد أيقونة مجموعة العرض (\_\_) الموجودة في الركن الأيمن السفلي من الشاشة.

|        | ູເຼີຊູ                                                                                                   | et                                                                                 | Please ope                                                                           | n the vCastSe                       | ender app to                  | enter the passwo            | ord                                          |
|--------|----------------------------------------------------------------------------------------------------|------------------------------------------------------------------------------------|--------------------------------------------------------------------------------------|-------------------------------------|-------------------------------|-----------------------------|----------------------------------------------|
| •      | Connect & Coll<br>Room Network<br><ethernet><br/>Device Name:<br/>Cast-2321<br/>Scan to cast:</ethernet> | aborate<br>:                                                                       | ∎ <u>3</u>                                                                           | U L<br>                             | _ <b>T</b> (<br>(             | GA<br>                      |                                              |
|        | Tap here                                                                                                 | for first use                                                                      |                                                                                      | 91. er                              |                               |                             |                                              |
|        | يعه العرض.                                                                                               | ی میرز ۵ مجمو<br>D<br>Turn On/Off Dis<br>Synchronized gr<br>If you turn-off the to | ن التمحين<br>Display Group<br>splay Group<br>roup screen all<br>oggle will work on V | یعه العرض<br>p Settings<br>the time | معيل مجمو<br>×<br>vring only. | عيل/إيقاف تتة               | ۱ فم بنبدیل زر "نش                           |
| أشبكة. | ليًّا على نفس ال<br>لإعدادات.<br>]                                                                       | لمثبتة مس المثبتة مس<br>OK لحفظ ا<br>Device List                                   | V الأخرى<br>ى، وحدد )                                                                | iewBoa<br>عة العرضر                 | rd Cast<br>إلى مجمو<br>8      | دراج أجهزة :<br>، تريد ضمها | <b>ملاحظة:</b> سيتم إ<br>حدد الأجهزة التي ٢. |
|        |                                                                                                    | ✓ Cast-5451                                                                        | 17                                                                                   | 72.21.6.56                          | ☆                             |                             |                                              |
|        |                                                                                                    | ✓ Cast-3851                                                                        | 17                                                                                   | 72.21.6.112                         | ☆                             |                             |                                              |
|        |                                                                                                    | ✓ Cast-9124                                                                        | 17                                                                                   | 72.21.6.185                         | ☆                             |                             |                                              |
|        |                                                                                                    | ✓ Cast-2191                                                                        | 17                                                                                   | 72.21.6.40                          | ☆                             |                             |                                              |
|        |                                                                                                    | Cast-3244                                                                          | 17                                                                                   | 72.21.6.177                         |                               |                             |                                              |
|        |                                                                                                    |                                                                                    | OK                                                                                   | to and devices                      |                               |                             |                                              |

#### ملاحظة:

- إذا لم تكن الأجهزة التي تريد ضمها إلى المجموعة مدرجة، فيمكنك إدخال عنوان IP الخاص بها أو رمز PIN الخاص بها.
  - يبلغ الحد الأقصى لعدد أجهزة مجموعة العرض ستة أجهزة.

". إذا كنت تتصل بنفس الجهاز على نحو متكرر، فيمكنك تحديد أيقونة النجمة ( ) الموجودة بجوار الجهاز لإضافته إلى قائمة الأجهزة ذات الاتصال المتكرر، "My List of Devices in Group"، لتسهيل إعداد مجموعة العرض وإدارتها.

| line ( |
|--------|
|        |
| line ( |
| line ( |
| line ( |
| line   |
|        |
|        |
|        |
| -      |
### شاشبة المجموعة المتزامنة طوال الوقت

عند تشغيل وظيفة "شاشة المجموعة المتزامنة طوال الوقت"، ستعرض شاشة المجموعة المتزامنة باستمرار. إذا تم إيقاف تشغيلها، فستعمل على البث عبر vCast فقط.

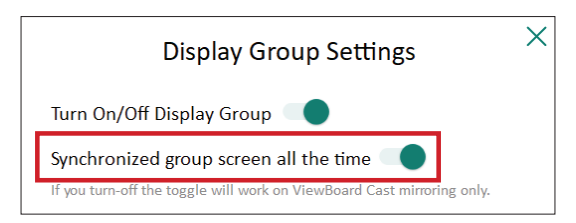

ملاحظة: حدد الأجهزة المطلوب تجميعها أولًا، ثم شغّل وظيفة "شاشة المجموعة المتزامنة طوال الوقت" لتجنب المقاطعة.

شارك إحدى الشاشات مع مجموعة شاشات العرض (بث من جهاز واحد إلى عدة شاشات) بعد تأكيد الإعدادات المذكورة أعلاه، يمكنك مشاركة شاشتك مع الشاشة الرئيسية، ثم ستتم مز امنة أجهزة العميل المجمعة مع شاشتك.

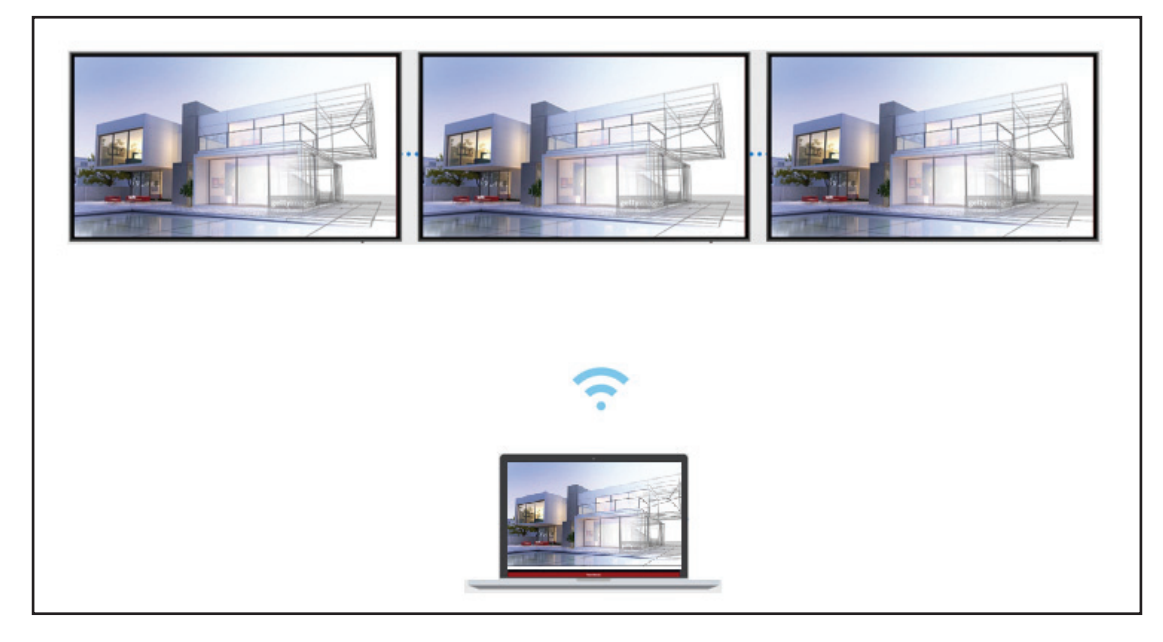

#### وضع المشرف

يسمح وضع المشرف للمشرف بالتحكم في الأجهزة المتصلة بجهاز ViewBoard أو الشاشة. للدخول إلى وضع المشرف، حدد أيقونة وضع المشرف ()) الموجودة في الركن الأيمن السفلي من الشاشة.

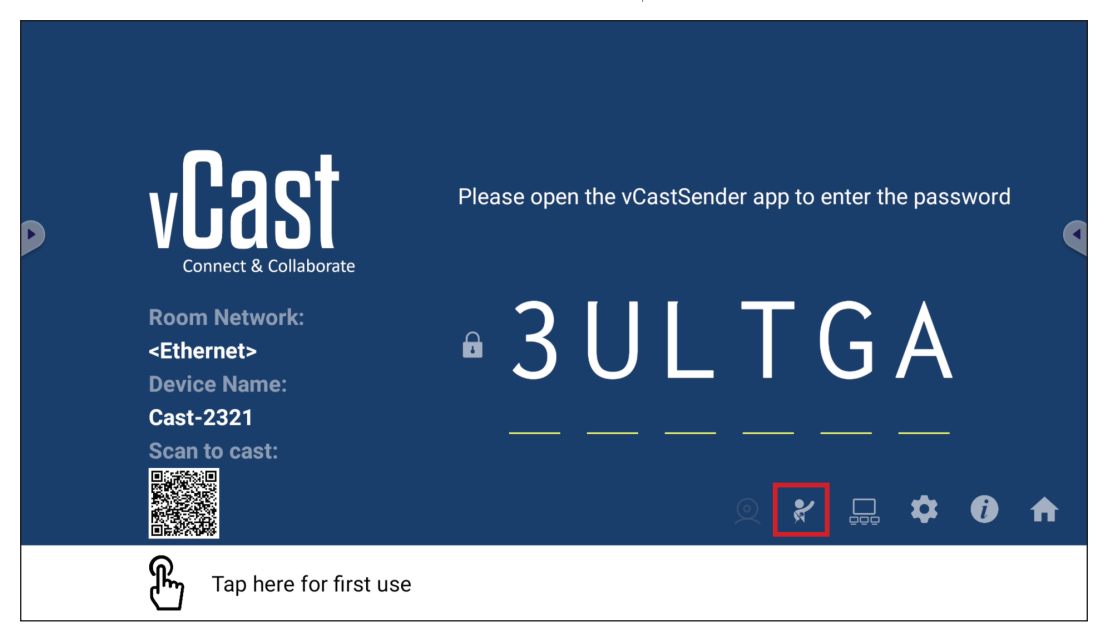

عند تمكين هذا الوضع، يمكن للمشرف عرض قائمة بجميع الشاشات المتصلة في النافذة العائمة اليسرى، ومعاينة شاشة كل مشارك ثم تحديد أية شاشة من شاشات المشاركين والبث إلى الشاشة الرئيسية لجهاز ViewBoard أو شاشة العرض من أجل العرض، كما يمكن للمشرف أيضًا التحكم في شاشة كل مشارك، وإضافة تعليقات توضيحية على جهاز ViewBoard أو شاشة العرض، وإزالة المشاركين غير المرغوب فيهم من خلال تحديد أيقونة الإغلاق (X).

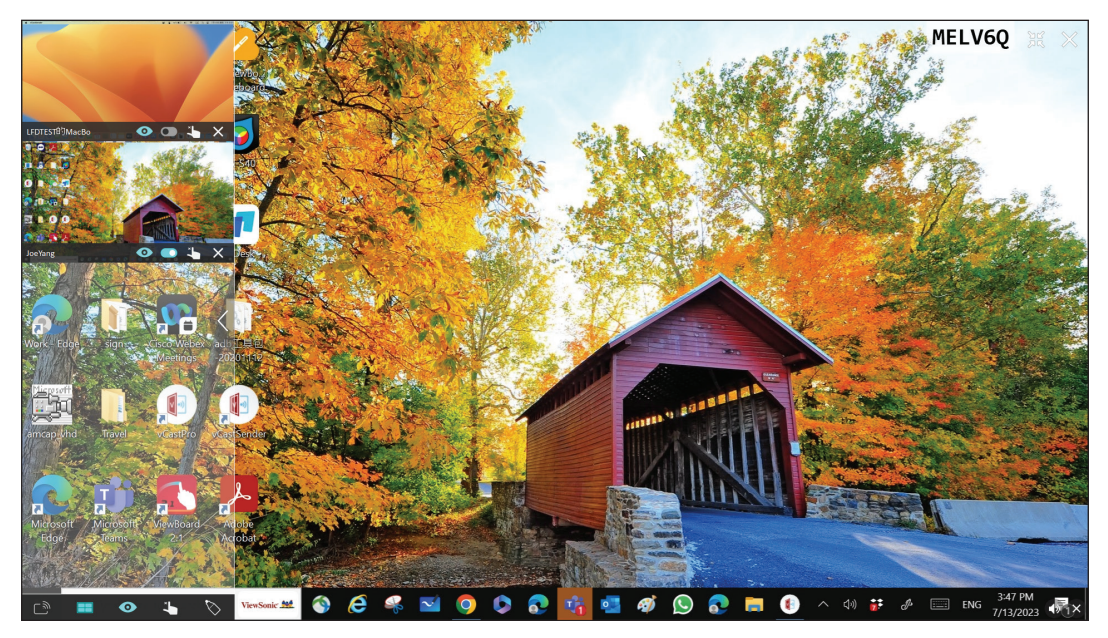

# ألبث البث

عند تمكين هذا الخيار، سيتم بث شاشة ViewBoard إلى جميع شاشات المشارك المتصلة في وقت واحد. يمكن للمشاركين عرض محتويات العرض التقديمي حتى يعطل المشرف وظيفة البث.

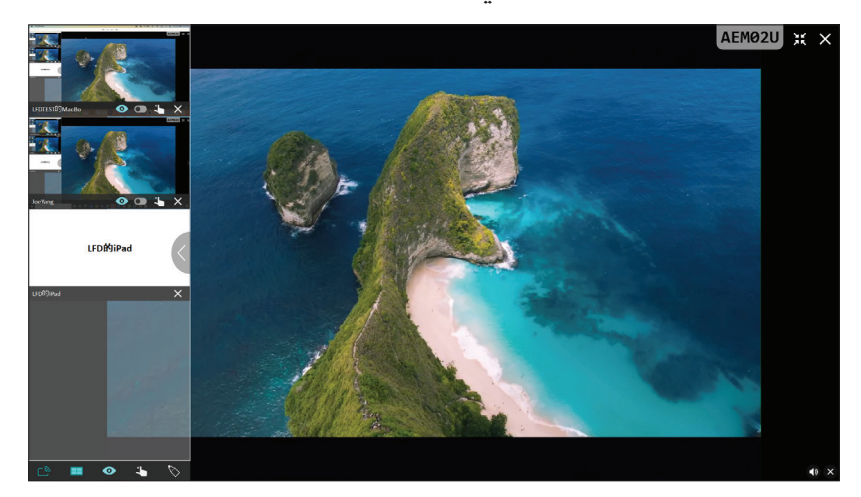

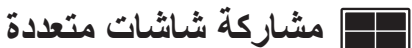

تكون وظيفة vCast مضبوطة بشكل افتراضي للسماح بمشاركة عدة شاشات، ولكن يمكن أيضًا ضبطها على مشاركة شاشة واحدة. لإجراء ذلك، يمكن للمشرف تحديد أيقونة مشاركة الشاشات المتعددة للتبديل إلى مشاركة شاشة واحدة.

# • معاينة الشاشة

يكون vCast مُعينًا افتراضيًا للسماح للمنسق بمعاينة محتويات شاشة المشارك قبل المشاركة في ViewBoard. عند تحديد أيقونة معاينة الشاشة، يمكن للمشرف التبديل لرؤية اسم المشارك فقط.

# ك اللمس

يمكن للمشاركين بشكل افتراضي استخدام اللمس للتعاون بعد الاتصال. يمكن للمشرف تمكين/تعطيل وظيفة اللمس الخاصة بأي من المشاركين من خلال تحديد أيقونة اللمس في نافذته.

#### ملاحظة:

- يكون وضع المشرف مدعومًا على جميع أجهزة vCastSender وAirPlay، ولكن الأجهزة المحمولة تقتصر على وظيفة "المعاينة". بالإضافة إلى ذلك، لا تستطيع أجهزة Android المحمولة إخراج الصوت.
- عندما تبث شاشة ViewBoard إلى جهاز ViewBoard أو شاشة عرض، لن يتم بث وحدة الشاشة الكاملة المحددة مرة أخرى إلى جهازك لتجنب تكرار بث الشاشة.
  - يمكن لمقدم العرض النشط لمس كل شاشة من شاشات المشارك للتحكم عن بعد في أجهزة البث.
    - يعتمد عدد مقدمي العروض على عدة شاشات الذي يظهر على الشاشة على أداء معالج وحدة المعالجة المركزية بنظام Windows ومواصفات جهاز التوجيه.

# البث من أجهزة بأنظمة تشغيل Windows وMacBook و

|       | vCast<br>Connect & Collaborate                                        | Please open t                                     | he vCastSender app  | to enter the password         |
|-------|-----------------------------------------------------------------------|---------------------------------------------------|---------------------|-------------------------------|
| Þ     | Room Network:<br><ethernet><br/>Device Name:<br/>Cast-2321</ethernet> | <b>₽</b> 3                                        | ULT                 | GA GA                         |
| 1 Con | nect to the Room Networl                                              | C 2 Download and o                                | pen vCastSender app | Close 💙                       |
|       | <ethernet></ethernet>                                                 | Visit below<br>http://172.21.6.113:8000<br>Laptop | Nobile              | Support iOS device<br>AirPlay |

- ا تأكد من أن جهاز العميل (على سبيل المثال، الكمبيوتر المحمول) متصل بنفس الشبكة المتصل بها جهاز. ViewBoard.
  - ملاحظة: يمكن العثور على اسم الشبكة ضمن Room Network.

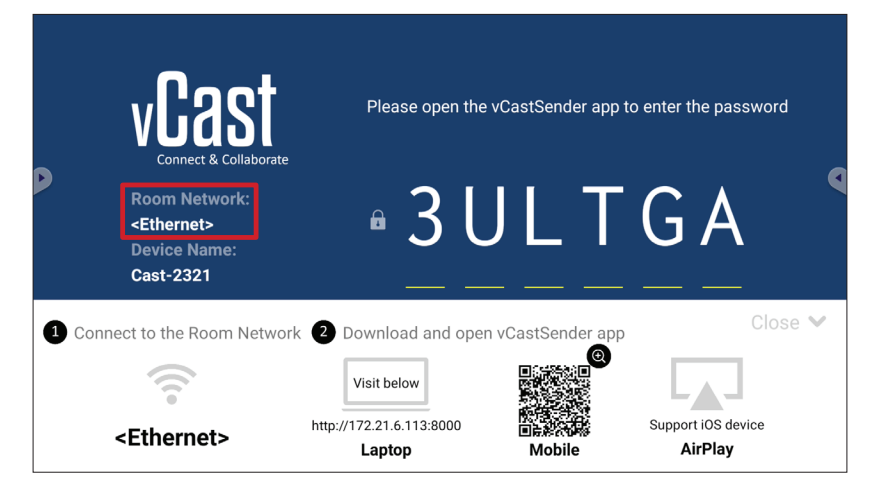

- ۲. على جهاز العميل، قم بزيارة العنوان الذي يظهر على ViewBoard لتنزيل تطبيق vCastSender وتثبيته.
  - .vCastSender بعد التثبيت، شغّل تطبيق

٤. للاتصال بجهاز ViewBoard، أدخل رمز PIN، وانقر فوق OK.

ملاحظة: يمكن العثور على رمز PIN بالطريقة المُوضحة أدناه:

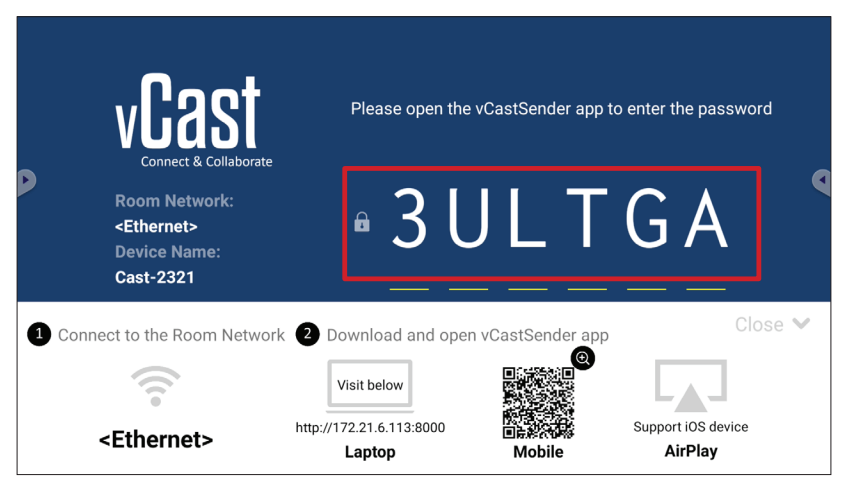

 بالإضافة إلى ذلك، يمكنك الاتصال بجهاز ViewBoard بالنقر فوق قائمة الأجهزة ثم اسم الجهاز المدرج.

| vCastSe   | ender         |               | vCastSender                                               |
|-----------|---------------|---------------|-----------------------------------------------------------|
| 5         | Device List   |               |                                                           |
| Cast-3447 |               | 172.21.13.93  | Please Enter PIN Code connect to ViewBoard                |
| Cast-6314 | 1             | 72.21.10.103  |                                                           |
| Cast-3084 | 1             | 72.21.11.187  | Clear OK                                                  |
| Cast-1176 |               | 172.21.10.31  |                                                           |
| Cast-5152 |               | 172.21.12.85  |                                                           |
| Cast-6124 |               | 172.21.12.62  |                                                           |
|           |               |               |                                                           |
|           |               |               |                                                           |
|           |               |               |                                                           |
|           |               |               | Levice List                                               |
| SUS_AI22  | 2 172.21.11.1 | unknown ssid> | ASUS_AI22 🖉 172.21.11.1 <unknown ssi<="" td=""></unknown> |

ملاحظة: يمكن العثور على اسم الجهاز بالطريقة المُوضحة أدناه:

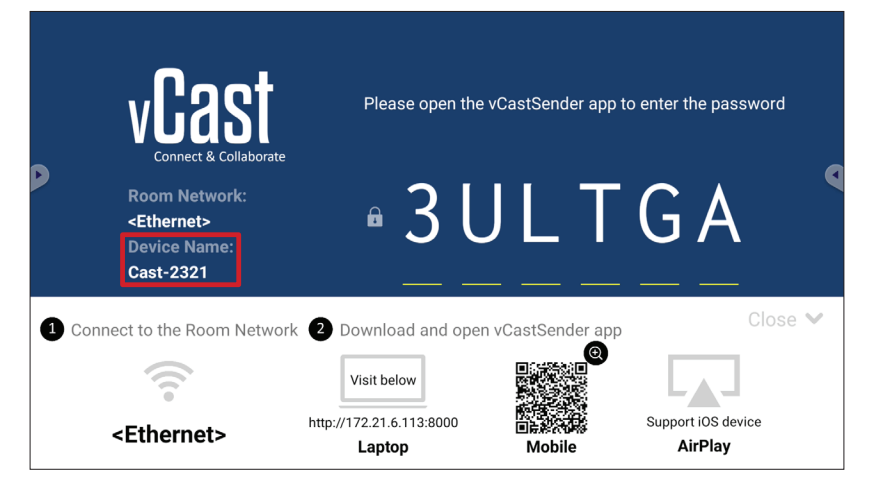

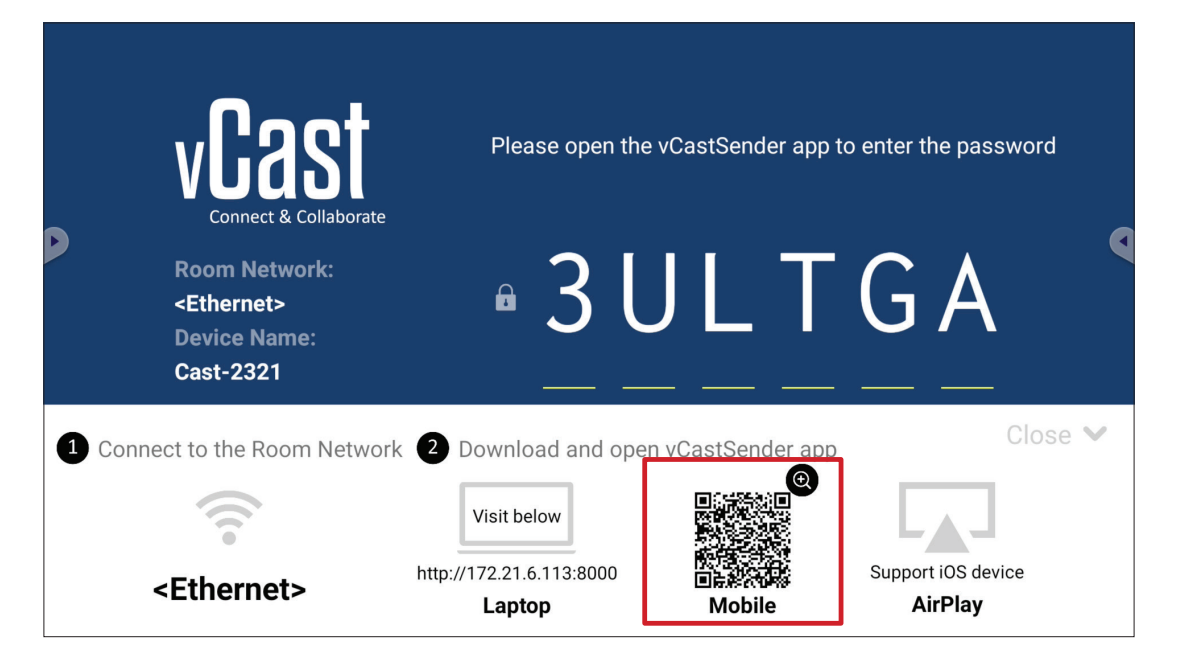

(Android . تأكد من أن جهاز العميل (على سبيل المثال، الهاتف أو الجهاز اللوحي العامل بنظام تشغيل Android) متصل بنفس الشبكة المتصل بها جهاز ViewBoard.

ملاحظة: يمكن العثور على اسم الشبكة ضمن Room Network.

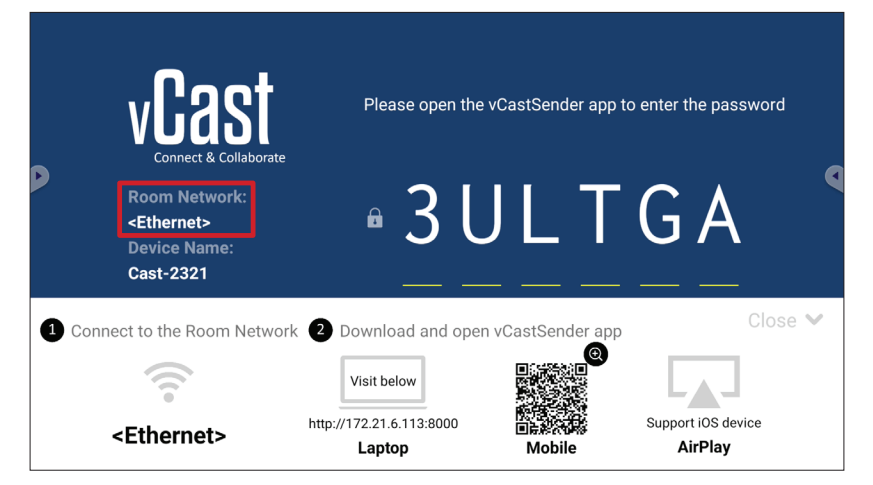

٢. على جهاز العميل العامل بنظام تشغيل Android، امسح رمز الاستجابة السريعة الموضح على ViewBoard لتنزيل تطبيق vCastSender مباشرة، أو قم بتنزيل التطبيق من متجر Google Play.

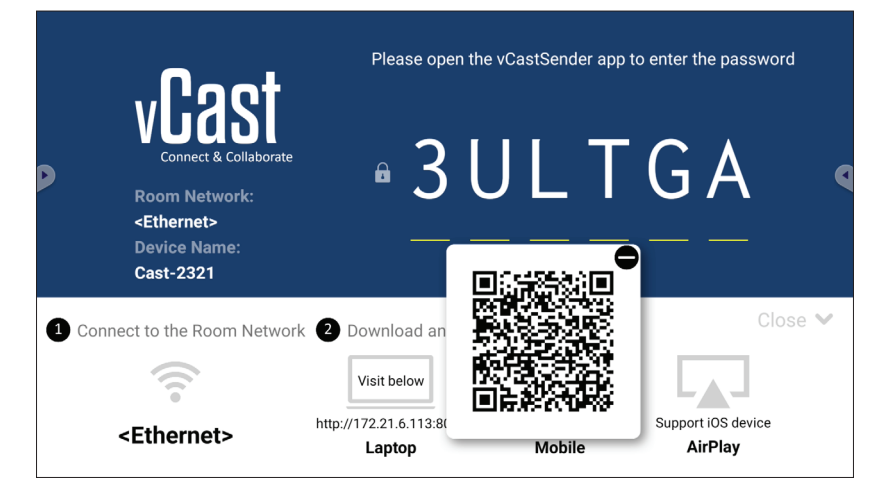

". بعد التثبيت، شغّل تطبيق vCastSender.

٤. للاتصال بجهاز ViewBoard، أدخل رمز PIN وحدد OK.

ملاحظة: يمكن العثور على رمز PIN بالطريقة المُوضحة أدناه:

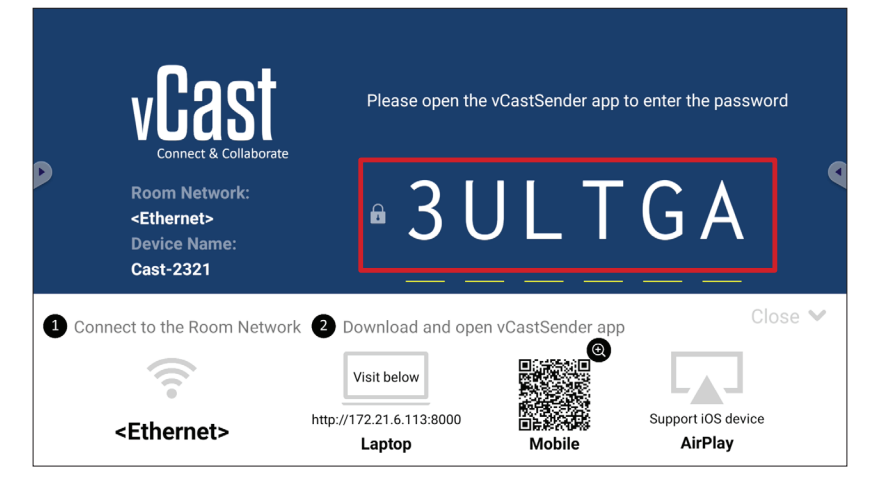

• يمكنك أيضًا الاتصال بجهاز ViewBoard من خلال تحديد قائمة الأجهزة ثم اسم الجهاز المدرج.

| vCast     | Sender        |                             | vCastSender                      | ŝ           |
|-----------|---------------|-----------------------------|----------------------------------|-------------|
| Ð         | Device List   |                             |                                  |             |
| Cast-3447 |               | 172.21.13.93                | Please Enter PIN Code connect to | viewBoard   |
| Cast-6314 |               | 172.21.10.103               |                                  |             |
| Cast-3084 |               | 172.21.11.187               | Clear OK                         |             |
| Cast-1176 |               | 172.21.10.31                |                                  | _           |
| Cast-5152 |               | 172.21.12.85                |                                  |             |
| Cast-6124 |               | 172.21.12.62                |                                  |             |
|           |               |                             |                                  |             |
|           |               |                             |                                  |             |
|           |               |                             |                                  |             |
|           |               |                             |                                  |             |
|           |               |                             | Scan                             | Device List |
| ASUS_AI22 | 2 172.21.11.1 | <unknown ssid=""></unknown> | ASUS_AI2202 🖉 192.168.0.6        | P26         |

ملاحظة: يمكن العثور على اسم الجهاز بالطريقة المُوضحة أدناه:

|        | vCast                                                                 | Please open the                                   | vCastSender app                                     | to enter the password         |
|--------|-----------------------------------------------------------------------|---------------------------------------------------|-----------------------------------------------------|-------------------------------|
| P      | Room Network:<br><ethernet><br/>Device Name:<br/>Cast-2321</ethernet> | • 3 L                                             | JLT                                                 | G A                           |
| 1 Conn | ect to the Room Netwo                                                 | rk 2 Download and oper                            | n vCastSender ap                                    | p Close 💙                     |
|        | <ethernet></ethernet>                                                 | Visit below<br>http://172.21.6.113:8000<br>Laptop | ●<br>●<br>●<br>●<br>●<br>●<br>●<br>●<br>●<br>●<br>● | Support iOS device<br>AirPlay |

٦. يمكنك أيضًا الاتصال بجهاز ViewBoard من خلال تحديد مسح ثم وضع رمز الاستجابة السريعة الذي يظهر على الشاشة في المربع للاتصال تلقائيًا.

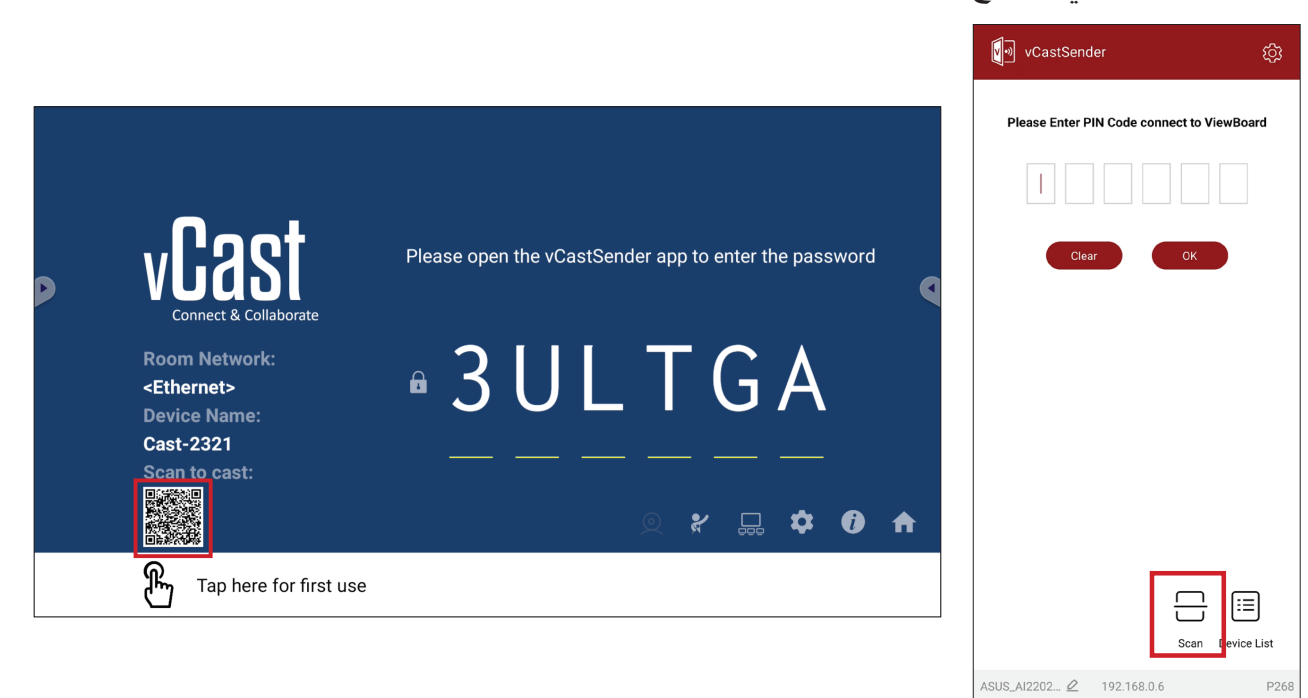

۸١

# البث من أجهزة بنظام التشغيل Apple iOS

يتوافق @Apple AirPlay مع vCast لبث الشاشة وتدفق المحتوى ضمن نفس بيئة الشبكة الفرعية فقط. سيتم إنشاء "كلمة مرور AirPlay" على الشاشة للاتصال عند استخدام AirPlay للإرسال إلى ViewBoard.

| P     | vCast<br>Connect & Collaborate                                        | Please open the                                   | vCastSender app to                                                                          | o enter the password | ı<br>Q |
|-------|-----------------------------------------------------------------------|---------------------------------------------------|---------------------------------------------------------------------------------------------|----------------------|--------|
|       | Room Network:<br><ethernet><br/>Device Name:<br/>Cast-2321</ethernet> | • 3 L                                             |                                                                                             | G A                  |        |
| 1 Con | nect to the Room Network                                              | 2 Download and oper                               | n vCastSender app                                                                           | Clos                 | se 💙   |
|       | <pre><ethernet></ethernet></pre>                                      | Visit below<br>http://172.21.6.113:8000<br>Laptop | e<br>e<br>e<br>e<br>e<br>e<br>e<br>e<br>e<br>e<br>e<br>e<br>e<br>e<br>e<br>e<br>e<br>e<br>e | Support iOS device   |        |

 ا. تأكد من أن جهاز العميل (على سبيل المثال، جهاز iPhone أو iPad) متصل بنفس الشبكة المتصل بها جهاز ViewBoard.

ملاحظة: يمكن العثور على اسم الشبكة ضمن Room Network.

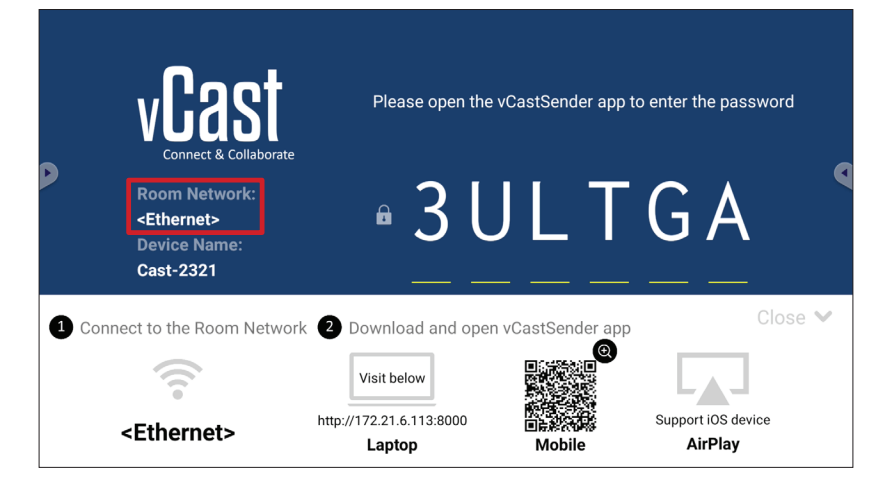

٢. على جهاز العميل العامل بنظام تشغيل iOS، افتح AirPlay مباشرةً وحدد اسم الجهاز الخاص بجهاز ViewBoard للاتصال.

ملاحظة: يمكن العثور على اسم الجهاز بالطريقة المُوضحة أدناه:

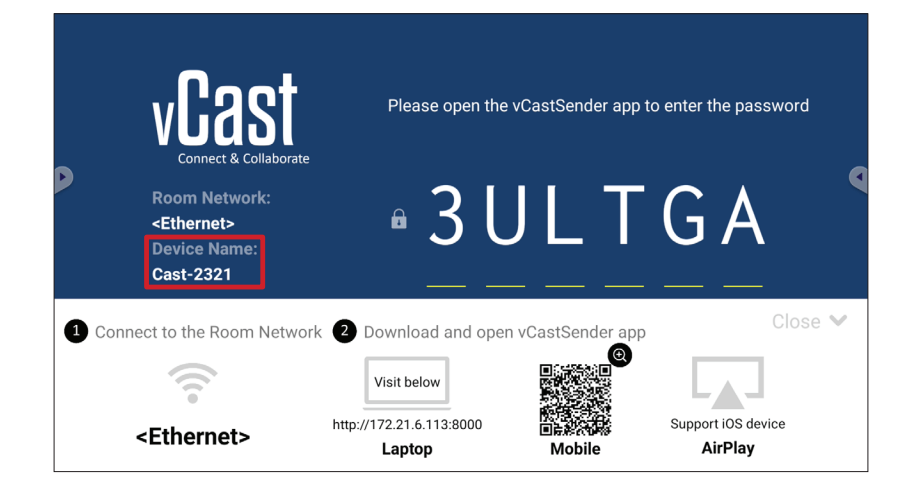

٣. أدخل كلمة مرور AirPlay التي تظهر على الشاشة على جهاز العميل لإجراء الاتصال.

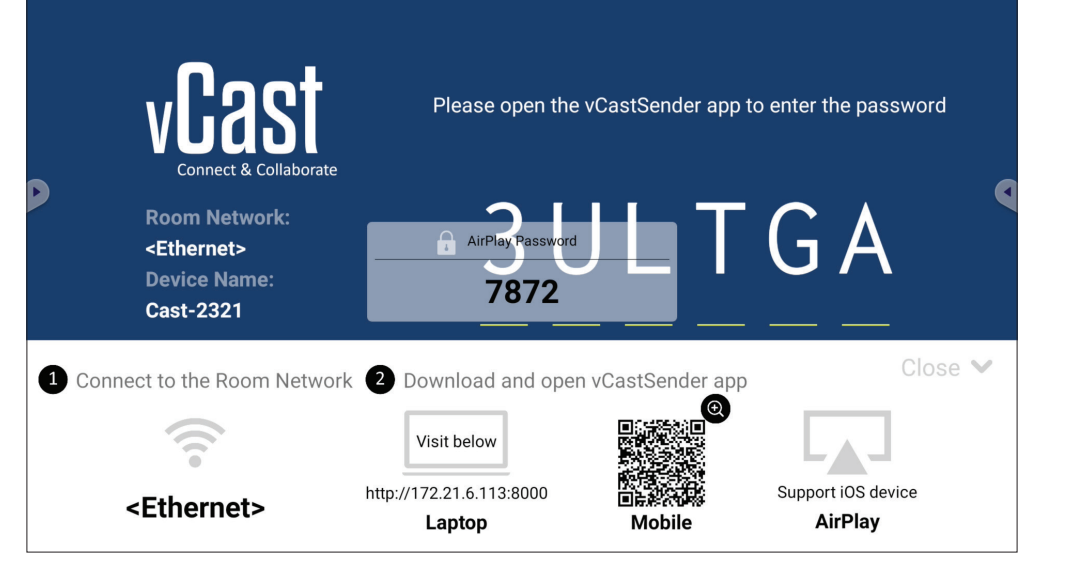

ملاحظة: في بيئات الشبكة الفرعية المشتركة، يُرجى تنزيل تطبيق vCastSender iOS من متجر تطبيقات Apple والاتصال به. ٤ يمكنك أيضًا الاتصال بجهاز ViewBoard من خلال تحديد مسح ثم وضع رمز الاستجابة السريعة الذي يظهر على الشاشة في المربع للاتصال تلقائيًا.

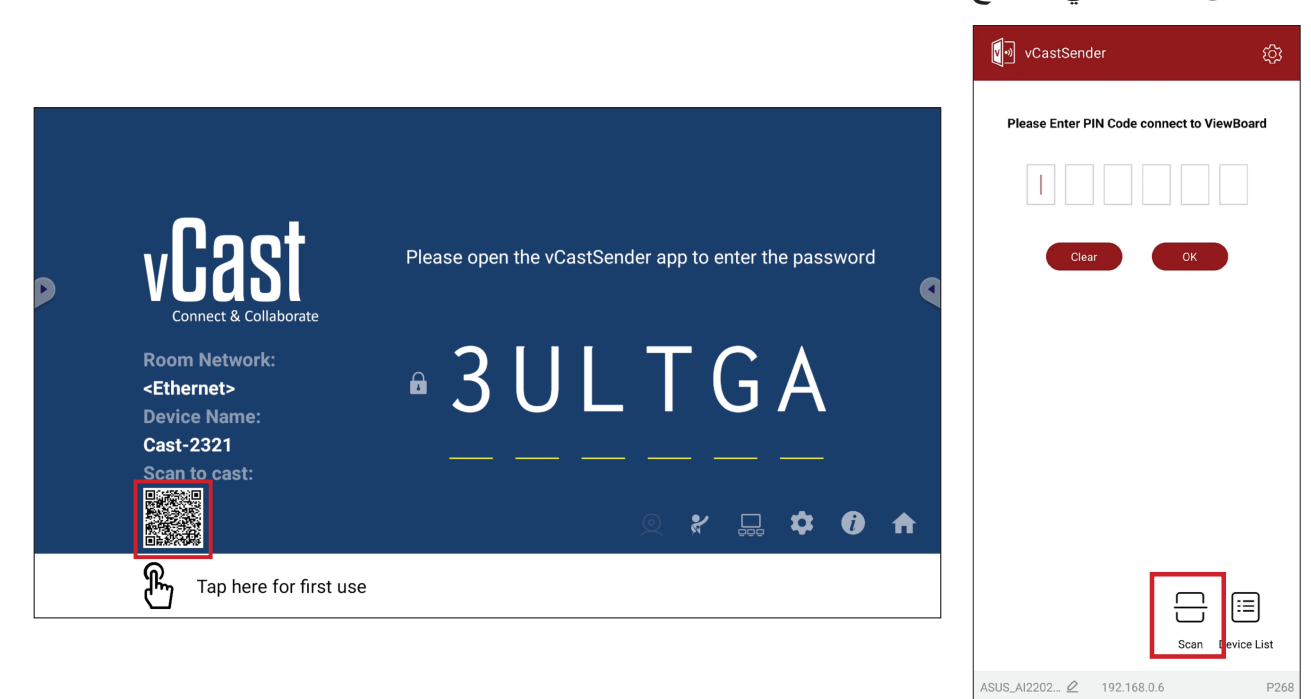

# الاتصال بجهاز ViewBoard من جهاز محمول

بمجرد الاتصال، حدد استقبال، وسيظهر جهاز ViewBoard على الجهاز المحمول مع شريط أدوات على الشاشة. يمكن للمستخدمين التفاعل مع ViewBoard من خلال التعليقات التوضيحية ومشاركة الملفات وما إلى ذلك.

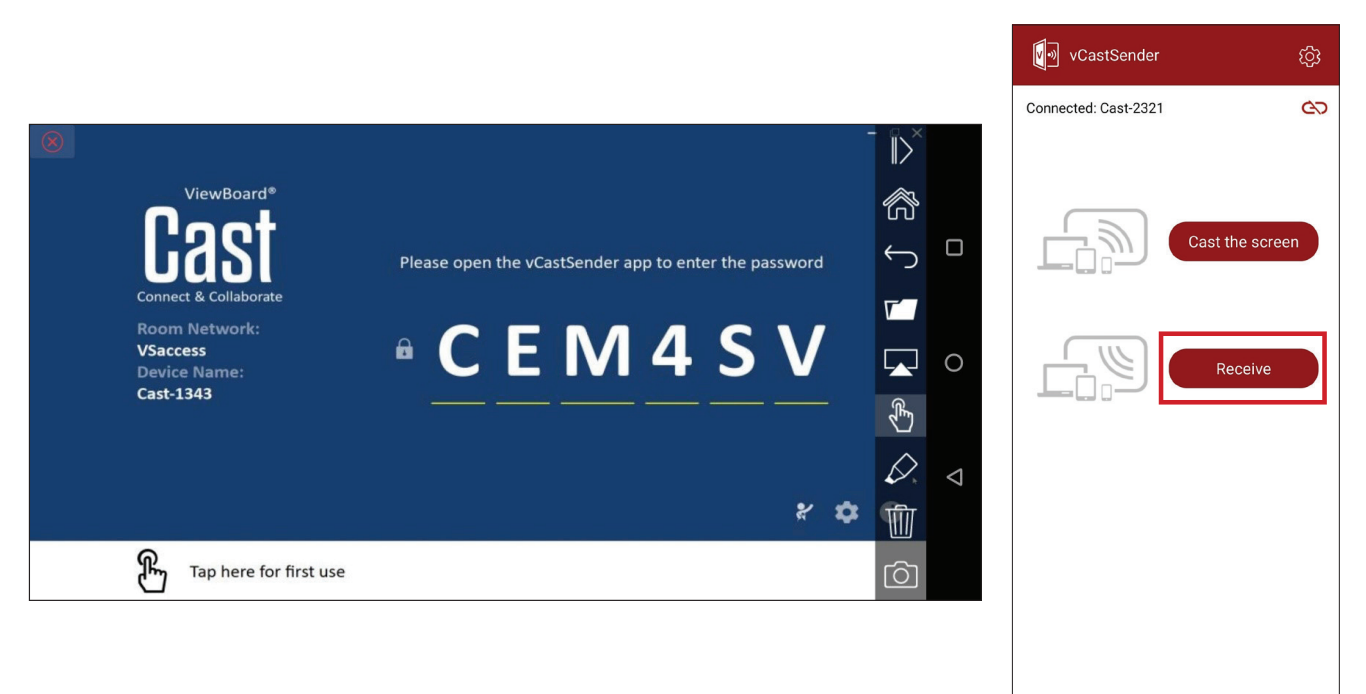

| الوصف                                                            | العنصر             |                           |
|------------------------------------------------------------------|--------------------|---------------------------|
| إخفاء شريط الأدوات أو عرضه.                                      | تبديل              | $\left\ \right>$          |
| العودة إلى الواجهة الرئيسية.                                     | الصفحة<br>الرئيسية |                           |
| العودة إلى العملية السابقة.                                      | العودة             | $\left \leftarrow\right>$ |
| عرض ملفات الجهاز المحمول أو فتحها.                               | المجلد             |                           |
| بث شاشة الجهاز المحمول إلى جهاز ViewBoard أو شاشة العرض المتصلة. | مشاركة             |                           |
| التحكم عن بُعد في جهاز ViewBoard أو الشاشة المتصلة.              | اللمس              | Ł                         |
| كتابة تعليقات توضيحية، وضبط لون القلم.                           | تعليق<br>توضيحي    |                           |
| مسح كل شيء على الشاشة.                                           | مسح                |                           |
| إرسال صور الكاميرا إلى جهاز ViewBoard أو الشاشة المتصلة.         | الكاميرا           | Ô                         |

## البث باستخدام Chromecast

يدعم vCast مشاركة شاشة Chromecast الأصلية من خلال البث عبر متصفح Chrome عند تمكين ميزة chrome

ملاحظة: لا يدعم Chromecast الحماية بكلمة مرور أو البث متعدد الشاشات.

1. تأكد من اتصال الجهاز العميل (كمبيوتر محمول على سبيل المثال) بالشبكة نفسها المتصلة بها ViewBoard.

ملاحظة: يمكن العثور على اسم الشبكة في Room Network (شبكة الغرفة).

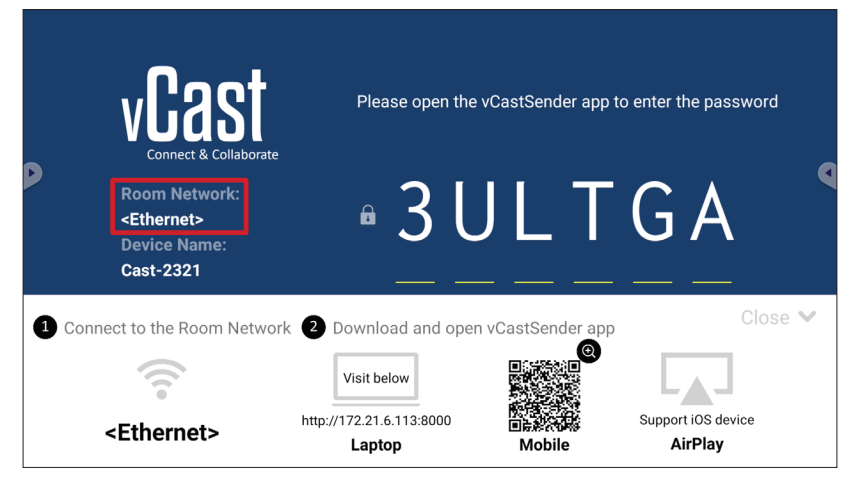

r. تأكد من تحديد خانة الاختيار Chromecast Enable (تمكين Chromecast) في إعدادات vCast.

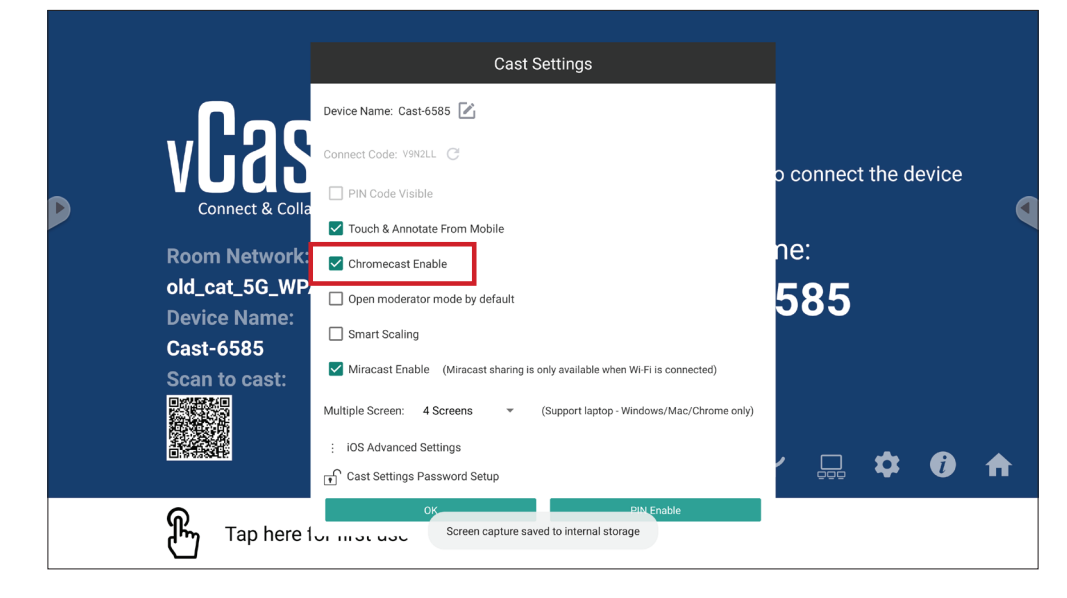

٣. في متصفح Chrome, انتقل إلى: Settings (الإعدادات) > Save and share (حفظ ومشاركة)
> ...
Cast... > حدد الشاشة التي تريد البث إليها.

Cast tab

Cast-6504 Available

Cast-7312 Available

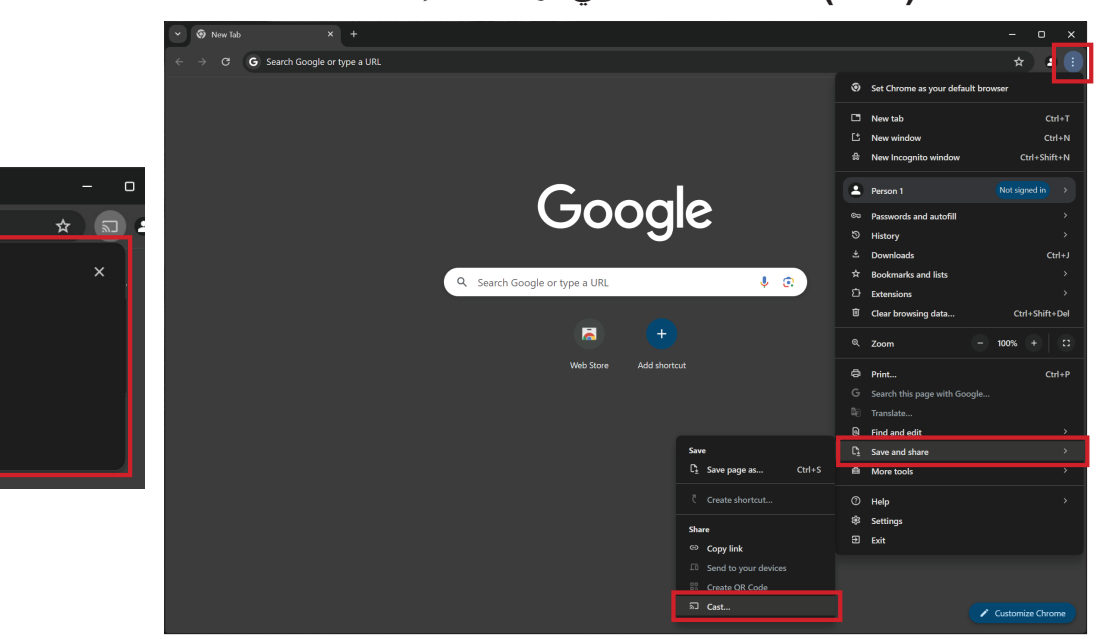

### البث باستخدام Miracast

يدعم vCast مشاركة شاشة Miracast الأصلية لبث محتوى من أجهزة Windows وAndroid إلى Viwe الى View وكandroid ال

ملاحظة

- لا يدعم Miracast الحماية بكلمة مرور أو البث متعدد الشاشات.
  - لا تتوفر المشاركة باستخدام Miracast إلا عبر Wi-Fi فقط.
- سيتوقف تشغيل Miracast تلقائيًا بعد ساعة واحدة من دخوله في وضع سكون.

1. تأكد من اتصال الجهاز العميل (كمبيوتر محمول على سبيل المثال) بالشبكة نفسها المتصلة بها ViewBoard.

#### ملاحظة: يمكن العثور على اسم الشبكة في Room Network (شبكة الغرفة).

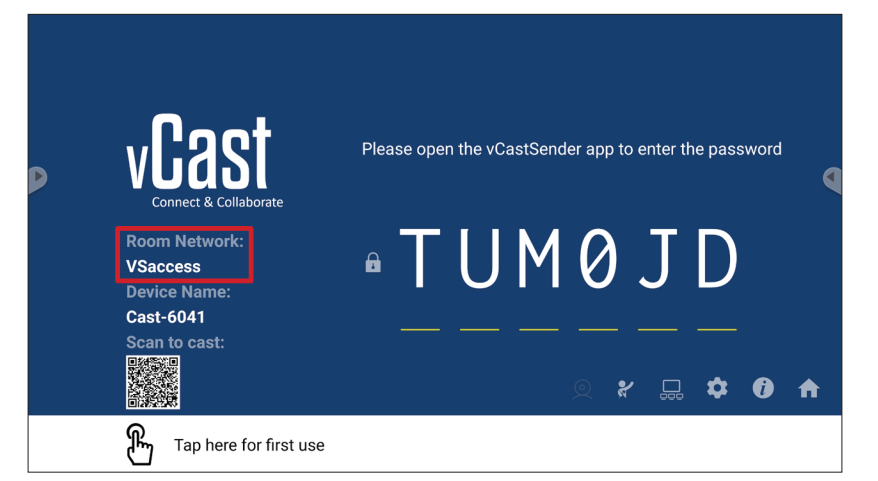

r تأكد من تحديد خانة الاختيار Miracast Enable (تمكين Miracast) في إعدادات vCast.

|                 | Cast Settings                                                                |           |          |       |   |
|-----------------|------------------------------------------------------------------------------|-----------|----------|-------|---|
|                 | Device Name: Cast-6585                                                       |           |          |       |   |
| VEAS            | Connect Code: V9N2LL C                                                       |           | the d    | ovico |   |
| Connect & Colla | PIN Code Visible                                                             | o connect | . the u  | evice | ٩ |
|                 | ✓ Touch & Annotate From Mobile                                               | 20.       |          |       |   |
| Room Network:   | ✓ Chromecast Enable                                                          | ne.       |          |       |   |
| old_cat_5G_WP   | Open moderator mode by default                                               | 585       |          |       |   |
|                 | Smart Scaling                                                                |           |          |       |   |
| Scan to cast:   | Miracast Enable (Miracast sharing is only available when Wi-Fi is connected) |           |          |       |   |
|                 | Multiple Screen: 4 Screens                                                   |           |          |       |   |
|                 | : iOS Advanced Settings                                                      | . —       |          |       |   |
|                 | Ţ Cast Settings Password Setup                                               |           | <b>₽</b> | U     |   |
| R Tap here t    | OK                                                                           |           |          |       |   |
|                 |                                                                              |           |          |       |   |

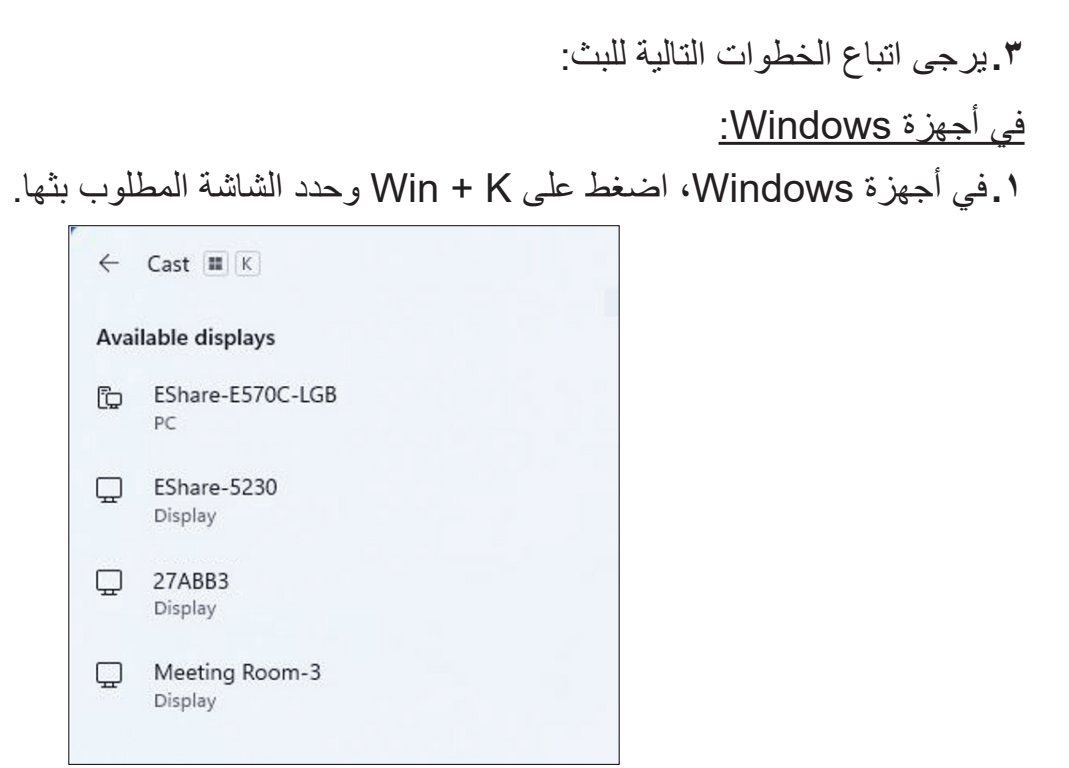

"Allow mouse, keyboard, touch, and pen input from the device". حدد خانة الاختيار "(السماح بالإدخال عبر الماوس ولوحة المفاتيح واللمس والقلم من هذا الجهاز) لتمكين ميزة الاستجابة للمس.

| ← Cast ■ K                                                   |  |
|--------------------------------------------------------------|--|
| 🖵 Meeting Room-3                                             |  |
| Allow mouse, keyboard, touch, and pen input from this device |  |
| Duplicate                                                    |  |
| ⊡⊡ Extend                                                    |  |
| □□ Second screen only                                        |  |

<u>في أجهزة Android:</u>

في أجهزة Android، حدد Cast/Smart View/Wireless Projection (بث/عرض ذكي/عرض ضي أجهزة Cast/Smart View/Wireless Projection (بث/عرض فكي عرض ضوئي لاسلكي) ثم حدد الشاشة المطلوب البث إليها.

# (المجلدات) Folders

| Quick access                          | Local Files >                                                           | Search                                                                                | 2 |
|---------------------------------------|-------------------------------------------------------------------------|---------------------------------------------------------------------------------------|---|
| Public<br>Local Files<br>Public Cloud | Mark Download Notes UpdateLog vCast Notifications Music Podeasts        |                                                                                       |   |
| □ JACK 32GB ≜                         | Ringtones DCM Documents Movies Alarms Pictures Audiobooks 2023-0630.jpg |                                                                                       |   |
| >                                     |                                                                         | Wroeb _                                                                               | ł |
|                                       |                                                                         | 2023-06-15-17-13-30.jpg<br>Dimension: 3940-2160<br>Size: 390.3468<br>Time: 2023/06/15 |   |
|                                       | 2                                                                       | 3                                                                                     |   |
|                                       | Crief Liter Sort Softect Classes Copy Patter Cut Dielere Rename Sond    |                                                                                       |   |

عرض جهاز التخزين

حدد جهاز التخزين المناسب.

٢ الأيقونات

| الوصف                              | العنصر                  |                |
|------------------------------------|-------------------------|----------------|
| عرض الملفات حسب عرض الصورة المصغرة | (الشبكة) Grid           |                |
| عرض الملفات حسب عرض القائمة        | قائمة                   |                |
| فرز الملفات                        | نوع                     | •              |
| حدد ملف                            | تحديد                   | $\bigcirc$     |
| إنشاء مجلد جديد                    | إنشاء                   | L+             |
| نسخ ملف                            | ينسخ                    | <del>(</del> + |
| لصق ملف                            | لصق                     |                |
| قطع ملف                            | يقطع                    | %              |
| حذف ملف                            | يمسح                    |                |
| إعادة تسمية الملف                  | Rename (إعادة<br>تسمية) | [Τ]            |
| شارك ملف                           | يرسل                    |                |

٣. معلومات الملف
 معاينة الملف، وإظهار اسم الملف، والحجم، والدقة، وتاريخ الإنشاء.
 ٤. منطقة العرض الرئيسية
 عرض الملفات من النوع المقابل.

# Office Mobile (أوفيس موبايل)

إنشاء المستندات وجداول البيانات والعروض التقديمية وملفات PDF وتحريرها وعرضها.

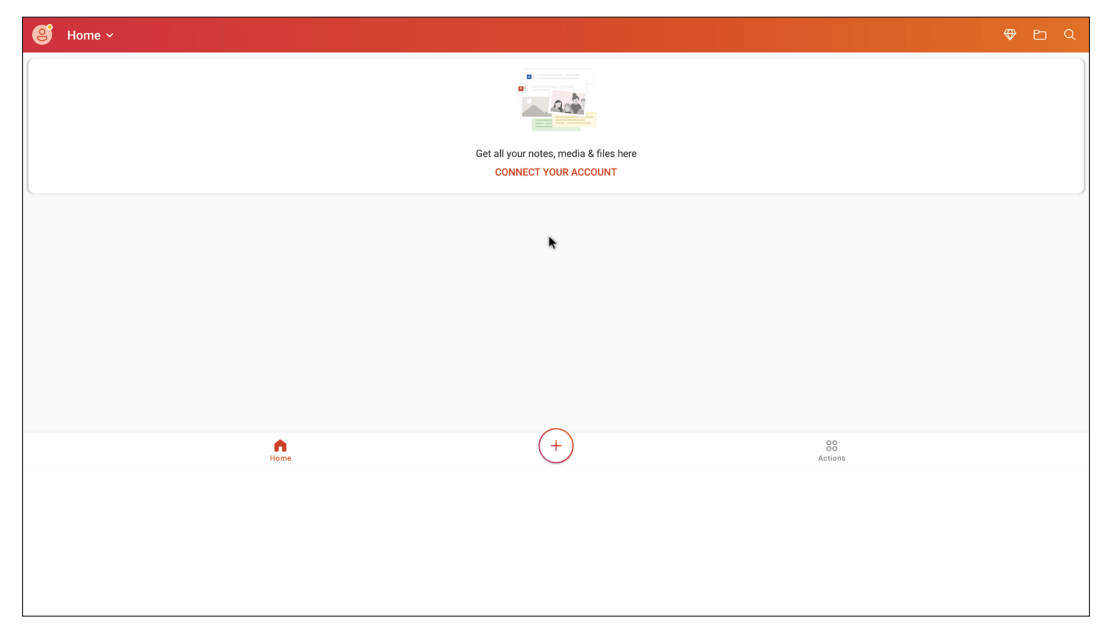

### vSweeper

يعمل على مسح البيانات غير الضرورية والملفات غير المرغوب فيها.

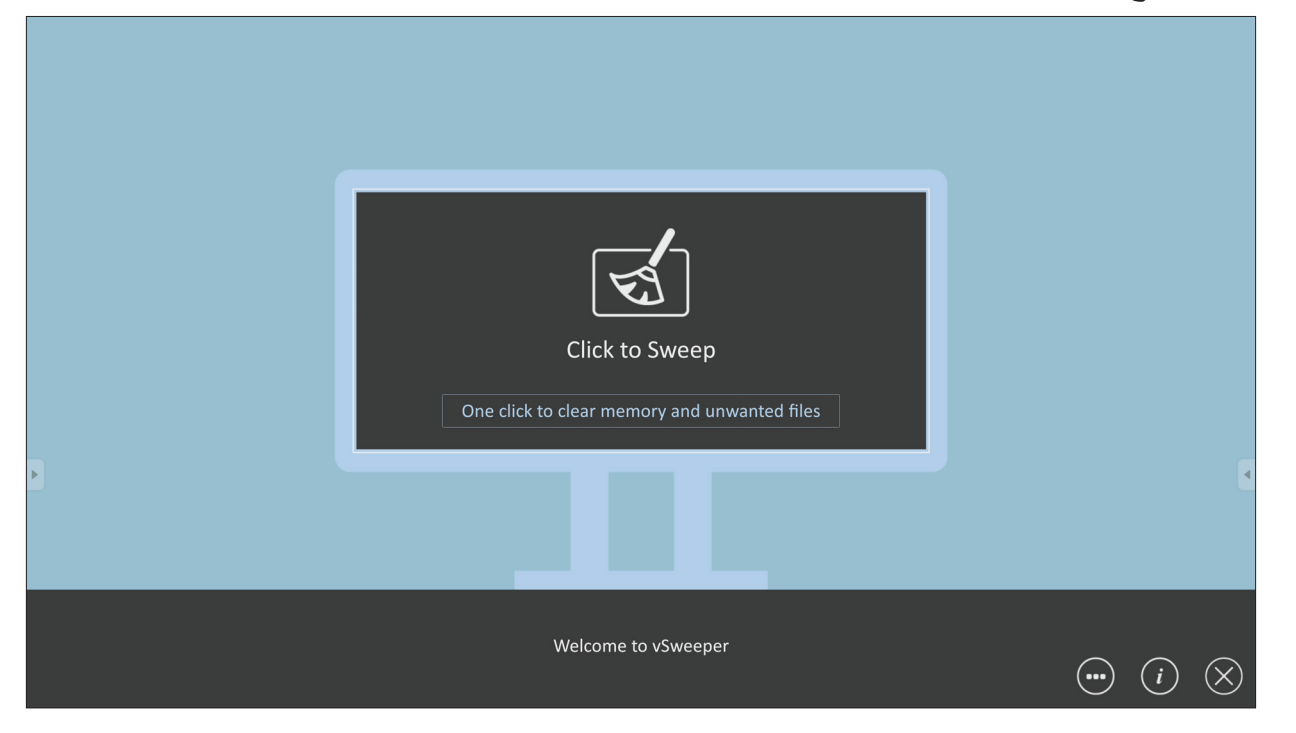

ويمكن أيضًا تخصيص Advanced Settings (الإعدادات المتقدمة) حسب احتياجات المستخدم.

| Main Preference                                                                                                    |                                                                                |                                 |   |
|----------------------------------------------------------------------------------------------------|--------------------------------------------------------------------------------|---------------------------------|---|
| Clear all                                                                                                    | Auto Clear Interval                                                            |                                 |   |
| Auto clear all junk files when the app starts  Exit after clearing Exit after the clear button is clicked and the clean up has completed  Auto Clear  Auto clear interval Automatically clear all caches | <ul> <li>1 hour</li> <li>3 hours</li> <li>6 hours</li> <li>12 hours</li> </ul> | ○ 1 day<br>○ 2 days<br>○ 1 week | 9 |
| <ul> <li>Auto clear on boot<br/>Automaticaly clear caches on system startup</li> </ul>                                                                                                    |                                                                                |                                 |   |
| Advanced Settings                                                                                                    |                                                                                | <b>(</b>                        |   |

# بروتوكول RS-232

يبين هذا المستند مواصفات واجهة الأجهزة والبروتوكولات البرمجية لاتصال واجهة RS-232 بين ViewSonic LFD وجهاز كمبيوتر أو وحدات تحكم أخرى تعمل ببروتوكول RS-232. يشتمل البروتوكول على ثلاثة أقسام من الأوامر:

- Set-Function •
- Get-Function •
- وضع التمرير للتحكم عن بعد

ملاحظة: أدناه يشير "الكمبيوتر" إلى جميع وحدات التحكم التي يمكنها إرسال أو استقبال أمر بروتوكول RS-232.

# الوصف

### مواصفة أجهزة RS-232

منفذ اتصال ViewSonic LFD على الجانب الخلفي: ١-نوع الموصل: DSUB ٩ دبوس ذكر (موصل برميل أنثى أو ٣,٥ مم) ٢-استخدام كابل تحويل (موديم لا يعمل) مستقيم للتوصيل ٣-تسميات السنون:

> ۹ DSUB ديوس ذکر (مفضل) ۱۲۳٤٥ ۲۷۸۹ ديوس أنثى ۹ DSUB ۲۲۲۱ ۹۸۲٦

| موصل برميلي ۳٫٥ مم      |
|-------------------------|
| (بديل للمساحة المحدودة) |
|                         |
|                         |

| الملاحظة          | الإشارة | رقم السن |
|-------------------|---------|----------|
|                   | NC      | ١        |
| الدخل إلى الشاشبة | RXD     | ۲        |
| الخرج من الشاشة   | TXD     | ٣        |
|                   | NC      | ٤        |
|                   | GND     | ٥        |
|                   | NC      | ٦        |
|                   | NC      | ٧        |
|                   | NC      | ٨        |
|                   | NC      | ٩        |
|                   | GND     | الإطار   |

| الملاحظة         | الإشارة | العنصر |
|------------------|---------|--------|
| الخرج من الشاشة  | TXD     | تلميح  |
| الدخل إلى الشاشة | RXD     | رنين   |
|                  | GND     | حقيبة  |

### مواصفة أجهزة LAN

منفذ اتصال ViewSonic LFD على الجانب الخلفي: 1-نوع الموصل: 8P8C RJ45 ۲-تسميات السنون:

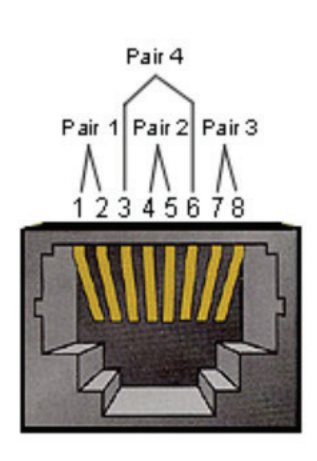

| الملاحظة         | الإشارة | رقم السن |
|------------------|---------|----------|
| الخرج من الشاشة  | TX+     | ١        |
| الخرج من الشاشة  | TX-     | ۲        |
| الدخل إلى الشاشة | RX+     | ٣        |
| لحالة 1G         | BI_D3+  | ٤        |
| لحالة 1G         | BI_D3-  | 0        |
| الدخل إلى الشاشة | RX-     | ٦        |
| لحالة 1G         | BI_D4+  | ٧        |
| لحالة 1G         | BI_D4-  | ٨        |
|                  | GND     | الإطار   |

### إعداد توصيل RS-232

| ٩٦٠٠ بت في الثانية (ثابت) | - تحديد معدل نقل البيانات بالبود: |
|---------------------------|-----------------------------------|
| ۸ بت (ثابت)               | - بت البيانات:                    |
| لا يوجد (ثابت)            | - التكافئ:                        |
| ۱ (ثابت)                  | - بت التوقف <u>:</u>              |

#### إعداد اتصال LAN

| - النوع:                                    | إيثرنت                |
|---------------------------------------------|-----------------------|
| - البروتوكول:                               | TCP/IP                |
| - المنفذ:                                   | ۰۰۰۰ (ثابت)           |
| - منفذ WOL:                                 | ۹ (ثابت) لـ UDP (ثابت |
| <ul> <li>الشبكة الفرعية العابرة:</li> </ul> | لا                    |
| - بيانات اعتماد تسجيل الدخول:               | У                     |

# مرجع رسالة الأمر

يرسل الكمبيوتر الشخصي إلى LFD حزمة أوامر متبوعة حسب "CR". في كل مرة يرسل فيها الكمبيوتر أمر تحكم إلى الشاشة يجب أن تستجيب الشاشة على النحو التالي: 1-إذا تم استلام الرسالة بشكل صحيح يتم إرسال "+" (02Bh) متبوعًا بـ (00Dh) "CR" 4-إذا تم استلام الرسالة بشكل غير صحيح يتم إرسال "-" (02Dh) متبوعًا بـ (00Dh) "CR"

بروتوكول

قائمة وظائف الضبط

يمكن للكمبيوتر التحكم في الشاشة لتنفيذ إجراءات معينة. يسمح الأمر Set-Function بالتحكم في سلوك الشاشة من بعد من خلال منفذ RS-232. يتكون تنسيق حزمة Set-Function من ٩ بايت.

### وصف Set-Function:

| ا <u>لطول:</u> | إجمالي بايت الرسالة ما عدا "CR"                                                                                                    |
|----------------|----------------------------------------------------------------------------------------------------|
| معرف LFD       | معرف كل شاشة (٥١-~٩٩؛ الافتراضي هو ٢٠)<br>المعرف "٩٩" يعني تطبيق الأمر set لجميع الشاشات المتصلة. في هذه الحالة<br>يجب أن ترد فقط الشاشة بمعرف رقم ١.<br>يمكن ضبط معرّف LFD عبر قائمة المعلومات المعروضة على كل شاشة. |
| نوع الأمر      | تحديد نوع الأمر<br>(0x73h): تعيين الأمر<br>"+" (0x2Bh): رد الأمر الصالح<br>"-" (0x2Dh): رد الأمر غير الصالح                                                                                                    |
| الأمر:         | كود أمر الوظيفة: كود ASCII من واحد بايت.                                                                                                    |
| القيمة [1~٣]:  | ASCII من ثلاثة بايت يحدد القيمة.                                                                                                    |

0x0D CR

#### تنسيق Set-Function

إرسال: (نوع الأمر="s")

| CR     | القيمة ٣ | القيمة ٢ | القيمة ١ | الأمر  | نوع الأمر | معرف   | الطول  | الاسم            |
|--------|----------|----------|----------|--------|-----------|--------|--------|------------------|
| ۱ بایت | ۱ بایت   | ۱ بایت   | ۱ بایت   | ۱ بایت | ۱ بایت    | ۲ بایت | ۱ بایت | عدد<br>البايت    |
| ٩      | ٨        | ٧        | ٦        | ٥      | ٤         | ۲~۲    | ١      | تر تيب<br>البايت |

الرد: (نوع الأمر="+" أو "-")

| CR     | نوع الأمر CR |        | الطول  | الاسم            |
|--------|--------------|--------|--------|------------------|
| ۱ بایت | ۱ بایت       | ۲ بایت | ۱ بایت | عدد البايت       |
| ٥      | ź            | ۲~۲    | ١      | تر تيب<br>البايت |

ملاحظة: عندما يشغل الكمبيوتر الشخصي الأمر على جميع الشاشات (المعرف=٩٩) فإن المجموعة رقم ١ فقط هي التي تحتاج إلى الرد باسم المعرف ١٢.

## مثال ١: اضبط السطوع على ٧٦ للشاشة (رقم ٠٢) وهذا الأمر صالح. إرسال (تنسيق سداسي عشري)

| CR   | القيمة ٣ | القيمة ٢ | القيمة ١ | الأمر | نوع الأمر | معرف         | الطول | الاسم |
|------|----------|----------|----------|-------|-----------|--------------|-------|-------|
| 0Dx∙ | ۳٦Х٠     | ۳۷χ۰     | ۳۰х۰     | ۲έχ۰  | ۷۳х۰      | ۳۰x۰<br>۳۲x۰ | ۳۸х۰  | سداسي |

الرد (تنسيق سداسي عشري)

| CR   | نوع الأمر | معرف         | المطول | الاسم |
|------|-----------|--------------|--------|-------|
| 0Dx∙ | 2Bx∙      | ۳۰x۰<br>۳۲x۰ | ٣٤χ٠   | Hex   |

# مثال ٢: اضبط السطوع على ٧٥ للشاشة (رقم ٢٠) وهذا الأمر غير صالح.

إرسال (تنسيق سداسي عشري)

| CR   | القيمة ٣ | القيمة ٢ | القيمة ١ | الأمر | نوع الأمر | معرف        | الطول | الاسم |
|------|----------|----------|----------|-------|-----------|-------------|-------|-------|
| 0Dx∙ | ۳۰χ۰     | ۳۷χ۰     | ۳۰х۰     | ۲٤χ۰  | ۷۳χ۰      | ۰X۳۰<br>۲۳x | ۳۸χ۰  | Hex   |

الرد (تنسيق سداسي عشري)

| CR   | نوع الأمر | معرف         | الطول | الاسم |
|------|-----------|--------------|-------|-------|
| 0Dx∙ | 2Dx∙      | ۳۰х۰<br>۳۲х۰ | ٣έχ٠  | Hex   |

### جدول Set-Function

# أ- الوظيفة الأساسية

| ضبط الوظيفة                       | الطول | معرف | الأمر        | الأمر           |               | مدى القيمة                                                                                                    | التعليقات                                                                                                    |
|-----------------------------------|-------|------|--------------|-----------------|---------------|----------------------------------------------------------------------------------------------------|----------------------------------------------------------------------------------------------------|
|                                   |       |      | Type (ASCII) | Code<br>(ASCII) | Code<br>(Hex) | (Three ASCII bytes)                                                                                                    |                                                                                                    |
| Power ON *3.2.1/<br>OFF (standby) | 8     |      | S            | ļ               | 21            | 000: STBY<br>001: ON                                                                                                    | <ol> <li>The Power-on via<br/>LAN control may work<br/>only under specific<br/>modes. See display UG<br/>for details. *3.1.1</li> <li>"WOL by MAC<br/>address" maybe avail-<br/>able as an alterna-<br/>tive.*3.2.1</li> </ol>                                                                                                    |
| Input Select                      | 8     |      | S            | "               | 22            | 000: TV<br>001: AV<br>002: S-Video<br>003: YPbPr<br>004: HDMI1<br>014: HDMI2<br>024: HDMI3<br>034: HDMI4<br>005: DVI<br>006: VGA1<br>016: VGA2<br>026: VGA3<br>007: Slot-in PC (OPS/<br>SDM)/HDBT<br>008: Internal memory<br>009: DP1 *3.2.4<br>023: DP2<br>019: Type-C 1 *3.3.2<br>039: Type-C 2<br>00A: Embedded/Main<br>(Android) | <ol> <li>No need for USB</li> <li>For the case of two<br/>or more same sources,<br/>the 2nd digital is<br/>used to indicate the<br/>extension.</li> <li>The HEX of 00A is<br/>30 30 41.</li> <li>00Z is reserved for<br/>cycle mode *3.3.1</li> <li>Using 2nd digi to<br/>identify DP or Type C.</li> <li>0 and even numbers<br/>stand for DP; odd<br/>numbers stand for<br/>Type C *3.3.2</li> </ol> |
| Brightness                        | 8     |      | S            | \$              | 24            | 000 ~ 100<br>900: Bright down (-1)<br>901: Bright up (+1)<br>*3.1.1                                                                                                    |                                                                                                    |
| Backlight *3.2.0                  | 8     |      | A            | В               | 42            | 000 ~ 100                                                                                                    | <ol> <li>For Android plat-<br/>form whose main<br/>mode is controlled<br/>by backlight and the<br/>other sources are con-<br/>trolled by brightness.</li> <li>Derived from Color<br/>calibration. *3.2.0</li> </ol>                                                                                                    |
| Power lock                        | 8     |      | S            | 4               | 34            | 000: Unlock<br>001: Lock                                                                                                    | *See note in details                                                                                                    |
| Volume                            | 8     |      | S            | 5               | 35            | 000 ~ 100<br>900: Volume down(-1)<br>901:Volume up(+1)                                                                                                    |                                                                                                    |
| Mute                              | 8     |      | s            | 6               | 36            | 000: OFF<br>001: ON (mute)                                                                                                    |                                                                                                    |
| Button lock                       | 8     |      | s            | 8               | 38            | 000: Unlock<br>001: Lock                                                                                                    | *See note in details                                                                                                    |
| Menu lock                         | 8     |      | S            | >               | ЗE            | 000: Unlock<br>001: Lock                                                                                                    | *See note in details                                                                                                    |

| ضبط الوظيفة       | الطول | معرف | الأمر | الأمر |    | مدى القيمة                                                                                                   | التعليقات                                                                                                    |
|-------------------|-------|------|-------|-------|----|----------------------------------------------------------------------------------------------------|----------------------------------------------------------------------------------------------------|
| Number *3.1.1     | 8     |      | S     | @     | 40 | 000~009                                                                                                    |                                                                                                    |
| Key Pad *3.1.1    | 8     |      | S     | A     | 41 | 000: UP<br>001: DOWN<br>002: LEFT<br>003: RIGHT<br>004: ENTER<br>005: INPUT<br>006: MENU/(EXIT)<br>007: EXIT |                                                                                                    |
| Remote<br>Control | 8     |      | S     | В     | 42 | 000: Disable<br>001: Enable<br>002: Pass through                                                             | Disable: RCU will have<br>no function<br>Enabled: RCU controls<br>normally<br>Pass through: Display<br>will bypass the RC<br>code to connected<br>device via the RS-232<br>port, but not react<br>itself. |
| Restore default   | 8     |      | S     | ~     | 7E | 000                                                                                                    | Recover to factory settings                                                                                                    |

# ملاحظة:

١. السلوك في أوضاع القفل

| السلوك                                                                                                    | وضع القفل                    |
|----------------------------------------------------------------------------------------------------|------------------------------|
| <ul> <li>١. قفل جميع الأزرار الموجودة على اللوحة الأمامية ووحدة التحكم عن بُعد، باستثناء الطاقة</li> <li>"Power"</li> <li>٢. يجب أن تكون جميع وظائف SET قابلة للتشغيل عبر 232-RS، حتى الوظائف التي تتوافق مع مفتاح التشغيل السريع في وحدة التحكم عن بُعد مثل كتم الصوت Mute،إلخ.</li> </ul>                                                                                                    | قفل الزر                     |
| <ul> <li>١. قفل مفتاح القائمة "MENU" الخاص باللوحة الأمامية ووحدة التحكم عن بُعد</li> <li>٢. لا ينبغي حظر وضعي المصنع والضيافة للطراز الذي يستخدم مفتاح القائمة "MENU"</li> <li>١ المدمج للدخول إلى هذين الوضعين. سيُشار إلى النهج البديل على نحوٍ منفصل إذا كانت هناك أية قيود حسب الطراز.</li> </ul>                                                                                                    | قفل القائمة                  |
| <ul> <li>١. قفل مفتاح الطاقة "POWER" الموجود في الأمام وفي وحدة التحكم عن بُعد.</li> <li>٢. يجب أن يكون تشغيل/إيقاف SET_POWER قابلًا للتشغيل عبر 232-RS، ولكن لا يعني ذلك أنه سيتم فك قفل مفتاح الطاقة "POWER" في هذه الحالة.</li> <li>٣. لا يمكن إلغاء القفل من خلال إعادة التعيين في إعداد OSD</li> <li>٢. سيتم تشغيل التيار المتردد تلقائيًا في وضع قفل الطاقة عند عدم وجود إشارة من جهاز من جهاز من أثناء قفل الطاقة.</li> <li>٢. الموجود في الأمام وفي وحدة التعيين في إعداد OSD</li> <li>٢. سيتم تشغيل التيار المتردد تلقائيًا في وضع قفل الطاقة (الطاقة - 100)</li> <li>٢. الموجود إلى التيار المتردد تلقائيًا في وضع قفل الطاقة الموجود إلى المائي الموجود إلى المائية الموجود الطاقة الموجود إلى المائية المائية الموجود المائية الموجود الطاقة الموجود إلى المائية الموجود المائية الموجود المائية الموجود المائية الموجود المائية الموجود المائية الموجود المائية الموجود المائية الموجود المائية الموجود المائية الموجود المائية الموجود المائية الموجود المائية الموجود المائية الموجود المائية الموجود المائية المائية الموجود الموجود المائية الموجود المائية الموجود المائية الموجود المائية الموجود المائية الموجود الموجود المائية عند عدم وجود إلى المائية عند عدم وجود إلى المائية الموجود المائية الموجود المائية الموجود المائية الموجود المائية الموجود المائية الموجود المائية الموجود المائية الموجود المائية الموجود المائية الموجود المائية الموجود المائية الموجود المائية الموجود المائية الموجود الموجود المائية الموجود المائية الموجود الموجود المائية الموجود الموجود الموجود المائية الموجود المائية الموجود الموجود الموجود المائية الموجود الموجود الموجود المائية الموجود الموجود الموجود الموجود الموجود الموجود الموجود الموجود الموجود الموجود المائية الموجود الموجودود الموجود الموجود الموجود الموجود الموجود الموجود الموجود</li></ul> | قفل الطاقة                   |
| قفل مفاتيح وحدة التحكم عن بُعد، مع إبقاء أزرار اللوحة الأمامية قابلة للتشغيل.                                                                                                    | تعطيل وحدة<br>التحكم عن بُعد |

# ۲. التنشيط عبر LAN حسب عنوان MAC كبديل ل SET Power on

(الطول= ١٢٦ بايت)

| ۲٤ بایت           | ٦ بایت (#١٦) |     | ٦ بایت (#۲) | ٦ بایت (#۱) | ٦ بایت     |
|-------------------|--------------|-----|-------------|-------------|------------|
| · · … · · · x · · | عنوان MAC    | ••• | عنوان MAC   | عنوان MAC   | OxFF FF FF |

# ب- الوظيفة الاختيارية

| ضبط الوظيفة                   | الطول | معرف | الأمر        | الأمر           |            | مدى القيمة                                                         | التعليقات                                                                                            |
|-------------------------------|-------|------|--------------|-----------------|------------|--------------------------------------------------------------------|----------------------------------------------------------------------------------------------------|
|                               |       |      | Type (ASCII) | Code<br>(ASCII) | Code (Hex) | (Three ASCII bytes)                                                |                                                                                                    |
| Input Select:<br>Cycle *3.3.1 | 8     |      | S            | "               | 22         | 00Z                                                                | Inputs in cycle<br>loop depend on<br>display itself                                                  |
| Contrast                      | 8     |      | S            | #               | 23         | 000 ~ 100                                                          |                                                                                                    |
| Sharpness                     | 8     |      | s            | %               | 25         | 000 ~ 100                                                          |                                                                                                    |
| Color                         | 8     |      | s            | &               | 26         | 000 ~ 100                                                          |                                                                                                    |
| Tint                          | 8     |      | S            | "               | 27         | 000 ~ 100                                                          |                                                                                                    |
| Backlight On_Off<br>*3.2.3    | 8     |      | S            | (               | 28         | 000: OFF<br>001: ON                                                | Keep both "Back-<br>light On_Off" and<br>"Function On_Off"<br>for backward com-<br>patibility *3.3.2 |
| Color mode                    | 8     |      | S            | )               | 29         | 000: Normal<br>001: Warm<br>002: Cold<br>003: Personal             |                                                                                                    |
| Freeze On_Off                 | 8     |      | S            | *               | 2A         | 000: OFF<br>001: ON                                                | Keep both "Freeze<br>On_Off" and<br>"Function On_Off"<br>for backward com-<br>patibility *3.3.2      |
| Surround sound                | 8     |      | S            | -               | 2D         | 000: OFF<br>001: ON                                                |                                                                                                    |
| Bass                          | 8     |      | S            |                 | 2E         | 000 ~ 100                                                          |                                                                                                    |
| Treble                        | 8     |      | S            | 1               | 2F         | 000 ~ 100                                                          |                                                                                                    |
| Balance                       | 8     |      | s            | 0               | 30         | 000 ~ 100                                                          | 050 is central                                                                                       |
| Picture Size                  | 8     |      | S            | 1               | 31         | 000: FULL (16:9)<br>001: NORMAL (4:3)<br>002: REAL (1:1)<br>*3.1.0 |                                                                                                    |
| OSD language                  | 8     |      | S            | 2               | 32         | 000: English<br>001: French<br>002: Spanish                        | Could be<br>extended for<br>more supported<br>languages by<br>model                                  |
| PIP-Mode                      | 8     |      | S            | 9               | 39         | 000: OFF<br>001: PIP(POP)<br>002: PBP                              |                                                                                                    |
| PIP-Sound select              | 8     |      | S            | :               | 3A         | 000: Main<br>001: Sub                                              |                                                                                                    |
| PIP-Position                  | 8     |      | S            | ,               | 3В         | 000: Up<br>001: Down<br>002: Left<br>003: Right                    |                                                                                                    |

| ضبط الوظيفة                   | الطول | معرف | الأمر | الأمر |         | مدى القيمة                                                                                                    | التعليقات                                                                                |
|-------------------------------|-------|------|-------|-------|---------|----------------------------------------------------------------------------------------------------|------------------------------------------------------------------------------------------|
| PIP-Input                     | 8     |      | S     | 7     | 37 *2.9 | 000: TV<br>001: AV<br>002: S-Video<br>003: YPbPr<br>004: HDMI1<br>014: HDMI2<br>024: HDMI3<br>034: HDMI4<br>005: DVI<br>006: VGA1<br>016: VGA2<br>026: VGA3<br>007: Slot-in PC<br>(OPS/SDM)/HDBT<br>008: Internal<br>memory<br>009: DP/Type-C                               | Value range is<br>same as SET-<br>Input select                                           |
|                               |       |      |       |       |         | <sup>3.2.4</sup><br>00A: Embedded/<br>Main (Android)                                                                                                    |                                                                                          |
| Tiling-Mode                   | 8     |      | S     | Р     | 50      | 000: OFF<br>001: ON                                                                                                    | (for video wall)                                                                         |
| Tiling-<br>Compensation       | 8     |      | S     | Q     | 51      | 000: OFF<br>001: ON                                                                                                    | (for video wall)<br>Bezel width<br>compensation                                          |
| Tiling-H by V<br>Monitors     | 8     |      | S     | R     | 52      | 01x~09x: H<br>0x1~0x9: V                                                                                                    | (for video wall)<br>1. 2nd digital for H<br>monitors<br>2. 3rd digital for V<br>monitors |
| Tiling-Position               | 8     |      | S     | S     | 53      | 001~025                                                                                                    | (for Video wall)<br>Copy the screen<br>of Position# to<br>identified display             |
| Date: Year                    | 8     |      | S     | V     | 56      | Y17~Y99                                                                                                    | Last 2 digits<br>(20)17~(20)99                                                           |
| Date: Month                   | 8     |      | S     | V     | 56      | M01~M12                                                                                                    | 2 digits                                                                                 |
| Date: Day                     | 8     |      | S     | V     | 56      | D01~D31                                                                                                    | 2 digits                                                                                 |
| Time: Hour                    | 8     |      | S     | W     | 57      | H00~H23                                                                                                    | 24-hr format.<br>2 digits.                                                               |
| Time: Min                     | 8     |      | S     | W     | 57      | M00~M59                                                                                                    | 2 digits                                                                                 |
| Time: Sec                     | 8     |      | S     | W     | 57      | S00~S59                                                                                                    | 2 digits                                                                                 |
| Customized Hot<br>Keys *3.2.6 | 8     |      | S     | x     | 58      | 001~999<br>001: Open MVB<br>Whiteboard *3.3.3<br>002: Open MVB<br>Display *3.3.3<br>003: Open MVB<br>Manager *3.3.3<br>004: Open vCast<br>*3.3.3<br>005: Open Signage<br>Launcher *3.3.3<br>006: Open<br>RevelDigital Player<br>*3.3.3<br>007: Open XiO<br>Connected *3.3.3 |                                                                                          |

| ضبط الوظيفة               | الطول | معرف | الأمر | _ | الأمر | مدى القيمة                                                                                                    | التعليقات |
|---------------------------|-------|------|-------|---|-------|----------------------------------------------------------------------------------------------------|-----------|
| Function On_Off<br>*3.3.2 | 8     |      | S     | = | 3D    | 001: Backlight OFF<br>101: Backlight ON<br>002: Freeze OFF<br>102: Freeze ON<br>003: Touch OFF<br>103: Touch ON |           |

ملاحظة:

١. تحديد التجانب للشاشات الأفقية، والشاشات الرأسية، والموضع

|           |    |    | لشاشات الاقفية | l) |    | 1        |
|-----------|----|----|----------------|----|----|----------|
|           | 1  | 2  | 3              | 4  | 5  | الموضع _ |
| الشاث     | 6  | 7  | 8              | 9  | 10 |          |
| بات الرأس | 11 | 12 | 13             | 14 | 15 |          |
| بم.<br>ار | 16 | 17 | 18             | 19 | 20 | •        |
|           | 21 | 22 | 23             | 24 | 25 |          |

### ۲. مثال على أمر Set Date

التاريخ: ۲۰۱۷-۱۰/۳

| 0x 38 30 31 73 56 59 31 37 0D ("Y17") | إرسال: |
|---------------------------------------|--------|
| x 38 30 31 73 56 4D 30 33 0D ("M03")  | إرسال: |
| 0x 38 30 31 73 56 44 31 35 0D ("D15") | إرسال: |

# ۳. مثال على أمر Set Time

الوقت: ٥٩-٢٧

| 0x 38 30 31 73 57 48 31 36 0D ("H16") | إرسال: |
|---------------------------------------|--------|
| 0x 38 30 31 73 57 4D 32 37 0D ("M27") | إرسال: |

إرسال: ("S59") 0x 38 30 31 73 57 53 35 39 0D ("S59")

### قائمة Get-Function

يمكن لجهاز الكمبيوتر استجواب LFD للحصول على معلومات محددة. يتكون تنسيق حزمة Get-Function من ٩ وحدات بايت، وهو مشابه لبنية حزمة Set-Function. لاحظ أن وحدات بايت "القيمة" يكون دائمًا = ٠٠٠.

### وصف Get-Function:

| الطول:        | إجمالي بايت الرسالة باستثناء "CR".                                                                           |
|---------------|----------------------------------------------------------------------------------------------------|
| معرّف TV/DS   | التعريف لكل TV/DS (٠٠~٩٨؛ القيمة الافتراضية هي ٠١)                                                           |
| نوع الأمر     | تحديد نوع الأمر،<br>(0x67h) "g": أمر Get<br>(0x72h) "r": رد الأمر الصالح<br>(0x2Dh) "-": رد الأمر غير الصالح |
| الأمر:        | رمز أمر الدالة: رمز ASCII لبايت واحد.                                                                        |
| القيمة [1~٣]: | تنسيق ASCII بثلاث وحدات بايت يحدد القيمة.                                                                    |

#### 0x0D CR

#### تنسيق دالة Get

إرسال: (نوع الأمر = "g")

| CR     | القيمة ٣ | القيمة ٢ | القيمة ١ | الأمر  | نوع الأمر | المعرّف | الطول  | الاسم                 |
|--------|----------|----------|----------|--------|-----------|---------|--------|-----------------------|
| ۱ بایت | ۱ بایت   | ۱ بایت   | ۱ بایت   | ۱ بایت | ۱ بایت    | ۲ بایت  | ۱ بایت | عدد وحدات<br>البايت   |
| ٩      | ٨        | ٧        | ٦        | 0      | ٤         | ۲~۲     | ١      | ترتيب<br>وحدات البايت |

# الرد: (نوع الأمر = "r" أو "-") إذا كان الأمر صالحًا، فسيكون نوع الأمر = "r"

| CR     | القيمة ٣ | القيمة ٢ | القيمة ١ | الأمر  | نوع الأمر | المعرّف | الطول  | الاسم                 |
|--------|----------|----------|----------|--------|-----------|---------|--------|-----------------------|
| ۱ بایت | ۱ بایت   | ۱ بایت   | ۱ بایت   | ۱ بایت | ۱ بایت    | ۲ بایت  | ۱ بایت | عدد وحدات<br>البايت   |
| ٩      | ٨        | ٧        | ٦        | 0      | ٤         | ۲~۲     | ١      | ترتيب<br>وحدات البايت |

### إذا كان الأمر غير صالح، فسيكون نوع الأمر = "-"

| CR     | نوع الأمر | المعرّف | الطول  | الاسم                 |
|--------|-----------|---------|--------|-----------------------|
| ۱ بایت | ۱ بایت    | ۲ بایت  | ۱ بایت | عدد وحدات<br>البايت   |
| ٥      | ٤         | ۳~۲     | Ŋ      | ترتيب<br>وحدات البايت |

المثال رقم ١: احصل على السطوع من TV-05، وسيكون هذا الأمر صالحًا. قيمة السطوع هي ٢٧. إرسال (تنسيق سداسي)

| CR   | القيمة ٣ | القيمة ٢ | القيمة ١ | الأمر | نوع الأمر | المعرّف      | الطول | الاسم |
|------|----------|----------|----------|-------|-----------|--------------|-------|-------|
| 0x0D | 0x30     | 0x30     | 0x30     | 0x62  | 0x67      | 0x30<br>0x35 | 0x38  | سداسي |

الرد (تنسيق سداسي)

| CR   | القيمة ٣ | القيمة ٢ | القيمة ١ | الأمر | نوع الأمر | المعرّف      | الطول | الاستم |
|------|----------|----------|----------|-------|-----------|--------------|-------|--------|
| 0x0D | 0x37     | 0x36     | 0x30     | 0x62  | 0x72      | 0x30<br>0x35 | 0x38  | سداسي  |

المثال رقم ٢: احصل على اللون من الشاشة (#٥٠)، ولكن أمر Color غير مدعوم في هذا الطراز. إرسال (تنسيق سداسي)

| CR   | القيمة ٣ | القيمة ٢ | القيمة ١ | الأمر | نوع الأمر | المعرّف      | الطول | الاستم |
|------|----------|----------|----------|-------|-----------|--------------|-------|--------|
| 0x0D | 0x30     | 0x30     | 0x30     | 0x26  | 0x67      | 0x30<br>0x35 | 0x38  | سداسي  |

الرد (تنسيق سداسي)

| CR   | نوع الأمر | المعرّف      | الطول | الاسم |
|------|-----------|--------------|-------|-------|
| 0x0D | 0x2D      | 0x30<br>0x35 | 0x34  | سداسي |

# جدول دالة Get

### أ. الدالة الأساسية

| دالة Get                      | الطول | المعرّف | الأمر        |                 | الأمر         | نطاق الاستجابة                                       | التعليقات                                                                                                    |
|-------------------------------|-------|---------|--------------|-----------------|---------------|------------------------------------------------------|----------------------------------------------------------------------------------------------------|
|                               |       |         | Type (ASCII) | Code<br>(ASCII) | Code<br>(Hex) | (Three ASCII<br>bytes)                               |                                                                                                    |
| Get-Brightness                | 8     |         | g            | b               | 62            | 000 ~ 100                                            |                                                                                                    |
| Get-Backlight *3.2.0          | 8     |         | а            | В               | 42            | 000 ~ 100                                            | <ol> <li>For Android<br/>platform whose main<br/>mode is controlled<br/>by backlight and<br/>the other sources<br/>are controlled by<br/>brightness.</li> <li>Derived from Color</li> </ol>                                    |
|                               |       |         |              |                 |               |                                                      | calibration. *3.2.0                                                                                                    |
| Get-Volume                    | 8     |         | g            | f               | 66            | 000 ~ 100                                            |                                                                                                    |
| Get-Mute                      | 8     |         | g            | g               | 67            | 000: OFF<br>001: ON (muted)                          |                                                                                                    |
| Get-Input select              | 8     |         | g            | j               | 6A            | 000~<br>100~                                         | <ol> <li>1. 1st digit for signal<br/>detection: 0 means "no<br/>signal"; 1 means "signal<br/>detected"</li> <li>2. 2nd &amp; 3rd digit: See</li> </ol>                                                                         |
| Get-Power status:<br>ON/ STBY | 8     |         | g            | I               | 6C            | 001: ON<br>000: STBY                                 | Set-function table                                                                                                    |
| Get-Remote control            | S     |         | g            | n               | 6E            | 000: Disable<br>001: Enable<br>002: Pass through     | Get RCU mode status                                                                                                    |
| Get-Power lock                | 8     |         | g            | 0               | 6F            | 000: Unlock<br>001: Lock                             |                                                                                                    |
| Get-Button lock               | 8     |         | g            | р               | 70            | 000: Unlock<br>001: Lock                             |                                                                                                    |
| Get-Menu lock                 | 8     |         | g            | I               | 6C            | 000: Unlock<br>001: Lock                             |                                                                                                    |
| Get-ACK                       | 8     |         | g            | Z               | 7A            | 000                                                  | This command is<br>used to test the<br>communication link                                                                                                    |
| Get-Thermal                   | 8     |         | g            | 0               | 30            | 000~100:<br>0~+100 deg C<br>-01~-99:<br>-1~-99 deg C |                                                                                                    |
| Get-Operation hour<br>*3.2.0  | 8     |         | g            | 1               | 31            | 000                                                  | <ol> <li>Accumulated hours<br/>in 6-digit integer<br/>(000,001~ 999,999)<br/>*3.2.0</li> <li>Can not be reset<br/>when FW update and<br/>Factory initiation *3.2.2</li> <li>Reply in new 32-<br/>byte format *3.2.0</li> </ol> |
| Get-Device name               | 8     |         | g            | 4               | 34            | 000                                                  | Reply in new 32-byte format *3.2.0                                                                                                    |

| دالة Get                    | الطول | المعرّف | الأمر |   | الأمر | نطاق الاستجابة | التعليقات                                                             |
|-----------------------------|-------|---------|-------|---|-------|----------------|-----------------------------------------------------------------------|
| Get-MAC address             | 8     |         | g     | 5 | 35    | 000            | (for the models with<br>LAN)<br>Reply in new 32-byte<br>format *3.2.0 |
| Get-IP address *3.2.0       | 8     |         | g     | 6 | 36    | 000            | (for the models with<br>LAN)<br>Reply in new 32-byte<br>format *3.2.0 |
| Get-Serial number<br>*3.2.0 | 8     |         | g     | 7 | 37    | 000            | Reply in new 32-byte<br>format *3.2.0                                 |
| Get-FW version<br>*3.2.0    | 8     |         | g     | 8 | 38    | 000            | Reply in new 32-byte<br>format *3.2.0                                 |

ملاحظة

#### ۱. مثال على أمر Get Device Name

بافتراض أن ساعات التشغيل المتراكمة هي ١٢٣,٤٥٦ ساعة

الرد: 00 00 00 ... 00 00 0D الرد:

### ۲. مثال على أمر Get Device Name

على افتراض أن اسم الجهاز هو CDE-5500

إرسال: (Get Device Name) إرسال:

الرد: 00 00 00 ... 00 00 0D الرد: 01 02 35 35 30 30 00 00 ... 00 00 0D

على افتراض أن اسم الجهاز هو "NMP-302#1"

إرسال: (Get Device Name) إرسال:

الرد: 0x 32 30 31 72 34 4E 4D 50 2D 33 30 32 23 31 00 00 ...00 00 0D

#### ۳. مثال على أمر Get MAC address

على افتراض عنوان MAC هو 00:11:22:aa:bb:cc

إرسال: (Get MAC add) (يسال: (X 38 30 31 67 35 30 30 30 0D (Get MAC add)

الرد: 0x 32 30 31 72 35 30 30 31 31 32 32 61 61 62 62 63 63 00 00...00 00 0D

### ٤. مثال على أمر Get IP address

على افتراض أن عنوان IP هو 192.168.100.2

إرسال: (Get IP address) إرسال:

الرد: 0x 32 30 31 72 36 31 39 32 2E 31 36 38 2E 31 30 30 2E 32 00 00...00 00 0D

ه. مثال على أمر Get Serial number

على افتراض أن الرقم التسلسلي هو ABC180212345

إرسال: (Get Serial number) إرسال: (Dx 38 30 31 67 37 30 30 30 0D (Get Serial number)

#### ۲. مثال على أمر Get FW version

على افتراض أن إصدار البرنامج الثابت هو 3.02.001

إرسال: (Get FW version) إرسال:

الرد: 0x 32 30 31 72 38 33 2E 30 32 2E 30 30 31 00 00...00 00 0D
### ب. الدالة الاختيارية

| دالة Get                        | المطول | المعرّف | الأمر        |                 | الأمر      | نطاق الاستجابة                                                                                                  | التعليقات                                                                                                    |
|---------------------------------|--------|---------|--------------|-----------------|------------|----------------------------------------------------------------------------------------------------|----------------------------------------------------------------------------------------------------|
|                                 |        |         | Type (ASCII) | Code<br>(ASCII) | Code (Hex) | (Three ASCII bytes)                                                                                             |                                                                                                    |
| Get-Contrast                    | 8      |         | g            | а               | 61         | 000 ~ 100                                                                                                    |                                                                                                    |
| Get-Sharpness                   | 8      |         | g            | с               | 63         | 000 ~ 100                                                                                                    |                                                                                                    |
| Get-Color                       | 8      |         | g            | d               | 64         | 000 ~ 100                                                                                                    |                                                                                                    |
| Get-Tint                        | 8      |         | g            | е               | 65         | 000 ~ 100                                                                                                    |                                                                                                    |
| Get-Backlight On_<br>Off *3.2.3 | 8      |         | g            | h               | 68         | 000: OFF<br>001: ON                                                                                             | Keep both "Backlight<br>On_Off" and "Function<br>On_Off" for backward<br>compatibility *3.3.2                                                                                  |
| Get Freeze On_Off<br>*3.2.5     | 8      |         | g            | i               | 69         | 000: OFF<br>001: ON                                                                                             | Keep both "Freeze<br>On_Off" and "Function<br>On_Off" for backward<br>compatibility *3.3.2                                                                                     |
| Get-PIP mode                    | 8      |         | g            | t               | 74         | 000: OFF<br>001: PIP (POP)<br>002: PBP                                                                          |                                                                                                    |
| Get-PIP input                   | 8      |         | g            | u               | 75         | 000 ~                                                                                                    | See Set-input select                                                                                                    |
| Get-Tiling Mode                 | 8      |         | g            | v               | 76         | 000: OFF<br>001: ON                                                                                             | (for Video wall)                                                                                                    |
| Get-Tiling<br>Compensation      | 8      |         | g            | w               | 77         | 000: OFF<br>001: ON                                                                                             | (for Video wall)<br>Bezel width<br>compensation                                                                                                    |
| Get-Tiling H by V<br>monitors   | 8      |         | g            | x               | 78         | 01x~09x: H monitors<br>0x1~0x9: V monitors                                                                      | (for Video wall)<br>1. 2nd digital for H<br>monitors<br>2. 3rd digital for V                                                                                                   |
| Get-Tiling position             | 8      |         | g            | у               | 79         | 000: OFF<br>001~025                                                                                             | (for Video wall)<br>Copy the screen of<br>Position# to identified<br>display                                                                                                   |
| Get-Date: Year                  | 8      |         | g            | 2               | 32         | Y00~Y00                                                                                                    | Last 2 digits<br>(20)17~(20)99                                                                                                    |
| Get-Date: Month                 | 8      |         | g            | 2               | 32         | M00~M00                                                                                                    | 2 digits                                                                                                    |
| Get-Date: Day                   | 8      |         | g            | 2               | 32         | D00~M00                                                                                                    | 2 digits                                                                                                    |
| Get-Time: Hour                  | 8      |         | g            | 3               | 33         | H00~H00                                                                                                    | 24-hr format.<br>2 digits                                                                                                    |
| Get-Time: Min                   | 8      |         | g            | 3               | 33         | M00~M00                                                                                                    | 2 digits                                                                                                    |
| Get-Time: Sec                   | 8      |         | g            | 3               | 33         | S00~S00                                                                                                    | 2 digits                                                                                                    |
| Get-Smart hub *3.3.0            | 8      |         | g            | :               | ЗA         | 000: all<br>00A: Amb_Temp<br>00B: Amb_Humidity<br>00C: Amb_Light<br>00D: Amb_PIR<br>detection                   | <ol> <li>Reply in new 32-<br/>byte format. Each<br/>sub-item length is<br/>fixed 6 bytes. *3.3.0</li> <li>Allow get data<br/>separately or once for<br/>all. *3.3.0</li> </ol> |
| Get-Function On_<br>Off *3.3.2  | 8      |         | G            | =               | 3D         | 001: Backlight OFF<br>101: Backlight ON<br>002: Freeze OFF<br>102: Freeze ON<br>003: Touch OFF<br>103: Touch ON |                                                                                                    |

ملاحظة:

۱. مثال على أمر Get Date

على افتراض أن التاريخ الحالي للشاشة # 
 ٩ كالتالي:
 ١٥/٣-٢٠١٧

إرسال: (Get Date:Year) (مال: (x 38 30 31 67 32 59 30 30 0D)

إرسال: (Get Date:Month) (رسال: 0x 38 30 31 67 32 4D 30 30 0D (Get Date:Month) (الرد: 0x 38 30 31 72 32 4D 30 33 0D ("M03")

إرسال: (Get Date:Day) إرسال: (x 38 30 31 67 32 44 30 30 0D (Get Date:Day)

۲. مثال على أمر Get Time

على افتراض أن الوقت الحالى للشاشة #١٠ كالتالى:

الوقت: ١٦:٢٧:٥٩

- إرسال: (Get Time:Hour) إرسال:
  - الرد: ("H16") 0x 38 30 31 72 33 48 31 36 0D
- إرسال: (Get Time:Min) (مال: 0x 38 30 31 67 33 4D 30 30 0D (Get Time:Min)
  - الرد: ("M27") 0x 38 30 31 72 33 4D 32 37 0D ("M27")
- إرسال: (Get Time:Sec) إرسال:
  - الرد: ("S59") 0x 38 30 31 72 33 53 35 39 0D ("S59")

٣. احصل على مثال للمحور الذكي

من المفترض أن تكون Amb\_Temp هي -<sup>م</sup> درجة مئوية، وAmb\_Humidity هي ٣٠٪، و Amb\_Light هي ٨٠، واكتشاف Amb\_PIR هو ١

إرسال: (Get all Smart hub info) إرسال:

الرد: 0x 32 30 31 72 3A 41 2D 30 35 2E 30 42 30 33 30 2E 30 43 30 30 30 38 30 44 30 30 30 30 31 00 00 00 0D (A-05.0B030.0C00080D00001)

- إرسال: (Get Amb\_Temp only) إرسال:
- الرد: 0x 32 30 31 72 3A 41 2D 30 35 2E 30 00 00 ...00 00 0D (A-05.0)

#### ج. الرد التلقائي ٢,٦,٦

سترسل الشاشة البيانات/الحالة المحدثة تلقائيًا دون الحصول على استعلام من المضيف عندما يقوم المستخدم بتغيير البيانات/الحالة التالية من خلال أي من الطرق المتاحة مثل: وحدة التحكم عن بُعد، أو المفاتيح الأمامية، أو الشاشة العاملة باللمس.

- تشغيل/إيقاف الطاقة
  - تحديد الإدخال
    - السطوع
  - الإضاءة الخلفية
  - مستوى الصوت
- تشغيل/إيقاف كتم الصوت

### وضع تمرير وحدة التحكم عن بعد

عندما يضبط جهاز الكمبيوتر شاشة العرض على وضع التحكم عن بُعد، سترسل الشاشة حزمة ٧ بايت (متبوعة بـ "CR") استجابةً لتنشيط زر وحدة التحكم عن بُعد (RCU).

لن يكون لوحدة التحكم عن بُعد أي تأثير على وظائف الشاشة في هذا الوضع. على سبيل المثال: لن يغير "+Volume" مستوى صوت الشاشة، بل سيرسل فقط رمز "+Volume" إلى جهاز الكمبيوتر عبر منفذ RS-232.

تنسيق وظيفة التمرير بالأشعة تحت الحمراء

الرد: (نوع الأمر = "p")

| CR     | رمز جهاز التحكم<br>عن بُعد ٢<br>(الأقل أهمية) | رمز جهاز التحكم<br>عن بُعد ۱<br>(الأكثر أهمية) | نوع الأمر | المعرّف | الطول  | الاسم                 |
|--------|-----------------------------------------------|------------------------------------------------|-----------|---------|--------|-----------------------|
| ۱ بایت | ۱ بایت                                        | ۱ بایت                                         | ۱ بایت    | ۲ بایت  | ۱ بایت | عدد وحدات<br>البايت   |
| Y      | ٦                                             | ٥                                              | ٤         | ۳~۲     | ١      | ترتيب وحدات<br>البايت |

المثال رقم ١: تقوم وحدة التحكم عن بُعد بالتمرير عند الضغط على مفتاح "+VOL" للشاشة (#٥) إرسال (تنسيق سداسي)

| CR   | رمز جهاز التحكم<br>عن بُعد ٢<br>(الأقل أهمية) | رمز جهاز التحكم<br>عن بُعد ۱<br>(الأكثر أهمية) | نوع الأمر | المعرّف      | الطول | الاسم |
|------|-----------------------------------------------|------------------------------------------------|-----------|--------------|-------|-------|
| 0x0D | 0x30                                          | 0x31                                           | 0x70      | 0x30<br>0x35 | 0x36  | سداسي |

| المفتاح                            | الرمز (سداسي) | الأساسىي ٣,١,١٠ | ألاختياري ٢,١,١ |
|------------------------------------|---------------|-----------------|-----------------|
| 1                                  | 01            | V               |                 |
| 2                                  | 02            | V               |                 |
| 3                                  | 03            | V               |                 |
| 4                                  | 04            | V               |                 |
| 5                                  | 05            | V               |                 |
| 6                                  | 06            | V               |                 |
| 7                                  | 07            | V               |                 |
| 8                                  | 08            | V               |                 |
| 9                                  | 09            | V               |                 |
| 0                                  | 0A            | V               |                 |
| -                                  | OB            |                 | V               |
| RECALL (LAST)                      | 0C            |                 | V               |
| INFO (DISPLAY)                     | 0D            |                 | V               |
|                                    | OE            |                 |                 |
| ASPECT (ZOOM, SIZE)                | OF            |                 | V               |
| VOLUME UP (+)                      | 10            | V               |                 |
| VOLUME DOWN (-)                    | 11            | V               |                 |
| MUTE                               | 12            | V               |                 |
| CHANNEL/PAGE UP (+)/ BRIGHTNESS+   | 13            |                 | V               |
| CHANNEL/PAGE DOWN (-)/ BRIGHTNESS- | 14            |                 | V               |
| POWER                              | 15            | V               |                 |
| SOURCES (INPUTS)                   | 16            | V               |                 |
|                                    | 17            |                 |                 |
|                                    | 18            |                 |                 |
| SLEEP                              | 19            |                 | V               |
| MENU                               | 1A            | V               |                 |
| UP                                 | 1B            | V               |                 |
| DOWN                               | 1C            | V               |                 |
| LEFT (-)                           | 1D            | V               |                 |
| RIGHT (+)                          | 1E            | V               |                 |
| OK (ENTER, SET)                    | 1F            | V               |                 |
| EXIT                               | 20            | V               |                 |
|                                    | 21            |                 |                 |
|                                    | 22            |                 |                 |
|                                    | 23            |                 |                 |
|                                    | 24            |                 |                 |
|                                    | 25            |                 |                 |
|                                    | 26            |                 |                 |
|                                    | 27            |                 |                 |
|                                    | 28            |                 |                 |
|                                    | 29            |                 |                 |
|                                    | 2A            |                 |                 |
|                                    | 2B            |                 |                 |

| المفتاح      | الرمز (سداسي) | الأساسي *۳,۱,۱ | ألاختياري ٢,١,١٠ |
|--------------|---------------|----------------|------------------|
| RED 📕 (F1)   | 2C            |                | V                |
| GREEN 📕 (F2) | 2D            |                | V                |
| YELLOW [F3]  | 2E            |                | V                |
| BLUE (F4)    | 2F            |                | V                |

ملاحظة:

- يختلف هذا الرمز الخاص بتمرير الأشعة تحت الحمراء عن رمز مفتاح وحدة التحكم عن بُعد.
  - ٢. تسلسل تحكم خاص لمفتاح الطاقة POWER ضمن وضع تمرير الأشعة تحت الحمراء.
- ١-٢. عندما تكون الشاشة في وضع إيقاف التشغيل وتستقبل رمز IR POWER: سيتم تشغيل الشاشة تلفائيًا، ثم إعادة توجيه رمز الطاقة POWER إلى المضيف عبر RS-232.
- ٢-٢. عندما تكون الشاشة في وضع التشغيل وتستقبل رمز الطاقة بالأشعة تحت الحمراء: ستعيد الشاشة توجيه رمز الطاقة إلى المضيف عبر RS-232، ثم توقف تشغيل نفسها.
- SET-POWER LOCK، لن تستجيب الشاشة للضغط على مفتاح الطاقة POWER.
- ۳. سيتم إخراج رمز VOLUME UP وVOLUME DOWN بشكل متكرر عند الضغط مع الاستمرار على المفاتيح.

# الملحق تنسيق دعم الوسائط USB Photo (صورة)

| Image | صورة          | (الدقة) Resolution |  |
|-------|---------------|--------------------|--|
|       | Base-line     | 1920 x 1080        |  |
| JPEG  | Progressive   | 1024 x 768         |  |
|       | non-interlace | 1920 x 1080        |  |
| PNG   | Interlace     | 1920 x 1080        |  |
| BMP   |               | 15360 x 8640       |  |

### Video

| حاوية                                                                                                    | الترميز    | (الدقة) Resolution      | معدل البت |
|----------------------------------------------------------------------------------------------------|------------|-------------------------|-----------|
| MKV(.mkv)<br>WebM(.webm)                                                                                                    | VP9        | 4096 x 2176 @60<br>FPS  | 100 Mbps  |
| MP4(.mp4, .mov)<br>3GPP(.3gpp, .3gp)<br>MEPG transport<br>stream (.ts, .trp,<br>.tp)<br>MKV(.mkv)<br>WebM(.webm)<br>FLV(.flv)<br>AVI(lavi)<br>H265(.265)                                                                       | HEVC/H.265 | 4096 x 2176 @60<br>FPS  | 100 Mbps  |
| MP4(.mp4, .mov)<br>3GPP(.3gpp, .3gp)<br>MEPG transport<br>stream (.ts, .trp,<br>.tp)<br>MPEG program<br>stream<br>(.DAT, .VOB,<br>.MPG, .MPEG)<br>MKV(.mkv)<br>WebM(.webm)<br>AVI(lavi)<br>ASF(.asf)<br>WMV(.wmv)<br>OGM(.ogm) | MPEG1/2    | 1920 x 1080 @120<br>FPS | 40 Mbps   |

| حاوية                                                                                                    | الترميز                                            | (الدقة) Resolution      | معدل البت |
|----------------------------------------------------------------------------------------------------|----------------------------------------------------|-------------------------|-----------|
| MP4(.mp4, .mov)<br>3GPP(.3gpp, .3gp)<br>MEPG transport<br>stream<br>(.ts, .trp, .tp)<br>MPEG program<br>stream<br>(.DAT, .VOB,<br>.MPG, .MPEG)<br>MKV(.mkv)<br>WebM(.webm)<br>FLV(.flv)<br>AVI(lavi)<br>ASF(.asf)<br>WMV(.wmv)<br>OGM(.ogm) | MPEG4                                              | 1920 x 1080 @120<br>FPS | 40 Mbps   |
| ASF(.asf)<br>AVI(.avi)<br>DivX(.divx)<br>MKV(.mkv)<br>MP4(.mp4, .mov)<br>OGM(.ogm)<br>WebM(.webm)<br>WMV(.wmv)                                                                                                    | DivX 3.11<br>Divx 4.12<br>DivX 5.x<br>DivX 6, XviD | 1920 x 1080 @120<br>FPS | 40 Mbps   |
| AVI(.avi)<br>FLV(.flv)                                                                                                    | Sorenson<br>H.263                                  | 1920 x 1080 @120<br>FPS | 40 Mbps   |
| 3GPP(.3gpp, .3gp)<br>ASF(.asf)<br>AVI(lavi)<br>FLV(.flv)<br>MP4(.mp4, mov)<br>WMV(.wmv)                                                                                                    | H.263                                              | 1920 x 1080 @120<br>FPS | 40 Mbps   |

| حاوية                                                                                                    | الترميز | الدقة) Resolution       | معدل البت |
|----------------------------------------------------------------------------------------------------|---------|-------------------------|-----------|
| 3GPP(.3gpp, .3gp)<br>ASF(.asf)<br>AVI(lavi)<br>FLV(.flv)<br>H.264(.264)<br>MKV(.mkv)<br>MP4(.mp4, .mov)<br>MEPG transport<br>stream<br>(.ts, .trp, .tp)<br>MPEG program<br>stream<br>(.DAT, .VOB,<br>.MPG, .MPEG)<br>OGM(.ogm)<br>WebM(.webm)<br>WMV(.wmv) | H.264   | 4096 x 2160 @60<br>FPS  | 135 Mbps  |
| AVS(.avs)<br>MEPG transport<br>stream<br>(.ts, .trp, .tp)                                                                                                    | AVS     | 1920 x 1080 @60<br>FPS  | 50 Mbps   |
| AVS(.avs)<br>MEPG transport<br>stream<br>(.ts, .trp, .tp)                                                                                                    | AVS+    | 1920 x 1080 @60<br>FPS  | 50 Mbps   |
| AVS(.avs2)<br>MEPG transport<br>stream<br>(.ts, .trp, .tp)                                                                                                    | AVS2    | 4096 x 2160 @60<br>FPS  | 100 Mbps  |
| 3GPP(.3gpp, .3gp)<br>ASF(.asf)<br>AVI(.avi)<br>MKV(.mkv)<br>MP4(.mp4, .mov)<br>OGM(.ogm)<br>WebM(.webm)<br>WMV(.wmv)                                                                                                    | WMV3    | 1920 x 1080 @120<br>FPS | 40 Mbps   |

| حاوية                                                                                                    | الترميز     | (الدقة) Resolution      | معدل البت |
|----------------------------------------------------------------------------------------------------|-------------|-------------------------|-----------|
| 3GPP(.3gpp, .3gp)<br>ASF(.asf)<br>AVI(.avi)<br>MKV(.mkv)<br>MP4(.mp4, .mov)<br>MEPG transport<br>stream (.ts, .trp,<br>.tp)<br>WebM(.webm)<br>WMV(.wmv)<br>VC1(.vc1) | VC1         | 2048 x 1024 @120<br>FPS | 40 Mbps   |
| 3GPP(.3gpp, 3gp)<br>AVI(.avi)<br>FLV(.flv)<br>MKV(.mkv)<br>MP4(.mp4, .mov)<br>OGM(.gom)<br>WebM(.webm)                                                               | Motion JPEG | 1920 x 1080 @30<br>FPS  | 40 Mbps   |
| 3GPP(.3gpp, .3gp)<br>AVI(.avi)<br>FLV(.flv)<br>MKV(.mkv)<br>MP4(.mp4, .mov)<br>OGM(.gom)<br>WebM(.webm)                                                              | VP8         | 1920 x 1080 @60<br>FPS  | 50 Mbps   |
| MKV(.mkv)<br>RM(.rm, .rmvb)<br>WebM(.webm)                                                                                                    | RV30/RV40   | 1920 x 1080 @60<br>FPS  | 40 Mbps   |
| 3GPP(.3gpp, .3gp)<br>MKV(.mkv)<br>MP4(.mp4, .mov)<br>WebM(.webm)                                                                                                    | AV1         | 4096 x 2176 @60<br>FPS  | 100 Mbps  |

### Audio (الصوت)

| حاوية                                                                                                    | الترميز               | معدل العينة      | قناة    | معدل البت           |
|----------------------------------------------------------------------------------------------------|-----------------------|------------------|---------|---------------------|
| 3GPP(.3gpp,<br>.3gp)<br>ASF(.asf)<br>AVI(.avi)<br>DivX(.divx)                                                                                        | MPEG1/2<br>Layer1     | 16 kHz~48<br>kHz | Up to 2 | 32 kbps~448<br>kbps |
| MKV(.nkv,<br>.mka)<br>MP3(.mp3)<br>MP4(.mp4)<br>MEPG                                                                                                 | MPEG1/2<br>Layer2     | 16 kHz~48<br>kHz | Up to 2 | 8 kbps~384<br>kbps  |
| MEPG<br>transport<br>stream (.ts,<br>.trp, .tp)<br>MPEG<br>program<br>stream(.DAT,<br>.VOB, .MPG,<br>.MPEG)<br>OGM(.ogm)<br>WAV(.wav)<br>WebM(.webm) | MPEG1/2/2.5<br>Layer3 | 8 kHz~ 48<br>kHz | Up to 2 | 8 kbps~320<br>kbps  |

| حاوية                                                                                                    | الترميز   | معدل العينة                    | قناة      | معدل البت           |
|----------------------------------------------------------------------------------------------------|-----------|--------------------------------|-----------|---------------------|
| 3GPP(.3gpp,<br>.3gp)<br>ASF(.asf)<br>AVI(.avi)<br>AC3(.ac3)<br>DivX(.divx)<br>MKV(.mkv,<br>.mka)<br>MP4(.mp4)<br>MEPG<br>transport<br>stream (.ts,<br>.trp, .tp)<br>MPEG<br>program<br>stream<br>(.DAT, .VOB,<br>.MPG,<br>.MPG,<br>.MPEG)<br>OGM(.ogm)<br>WebM(.webm)<br>WMV(.wmv) | AC3(DD)   | 32 kHz,<br>44.1 kHz,<br>48 kHz | Up to 5.1 | 32 kbps~640<br>kbps |
| 3GPP(.3gpp,<br>.3gp)<br>ASF(.asf)<br>AVI(.avi)<br>DivX(.divx)<br>EAC3(.ec3)<br>MKV(.mkv,<br>.mka)<br>MP4(.mp4)<br>MEPG<br>transport<br>stream<br>(.ts, .trp, .tp)<br>MPEG<br>program<br>stream<br>(.DAT, .VOB,<br>.MPG,<br>.MPEG)                                                  | EAC3(DDP) | 32 kHz,<br>44.1 kHz,<br>48 kHz | Up to 5.1 | 32 kbps~6 Mbps      |
| OGM(.ogm)<br>WebM(.webm)<br>WMV(.wmv)                                                                                                    | EAC3(DDP) | 32 kHz,<br>44.1 kHz,<br>48 kHz | Up to 5.1 | 32 kbps~6 Mbps      |

| حاوية                                                                                                    | الترميز          | معدل العينة      | قناة      | معدل البت                                                                       |
|----------------------------------------------------------------------------------------------------|------------------|------------------|-----------|---------------------------------------------------------------------------------|
| 3GPP(.3gpp,<br>.3gp)<br>AAC(.aac)<br>ASF(.asf)<br>AVI(.avi)<br>DivX(.divx)<br>FLV(.flv)<br>MKV(.mkv,<br>.mka)<br>MP4(.mp4)<br>MEPG<br>transport<br>stream (.ts,<br>.trp, .tp)<br>MPEG<br>program<br>steam (.DAT,<br>.VOB, .MPG,<br>.MPEG)<br>OGM(.ogm)<br>RM(.rm,<br>.rmvb, .ra)<br>WAV(.wav)<br>WebM(.webm)<br>WMV(.wmv) | AAC-LC,<br>HEAAC | 8 kHz~ 48<br>kHz | Up to 5.1 | AAC-LC: 12<br>kbps~576 kbps<br>V1: 6 kbps~288<br>kbps<br>V2: 3 kbps~144<br>kbps |
| 3GPP(.3gpp,<br>.3gp)<br>ASF(.asf)<br>AVI(.avi)<br>MKV(.mkv,<br>.mka)<br>MP4(.mp4,<br>.mov)<br>WebM(.webm)<br>WMV(.wma,<br>.wmv)                                                                                                    | WMA              | 8 kHz~48 kHz     | Up to 2   | 128 kbps~320<br>kbps                                                            |
| 3GPP(.3gpp,                                                                                                    | WMA 10 Pro<br>M0 | 8 kHz~48 kHz     | Up to 2   | < 192 kbps                                                                      |
| ASF(.asf)<br>AVI(.avi)                                                                                                    | WMA 10 Pro<br>M1 | 8 kHz~48 kHz     | Up to 5.1 | < 384 kbps                                                                      |
| MP4(.mp4,<br>.mov)<br>WMV(.wma,<br>.wmv)                                                                                                    | WMA 10 Pro<br>M2 | 8 kHz~96 kHz     | Up to 5.1 | < 768 kbps                                                                      |

| حاوية                                                                                                    | الترميز                                       | معدل العينة                                       | قناة      | معدل البت                        |
|----------------------------------------------------------------------------------------------------|-----------------------------------------------|---------------------------------------------------|-----------|----------------------------------|
| 3GPP(.3gpp,<br>.3gp)<br>ASF(.asf)<br>AVI(.avi)<br>MKV(.mkv,<br>.mka)<br>MP4(.mp4,<br>.mov)<br>Ogg(.ogg)<br>WebM(.webm)<br>WMV(.wma,<br>.wmv)                                                                                                  | VORBIS<br>*Support<br>stereo<br>decoding only | Up to 48 kHz                                      | Up to 2   |                                  |
| 3GPP(.3gpp,<br>.3gp)<br>AVI(.avi)<br>DTS(.dts)<br>MKV(.mkv,<br>.mka)<br>MP4(.mp4,<br>.mov)<br>MEPG<br>transport<br>stream<br>(.ts, .trp, .tp)<br>MPEG<br>program<br>stream<br>(.DAT, .VOB,<br>.MPEG)<br>OGM(.ogm)<br>WAV(.wav)<br>WebM(.webm) | DTS                                           | Up to 48 kHz                                      | Up to 5.1 | < 1.5 Mbps<br>(Pure DTS<br>core) |
| 3GPP(.3gpp,<br>.3gp)<br>MP4(.mp4,<br>.mov)<br>MEPG<br>transport<br>stream (.ts,<br>.trp, .tp)                                                                                                    | DTS LBR                                       | 12 kHz, 22<br>kHz, 24 kHz,<br>44.1 kHz,<br>48 kHz | Up to 5.1 | Up to 2 Mbps                     |

| حاوية                                                                                                    | الترميز             | معدل العينة  | قناة                | معدل البت            |
|----------------------------------------------------------------------------------------------------|---------------------|--------------|---------------------|----------------------|
| 3GPP(.3gpp,<br>.3gp)<br>MP4(.mp4,<br>.mov)<br>MEPG<br>transport<br>stream (.ts,<br>.trp, .tp, .mts,<br>.m2ts)                                                                                                    | DTS XLL             | Up to 96 kHz | Up to 6             | Up to 6.123<br>Mbps  |
| 3GPP(.3gpp,<br>.3gp)<br>MP4(.mp4,<br>.mov)<br>MEPG<br>transport<br>stream (.ts,<br>.trp, .tp, .mts,<br>.m2ts)                                                                                                    | DTS Master<br>Audio | Up to 48 kHz | Up to 6             | Up to 24.537<br>Mbps |
| 3GPP(.3gpp,<br>.3gp)<br>ASF(.asf)<br>AVI(.avi)<br>FLV(.flv)<br>MKV(.mkv,<br>.mka)<br>MP4(.mp4,<br>.mov, .m4a)<br>MEPG<br>transport<br>stream<br>(.ts, .trp, .tp)<br>MPEG<br>program<br>stream<br>(.DAT, .VOB,<br>.MPEG)<br>OGM(.ogm)<br>WAV(.wav)<br>WebM(.webm)<br>WMV(.wmv) | LPCM                | 8 kHz~48 kHz | Mono,<br>Stereo 5.1 | 64 kbps~1.5<br>Mbps  |

| حاوية                                                                                                    | الترميز                                 | معدل العينة                                     | فئاة                                                            | معدل البت                           |
|----------------------------------------------------------------------------------------------------|-----------------------------------------|-------------------------------------------------|-----------------------------------------------------------------|-------------------------------------|
| AVI(.avi)<br>MKV(.mkv,<br>.mka)<br>OGM(.ogm)<br>WAV(.wav)<br>WebM(.webm)                                        | IMA-ADPCM<br>MS)ADPCM                   | 8 kHz~48 kHz                                    | Up to 2                                                         | 32 kbps~384<br>kbps                 |
| AVI(.avi)<br>FLV(.flv)<br>MKV(.mkv,<br>.mka)<br>WAV(.wav)<br>WebM(.webm)                                        | G711 A /mu-<br>law                      | 8 kHz                                           | 1                                                               | 64 kbps                             |
| RM(.rm,<br>.rmvb, .ra)                                                                                          | LBR(cook)                               | 8 kHz,<br>11.025 kHz,<br>22.05 kHz,<br>44.1 kHz | Up to 5.1                                                       | 6 kbps~128<br>kbps                  |
| FLAC(.flac)<br>MKV(.mkv,<br>.mka)<br>WebM(.webm)                                                                | FLAC                                    | 8 kHz~96 kHz                                    | Up to 7.1                                                       | < 1.6 Mbps                          |
| MKV(.mkv,<br>.mka)<br>WebM(.webm)                                                                               | OPUS                                    | 8 kHz~48 kHz                                    | Up to 6                                                         | 6 kbps~510<br>kbps                  |
| 3GPP(.3gpp,<br>3gp)<br>AC4(.ac4)<br>MP4(.mp4,<br>.mov, .m4a)<br>MEPG<br>transport<br>stream (.ts,<br>.trp, .tp) | AC4                                     | 44.1 kHz,<br>48 kHz                             | Up to 5.1<br>(MS12<br>v1.x)<br>Up to 7.1<br>(MS12 v2.x)         | Up to 1521 kbps<br>per presentation |
| 3GPP(.3gpp,<br>.3gp)<br>MP4(.mp4,<br>.mov, .m4a)                                                                | Fraunhofer<br>MPEG-H TV<br>Audio System | 32 kHz,<br>44.1 kHz,<br>48 kHz                  | Up to<br>16 core<br>channels<br>Up to 5.1<br>channels<br>output | 1.2 Mbps                            |
| 3GPP(.3gpp,<br>.3gp)<br>MP4(.mp4,<br>.mov, .m4a)                                                                | AMR-NB                                  | 8 kHz                                           | 1                                                               | 4.75~12.2 kbps                      |

| حاوية                                            | الترميز | معدل العينة | قئاة | معدل البت      |
|--------------------------------------------------|---------|-------------|------|----------------|
| 3GPP(.3gpp,<br>.3gp)<br>MP4(.mp4,<br>.mov, .m4a) | AMR-WB  | 16 kHz      | 1    | 6.6~23.85 kbps |

Subtitle (الترجمة)

<u>Internal (داخلي)</u>

| امتداد الملف        | حاوية                       | الترميز                                                  |
|---------------------|-----------------------------|----------------------------------------------------------|
| dat, mpg, mpeg, vob | MPG, MPEG                   | DVD Subtitle                                             |
| ts, trp, tp         | TS                          | DVB Subtitle                                             |
| mp4                 | MP4                         | DVD Subtitle<br>UTF-8 Plain Text                         |
| mkv                 | MKV                         | ASS<br>SSA<br>UTF-8 Plain Text<br>VobSub<br>DVD Subtitle |
| divx, avi           | AVI(1.0, 2.0)<br>DMF0, 1, 2 | XSUB<br>XSUB+                                            |

### <u>External (خارجي)</u>

| امتداد الملف | حاوية                                                        | الترميز                     |
|--------------|--------------------------------------------------------------|-----------------------------|
| .srt         | SubRip                                                       |                             |
| .ssa/.ass    | SubStation Alpha                                             |                             |
| .smi         | SAMI                                                         |                             |
| .sub         | SubViewer<br>MicroDVD<br>DVDSubtitleSystem<br>SubIdx(VobSub) | SubViewer 1.0 & 2.0<br>Only |
| .txt         | TMPlayer                                                     |                             |

# Timing Table (جدول التوقيت) HDMI PC

| (الدقة) Resolution | معدل التحديث |  |
|--------------------|--------------|--|
| 640 × 490          | 60 Hz        |  |
| 040 X 400          | 72 Hz        |  |
|                    | 75 Hz        |  |
| 800 x 600          | 72 Hz        |  |
|                    | 75 Hz        |  |
|                    | 60 Hz        |  |
| 1024 x 768         | 70 Hz        |  |
|                    | 75 Hz        |  |
| 1280 x 1024        | 60 Hz        |  |
| 1360 x 768         | 60 Hz        |  |
| 1920 x 1080        | 60 Hz        |  |

### HDMI

| Video | (الدقة) Resolution | معدل التحديث  |
|-------|--------------------|---------------|
| 480i  | 720 x 480          | 60 Hz         |
| 480p  | 720 x 480          | 60 Hz         |
| 576i  | 720 x 576          | 50 Hz         |
| 576p  | 720 x 576          | 50 Hz         |
| 720p  | 1290 v 720         | 50 Hz         |
| 720p  | 1200 x 720         | 60 Hz         |
| 1000; | 1020 v 1090        | 50 Hz         |
| 10001 | 1920 X 1000        | 60 Hz         |
| 10905 | 1020 v 1090        | 50 Hz         |
| τυουρ | 1920 X 1000        | 60 Hz         |
|       | 3840 x 2160        | 29.97 Hz/R444 |
|       | 3840 x 2160        | 30 Hz/R444    |
|       | 3840 x 2160        | 25 Hz/R444    |
|       | 3840 x 2160        | 23.98 Hz/R444 |
|       | 3840 x 2160        | 24 Hz/R444    |
| 412   | 4096 x 2160        | 24 Hz/R444    |
| 41    | 3840 x 2160        | 50 Hz/R444    |
|       | 3840 x 2160        | 59 Hz/R444    |
|       | 3840 x 2160        | 60 Hz/R444    |
|       | 4096 x 2160        | 50 Hz/R444    |
|       | 4096 x 2160        | 59 Hz/R444    |
|       | 4096 x 2160        | 60 Hz/R444    |

|               |                   | C و.         |
|---------------|-------------------|--------------|
| Video         | الدقة) Resolution | معدل التحديث |
|               | 640 x 480         | 60 Hz        |
|               | 640 x 480         | 60 Hz        |
| 480p (4:3)    | 720 x 480         | 60 Hz        |
|               | 1440 x 480        | 60 Hz        |
|               | 720 x 480         | 60 Hz        |
| 480p (16:9)   | 1440 x 480        | 60 Hz        |
|               | 1440 x 480        | 60 Hz        |
| 576p (4:3)    | 720 x 576         | 50 Hz        |
| F70= (40:0)   | 720 x 576         | 50 Hz        |
| 5766 (16:9)   | 1440 x 576        | 50 Hz        |
|               | 1280 x 720        | 50 Hz        |
| 720p (16:9)   | 1280 x 720        | 60 Hz        |
|               | 1280 x 720        | 60 Hz        |
|               | 1920 x 1080       | 24 Hz        |
|               | 1920 x 1080       | 24 Hz        |
|               | 1920 x 1080       | 25 Hz        |
| 1000 m (16.0) | 1920 x 1080       | 30 Hz        |
| 1000p (10.9)  | 1920 x 1080       | 30 Hz        |
|               | 1920 x 1080       | 50 Hz        |
|               | 1920 x 1080       | 60 Hz        |
|               | 1920 x 1080       | 60 Hz        |
|               | 3840 x 2160       | 24 Hz        |
|               | 3840 x 2160       | 25 Hz        |
| 4K            | 3840 x 2160       | 30 Hz        |
|               | 3840 x 2160       | 50 Hz        |
|               | 3840 x 2160       | 60 Hz        |

## استكشاف الأخطاء وإصلاحها

يصف هذا القسم بعض المشكّلات الشائعة التي قد تواجهها عند استخدام لوحة العرض.

| الحلول الممكنة                                                                     | المشكلة أو المعضلة          |
|------------------------------------------------------------------------------------|-----------------------------|
| ١ تحقق مما إذا كان هناك شيء يعيق مستقبل جهاز التحكم عن بعد<br>الخاص بالشاشة.       |                             |
| ٢ ـ تحقق مما إذا كانت البطاريات الموجودة في جهاز التحكم عن بُعد<br>مثبتة بشكل صحيح | جهاز التحكم عن بعد لا يعمل  |
| ۳. تحقق مما إذا كانت البطاريات بحاجة إلى الاستبدال.                                |                             |
| ١. تحقق مما إذا كان وضع السكون ممكنًا.                                             |                             |
| ٢ ـ تحقق مما إذا كان هناك انقطاع في التيار الكهربائي في منطقتك.                    | يتم إيقاف تشغيل الوحدة بشكل |
| <b>٣</b> .قم بتشغيل الشاشة وتحقق مما إذا كانت المشكلة تتعلق بنظام الإشارة          | غير متوقع                   |
| والتحكم.                                                                           |                             |

### وضع الكمبيوتر الشخصي

| المشكلة أو المعضلة      | الحلول الممكنة                                                                  |
|-------------------------|---------------------------------------------------------------------------------|
|                         | ١ تحقق من إعدادات الشاشة.                                                       |
|                         | ٢ ـ تحقق من دقة الشاشة.                                                         |
| لا توجد إشارة للكمبيوتر | ۳. اضبط إعدادات Hs &Vs (المزامنة) باستخدام قائمة العرض التي<br>تظهر على الشاشة. |
|                         | ٤. التحقق من دقة OPS. يرجى التأكد من OPS تم ضبطه على الدقة                      |
|                         | الصحيحة.                                                                        |
| وجود تموجات غير مرغوب   | ١ لختر الضبط التلقائي.                                                          |
| فيها بالخلفية           | ٢. اضبط الساعة والمرحلة.                                                        |
| تنسيق غير مدعوم         | ١ اختر الضبط التلقائي.                                                          |
|                         | ٢ اضبط إعدادات الساعة والمرحلة.                                                 |

| الحلول الممكنة                                | المشكلة أو المعضلة  |
|-----------------------------------------------|---------------------|
| ۱ تحقق من تثبيت بر امج التشغيل بشكل صحيح.     |                     |
| ٢ أعد تثبيت برنامج (برامج) التشغيل            |                     |
| ٣ تحقق من الإعداد وقم بمحاذاته.               | وطيفة اللمس لا تعمل |
| ٤. تحقق مما إذا كان قلم اللمس يعمل بشكل صحيح. |                     |

### الفيديو لا يعمل بشكل صحيح

| الحلول الممكنة                                                       | المشكلة أو المعضلة           |
|----------------------------------------------------------------------|------------------------------|
| ١ ـ تحقق من حالة الطاقة.                                             |                              |
| ٢ تحقق من كابل الإشارة.                                              | لا توجد صورة/ لا يوجد<br>صدت |
| ٣. تحقق من تثبيت الكمبيوتر الداخلي بشكل صحيح.                        | <u>سر</u> ے                  |
| ١ تحقق من كابل الإشارة.                                              | الصورة غير واضحة أو          |
| ٢ تحقق مما إذا كانت الإلكترونيات الأخرى تقاطع الإشارة.               | تظهر متقطعة ومشوهة           |
| <ul> <li>اضبط إعدادات الصفاء والسطوع والتباين في القائمة.</li> </ul> | <b>1</b> 5                   |
| ٢ ـ تحقق من كابل الإشارة.                                            | صوره سينه                    |

### الصوت لا يعمل بشكل صحيح

| الحلول الممكنة                                       | المشكلة أو المعضلة |
|------------------------------------------------------|--------------------|
| <ol> <li>اضغط على زر كتم/إلغاء كتم الصوت.</li> </ol> |                    |
| ۲ اضبط مستوى الصوت.                                  | لا يوجد صوت        |
| ٣. تحقق من كابل الصوت.                               |                    |
| <ul> <li>اضبط توازن الصوت في القائمة.</li> </ul>     |                    |
| ٢. تحقق من إعدادات لوحة التحكم في الصوت بالكمبيوتر.  | متحدث واحد فقط     |
| ٣. تحقق من كابل الصوت.                               |                    |

### الصيانة

الاحتياطات العامة

- تأكد من إيقاف تشغيل الجهاز وفصل كابل الطاقة عن مأخذ الطاقة.
  - لا ترش أو تصب أي سائل مباشرة على الشاشة أو الحافظة.
- تعامل مع الجهاز بعناية، حيث قد يظهر جهاز ذو لون أغمق، في حالة خدشه، علامات أكثر وضوحًا من الجهاز ذي اللون الفاتح.
  - لا تستخدم النظام بشكل مستمر لفترات طويلة من الزمن.

#### تنظيف الشاشبة

- امسح الشاشة بقطعة قماش نظيفة وناعمة وخالية من الوبر، مما يزيل الغبار والجزيئات الأخرى.
- إذا كانت الشاشة لا تزال غير نظيفة، فضع كمية صغيرة من منظف الزجاج الذي لا يحتوي على الأمونيا أو الكحول على قطعة قماش نظيفة وناعمة وخالية من الوبر ؛ ثم امسح الشاشة.

#### تنظيف الحافظة

- استخدم قطعة قماش ناعمة وجافة.
- إذا كانت الحافظة لا تزال غير نظيفة، فضع كمية صغيرة من المنظفات الخالية من الأمونيا وغير الكحولية وغير الكاشطة على قطعة قماش نظيفة وناعمة وخالية من الوبر، ثم امسح السطح.

#### إخلاء المسؤولية

- لا توصي "ViewSonic باستخدام أية منظفات تحتوي على الأمونيا أو الكحول على شاشة العرض أو العلبة. تم الإبلاغ عن تسبب بعض المنظفات الكيميائية في إتلاف الشاشة و/أو حافظة الجهاز.
- لن تكون "ViewSonic مسؤولة عن الأضرار الناتجة عن استخدام أية منظفات تحتوي على الأمونيا أو الكحول.

ملاحظة: في حالة ظهور تكثف بين الزجاج واللوحة، استمر في تشغيل الشاشة حتى تختفي الرطوبة.

# المعلومات التنظيمية والخدمية

### معلومات التوافق

يتناول هذا القسم كافة البيانات والمعلومات المتعلقة باللوائح، يجب أن تشير التطبيقات المتوافقة إلى ملصقات اللوائح الاسمية والعلامات ذات الصلة على الوحدة.

### بيان الامتثال الخاص بلجنة الاتصالات الفيدرالية

يتوافق هذا الجهاز مع الجزء ١٥ من قواعد لجنة الاتصالات الفيدر الية. ويخضع تشغيله إلى الشرطين التاليين: (١) ألا يتسبب هذا الجهاز في حدوث تداخل ضار، و(٢) أن يستقبل هذا الجهاز أي تداخل مستقبّل، بما في ذلك التداخل الذي قد يترتب عليه أوضاع تشغيل غير مرغوبة. تم اختبار هذا الجهاز ووُجد أنه متوافق مع الحدود الخاصة بجهاز رقمي من الفئة "ب"، وذلك حسب الجزء ١٥ من قواعد لجنة الاتصالات الفيدر الية.

وقد تم وضع هذه اللوائح لتوفير مستوى مقبول من الحماية من التداخل الضار عند التركيب داخل المنازل، ويولِّد هذا الجهاز طاقة من ترددات موجات الراديو ويستخدمها، ومن الممكن أن يشعها كذلك. وإذا لم يتم تركيبه واستخدامه وفقًا للإرشادات، فقد يتسبب في حدوث تداخل ضار في الاتصالات المعتمِدة على موجات الراديو. ومع ذلك فليس هناك ثمة ما يضمن عدم حدوث هذه التداخلات عند التركيب في مكان بعينه، وإذا كان هذا الجهاز يسبب تداخلاً ضارًا لاستقبال الراديو أو التلفاز وهو ما يمكن تحديده عن طريق تشغيا كذلك. وإيقاف تشغيله- فإننا نحث المستخدم على محاولة تصحيح التداخل باتباع أحد الإجراءات التالية أو أكثر:

- إعادة توجيه هوائي الاستقبال أو تغيير موضعه.
  - زيادة المسافة الفاصلة بين الجهاز والمستقبل.
- توصيل الجهاز بمقبس تيار كهربائي مختلف عن المقبس الموصل به جهاز الاستقبال.
- الرجوع إلى الموزع أو أحد فنيّ الراديو أو التلفزيون المتخصصين للحصول على المساعدة اللازمة.

**تحذير:** يرجى الانتباه إلى أن القيام بتغييرات أو تعديلات غير معتمدة صراحةً من قِبل الجهة المسؤولة عن ا الامتثال قد يؤدي إلى إبطال حقك في تشغيل الجهاز.

بيان وزارة الصناعة الكندية

(CAN ICES (B) / NMB (B

### التوافق مع معايير الاتحاد الأوروبي (CE) للاستخدام في الدول الأوروبية يتوافق الجهاز مع توجيه EMC رقم 2014/30/EU وتوجيه خفض الفولطية رقم /2014/35 EU .

### المعلومات التالية خاصة بالدول الأعضاء في الاتحاد الأوروبي فقط:

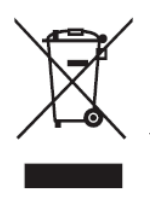

تشير العلامة الموجودة ناحية اليمين إلى توافق المنتج مع التوجيه 2012/19/EU الخاص بمخلفات الأجهزة الكهربائية والإلكترونية (WEEE). كما تشير العلامة إلى المطلب المتمثل في عدم التخلص من الجهاز باعتباره نفايات بلدية غير مصنفة، إلى جانب اتباع أنظمة الاستعادة والجمع وفقاً للقانون المحلي.

إعلان التوافق مع توجيه حظر استخدام المواد الخطرة ٢ (RoHS2)

صُمِّم وصُنِّع هذا المنتج ليكون متوافقًا مع التوجيه رقم 2011/65/EU الصادر عن البرلمان الأوروبي والمجلس المعني بحظر استخدام مواد خطرة معينة في الأجهزة الكهربائية والإلكترونية (المعروف باسم RoHS2 Directive)، ومن ثَم فإن هذا المنتج يُعد متوافقًا مع أقصى حدود تركيز هذه المواد، كما حددتها اللجنة الأوربية للتوافق الفني (TAC)، والموضحة فيما يلي:

| التركيز الفعلي | الحد الأقصى للتركيز<br>الموصى به | المادة                                      |
|----------------|----------------------------------|---------------------------------------------|
| ٪۰,۱>          | ٪۰٫۱                             | الرصاص (Pb)                                 |
| ٪۰,۱>          | ٪۰٫۱                             | الزئبق (Hg)                                 |
| ٪۰,۰۱>         | ٪۰,۰۱                            | الكادميوم (Cd)                              |
| ٪۰,۱>          | ٪۰٫۱                             | الكروم سداسي التكافؤ (Cr6+)                 |
| ٪۰,۱>          | ٪۰٫۱                             | ثنائي الفينيل متعدد البروم (PBB)            |
| ٪۰,۱>          | ٪۰٫۱                             | إيثرات ثنائي الفينيل متعدد البروم (PBDE)    |
| ٪۰,۱ >         | ٪۰٫۱                             | ثنائي الفثاليت (ثنائي إيثيل المكسيل) (DEHP) |
| ٪۰,۱ >         | ٪۰٫۱                             | فثالات بنزيل بوتيل (BBP)                    |
| ٪۰,۱ >         | ٪۰٫۱                             | فثالات ثنائي البوتيل (DBP)                  |
| ٪۰,۱>          | ٪۰٫۱                             | فثالات ثنائي الايزو بيوتيل (DIBP)           |

تم استثناء بعض مكونات المنتجات المذكورة أعلاه والواردة في ملحق توجيهات RoHS2 على النحو التالي:

- الرصاص كعنصر مسبوك بالألومنيوم بنسبة ٤,٠٪ رصاص وزنًا.
  - سبيكة نحاس تحتوي على ٤٪ رصاص وزنًا.
- الرصاص الداخل في سبائك اللحام عالية الحرارة (كالسبائك التي يمثل الرصاص نسبة ٨٥٪ أو أكثر من وزنها).
  - المكونات الكهربائية أو الإلكترونية المحتوية على الرصاص الممتزج بالزجاج أو الخزف، فضلاً عن الخزف العازل كهربيًا في المكثفات كالأجهزة الإلكتروضغطية أو في مركب المصفوف الخزفي أو الزجاجي.

### بيان ®ENERGY STAR

® ENERGY STAR هو برنامج تطوعي لوكالة حماية البيئة الأمريكية يساعد الشركات والأفراد على توفير النفقات وحماية المناخ من خلال الكفاءة الفائقة في استهلاك الطاقة. تمنع المنتجات التي تحصل على ®ENERGY STAR انبعاثات غازات الاحتباس الحراري من خلال استيفاء معايير أو متطلبات كفاءة الطاقة الصارمة التي وضعتها وكالة حماية البيئة الأمريكية.

وبصفتها شريك في ®ENERGY STAR فإن ViewSonic مصممة على تلبية إرشادات ENERGY STAR ®STAR، ووضع شعار ®ENERGY STAR على جميع الطرز المعتمدة.

يظهر الشعار التالي على جميع الطرز المعتمدة من "ENERGY STAR:

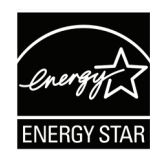

**ملاحظة:** تعمل خصائص إدارة الطاقة على خفض الاستهلاك بشكل كبير عندما لا يكون المنتج قيد الاستخدام. تسمح إدارة الطاقة للجهاز بالدخول تلقائيًا إلى وضع "السكون" منخفض الطاقة بعد فترة من عدم النشاط. كما تدخل خصائص إدارة الطاقة في وضع السكون أو وضع إيقاف التشغيل خلال <sup>0</sup> دقائق من قطع الاتصال بجهاز كمبيوتر مضيف. يرجى ملاحظة أن أي تغيير في إعدادات الطاقة قد يزيد من استهلاك الطاقة.

### حظر استخدام المواد الخطرة في الهند

بيان حظر استخدام المواد الخطرة (الهند) يتوافق هذا المنتج مع "قانون النفايات الكهربائية والإلكترونية بالهند ٢٠١١" الذي يحظر استخدام الرصاص أو الزئبق أو الكروم سداسي التكافؤ أو المركبات ثنائية الفينيل متعدد البروم أو الإيثرات ثنائية الفينيل متعدد البروم في تركيزات يتجاوز وزنها ٢,١١% و ٢,٠١% من الكادميوم، باستثناء الإعفاءات المنصوص عليها في الجدول ٢ من القانون.

التخلص من المنتج عند انتهاء عمره الافتراضي

تراعي شركة ®ViewSonic الاعتبارات البيئية، كما تلتزم بالعمل والعيش في نطاق صديق للبيئة. كما تشكركم على الانضمام للحوسبة الذكية والخضراء. لمعرفة المزيد يُرجى زيارة موقع شركة ®ViewSonic.

الولايات المتحدة الأمريكية وكندا:

https://www.viewsonic.com/us/go-green-with-viewsonic

أوروبا:

https://www.viewsonic.com/eu/environmental-social-governance/recycle

تايوان:

https://recycle.moenv.gov.tw/

بالنسبة إلى المستخدمين في الاتحاد الأوروبي، يرجى التواصل معنا بشأن أي مشكلة في السلامة أو حادث وقع بسبب هذا المنتج:

ViewSonic Europe Limited

Haaksbergweg 75
 1101 BR Amsterdam
 Netherlands

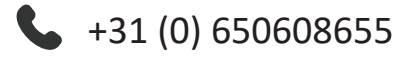

EPREL@viewsoniceurope.com

<u>https://www.viewsonic.com/eu/</u>

### معلومات حقوق الطبع والنشر

حقوق الطبع والنشر محفوظة لمصلحة شركة 2025 ®ViewSonic. جميع الحقوق محفوظة.

تُعد ماكنتوش وباور ماكنتوش علامات تجارية مسجَّلة لشركة أبل.

تُعد مايكروسوفت وويندوز وشعار ويندوز علامات تجارية مسجَّلة لشركة مايكروسوفت بالولايات المتحدة الأمريكية ودول أخرى.

®ViewSonic وشعار الطيور الثلاثة علامتان تجاريتان مسجلتان لشركة ®ViewSonic Corporation.

تُعد VESA هي علامة تجارية مسجلة لمصلحة مؤسسةVideo Electronics Standards وVESA هي علامة تجارية مُسجلة لمصلحة شركة Association. تُعد DPMS وDisplayPort وVESA علامات تجارية مُسجلة لمصلحة شركة. VESA.

تُعد @ENERGY STAR علامة تجارية مسجَّلة لمصلحة وكالة حماية البيئة بالولايات المتحدة الأمريكية.

قررت شركة PHILIPS -بصفتها شريكًا في ®ENERGY STAR- توافق هذا المنتج مع توجيهات ®ENERGY STAR الخاصة بكفاءة استهلاك الطاقة.

إ**خلاء المسؤولية:** شركة ®ViewSonic غير مسؤولة عن أي أخطاء فنية أو تحريرية في هذا الدليل، أو ما قد يطرأ عليه من حذف، كذلك تخلي الشركة مسؤوليتها عن أي أضرار طارئة أو مترتبة على ما ورد في هذا الدليل أو أداء المنتج أو استخدامه،

ونظرًا لحرص شركة ®ViewSonic على مواصلة تحسين المنتج فإنها تحتفظ لنفسها بالحق في تغيير مواصفات المنتج دون إخطار مُسبَق بذلك، كما يمكن تغيير المعلومات الواردة في هذا الدليل أيضًا دون أي إخطار بذلك.

لا يجوز نسخ أي جزء من أجزاء هذا الدليل أو إعادة إصداره أو نقله بأي وسيلة من الوسائل ولأي غرض كان دون الحصول على إذن كتابي مُسبَق من شركة ®ViewSonic.

CDE92UW\_CDE105UW\_UG\_ARB\_1a\_20250110

### خدمة العملاء

لطلب الدعم الفني أو خدمة صيانة المنتج راجع الجدول الموجود أدناه أو اتصل بالموزّع. ملاحظة: ستحتاج إلى الرقم التسلسلي للمنتج.

| موقع الويب                  | البلد/ المنطقة              | موقع الويب               | البلد/ المنطقة      |  |
|-----------------------------|-----------------------------|--------------------------|---------------------|--|
| سيا والمحيط الهادئ وأفريقيا |                             |                          |                     |  |
| www.viewsonic.com/bd/       | Bangladesh                  | www.viewsonic.com/au/    | Australia           |  |
| www.viewsonic.com/hk/       | 香港 (繁體中文)                   | www.viewsonic.com.cn     | 中国 (China)          |  |
| www.viewsonic.com/in/       | India                       | www.viewsonic.com/hk-en/ | Hong Kong (English) |  |
| www.viewsonic.com/il/       | Israel                      | www.viewsonic.com/id/    | Indonesia           |  |
| www.viewsonic.com/kr/       | Korea                       | www.viewsonic.com/jp/    | 日本 (Japan)          |  |
| www.viewsonic.com/me/       | Middle East                 | www.viewsonic.com/my/    | Malaysia            |  |
| www.viewsonic.com/np/       | Nepal                       | www.viewsonic.com/mm/    | Myanmar             |  |
| www.viewsonic.com/pk/       | Pakistan                    | www.viewsonic.com/nz/    | New Zealand         |  |
| www.viewsonic.com/sg/       | Singapore                   | www.viewsonic.com/ph/    | Philippines         |  |
| www.viewsonic.com/th/       | ประเทศไทย                   | www.viewsonic.com/tw/    | 臺灣 (Taiwan)         |  |
| www.viewsonic.com/za/       | South Africa &<br>Mauritius | www.viewsonic.com/vn/    | Việt Nam            |  |
| لأمريكتان                   |                             |                          |                     |  |
| www.viewsonic.com/us        | Canada                      | www.viewsonic.com/us     | United States       |  |
|                             | ·                           | www.viewsonic.com/la     | Latin America       |  |
|                             |                             |                          | أوروبا              |  |
| www.viewsonic.com/fr/       | France                      | www.viewsonic.com/eu/    | Europe              |  |
| www.viewsonic.com/kz/       | Қазақстан                   | www.viewsonic.com/de/    | Deutschland         |  |
| www.viewsonic.com/es/       | España                      | www.viewsonic.com/ru/    | Россия              |  |
| www.viewsonic.com/ua/       | Україна                     | www.viewsonic.com/tr/    | Türkiye             |  |
|                             |                             | www.viewsonic.com/uk/    | United Kingdom      |  |

#### الضمان المحدود

اللوحة البيضاء الذكية من "ViewSonic

ما الذي يغطيه الضمان:

تضمن شركة "ViewSonic بأن المنتج خالٍ من أي عيوب في المواد والتصنيع أثناء فترة الضمان. إذا أُثبت أن هناك أي عيوب في المواد والتصنيع أثناء فترة الضمان، فسيكون الخيار الوحيد لدى شركة "ViewSonic هو القيام بعملية إصلاح المنتج أو استبداله بنفس المنتج. قد يحتوي المنتج أو الأجزاء المُستبدَلة على بعض الأجزاء أو المكونات المُعاد تصنيعها أو تجديدها. وسيغطي الضمان الوحدة المُستبدَلة أو التي تم إصلاحها أو قطع الغيار أو المكونات طول الوقت المتبقي على الضمان الأصلي المحدّد المدة للعميل، حيث لن تُمدَّد فترة الضمان. لا تقدِّم "ViewSonic أي ضمان لأي برنامج تابع لجهة خارجية -سواء تم تضمينه مع المنتج أم تثبيته من خلال العميل- أو تركيب أي أجزاء أو مكونات غير مصرح بها (مثل مصابيح جهاز العرض). (يرجى الرجوع إلى: قسم "ما الذي لا يغطيه الضمان وما الذي يبطله").

> **مَن يسري عليه الضمان:** يسري الضمان فقط على المستهلك الأول الذي يقوم بشراء المنتج.

ما الذي لا يغطيه الضمان وما الذي يبطله:
أي منتج يُشوَّه الرقم التسلسلي من عليه أو يُعدَّل أو بُزال.
حدوث ضرر أو تلف أو عطل ناتج عن:
> حادث أو سوء استخدام أو إهمال أو التعرض لنار أو ماء أو ماس كهربائي أو أي حادثة من فعل الطبيعة أو إجراء أي تحديلات غير مُصرح بها أو عدم اتباع التعليمات المتاحة مع المنتج.
> أي تصليح أو أي محاولة لإصلاح المنتج من خلال أي شخص غير مفوَّض من شركة
> أي تصليح أو أي محاولة لإصلاح المنتج من خلال أي شخص غير مفوّض من شركة
> أي تصليح أو أي محاولة لإصلاح المنتج من خلال أي شخص غير مفوّض من شركة
> أي تصليح أو أي محاولة لإصلاح المنتج من خلال أي شخص غير مفوّض من شركة
> أي فقدان للبرامج أو البيانات أو وسائط التخزين القابلة للإزالة أو إلحاق الضرر بها.
> البلى من الاستعمال العادي
> فقدان البيانات أو البرامج أثناء إجراء عملية الإصلاح أو الاستبدال.
> فقدان البيانات أو البرامج أثناء إجراء عملية الإصلاح أو الاستبدال.
> فقدان البيانات أو البرامج أثناء إجراء عملية الإصلاح أو الاستبدال.
> فقدان البيانات أو البرامج أثناء إجراء عملية الإصلاح أو الاستبدال.
> فقدان البيانات أو البرامج أثناء إجراء عملية الإصلاح أو الاستبدال.
> فقدان البيانات أو البرامج أثناء إجراء عملية الإصلاح أو الاستبدال.
> فقدان البيانات أو البرامج أثناء إجراء عملية الإصلاح أو الاستبدال.
> فقدان البيانات أو البرامج أثناء إجراء عملية الإصلاح أو الاستبدال.
> فقدان البيانات أو البرامج أثناء إجراء عملية الإصلاح أو الاستبدال.
> أي ضرر يلحق بالمنتج بسبب الشحن.
> أي ضرر يلحق بالمنتج، عوامل خارجية، مثل اضطرابات في التبار الكهربائي أو انقطاعه.
> أي ضرر الحق بالمنتج، عوامل خارجية، مثل اضطرابات في التبار الكهربائي أو انقطاعه.
> أي ضرر الحق بالمنتج، عوامل خارجية، مثل اضطرابات في التبار الكهربائي أو انقطاعه.
> أي أصر ال تلحق الميانة الدورية للمنتج، كما هي مذكورة في دليل المستخدم.

أي سبب آخر لا صلة له بالعيوب الموجودة بالمنتج.

- الأضرار الناتجة عن الصور الساكنة (غير المتحركة) المعروضة لفترات طويلة من الزمن (يشار إليها أيضًا باسم حرق الصورة).
  - البرامج أي برنامج تابع لجهة خارجية تم تضمينه مع المنتج أو تثبيته من خلال العميل.
- الأجهزة/الملحقات/الأجزاء/المكونات تركيب أي أجهزة أو ملحقات أو أجزاء أو مكونات مُستهلكة غير مُصرح بها (مثل مصابيح جهاز العرض).
- تلف الطلاء أو إساءة استخدامه على سطح الشاشة من خلال التنظيف غير المناسب، كما هو موضح في دليل المستخدم الخاص بالمنتج.
  - رسوم خدمات الفك والتركيب والإعداد، بما في ذلك تثبيت المنتج على الجدار.

#### كيفية الحصول على خدمة الصيانة:

- لمزيد من المعلومات المتعلقة بالحصول على الخدمة في فترة الضمان اتصل بدعم عملاء "ViewSonic
   (يرجى الرجوع إلى صفحة "خدمة العملاء"). سيُطلب منك الرقم التسلسلي للمنتج.
  - للحصول على خدمة الضمان سيُطلب منك ما يلي: (أ) فاتورة الشراء الأصلية المؤرخة (ب) اسمك (ج) عنوانك (د) وصف المشكلة (هـ) الرقم التسلسلي للمنتج.
    - استلام المنتج أو شحنه أو النقل المسبق الدفع في الحاوية الأصلية إلى حد مراكز الصيانة المعتمدة من شركة ®ViewSonic أو إلى الشركة نفسها.
    - للحصول على المزيد من المعلومات أو للاستفسار عن اسم أقرب مركز خدمة يرجى الاتصال بشركة ViewSonic<sup>®</sup>.

#### قيود الضمانات الضمنية:

لا توجد هناك أي ضمانات -صريحة أو ضمنية- أكثر شمولاً من تلك المبينة في هذه الوثيقة، بما في ذلك الضمانات الضمنية المتعلقة بالرواج والملاءمة لهدف معين.

الأضرار المستثناة:

تقتصر مسؤولية شركة ViewSonic على تكاليف إصلاح المنتج واستبداله. ولا تتحمل الشركة المسؤولية عما يلي:

- الأضرار التي تلحق بممتلكات أخرى نتيجة وجود أي عيوب بالمنتج أو الأضرار الناشئة عن عدم ملاءمته أو عدم القدرة على استخدامه أو ضياع الوقت أو خسارة الأرباح أو فرص العمل أو السمعة أو التعارض مع المصالح التجارية أو أي خسارة تجارية أخرى حتى لو تم الإبلاغ بإمكانية حدوث مثل هذه الأضرار.
  - أي أضرار أخرى، سواء أكانت عرضية أم غير ذلك.
    - أي دعوى مقدَّمة ضد العميل من قِبل طرف آخر.
  - أي تصليح أو أي محاولة لإصلاح المنتج من خلال أي شخص غير مفوَّض من شركة "ViewSonic.

### **نفاذ قوانين الدولة:** يمنح هذا الضمان العميل حقوقًا قانونية معينة إلى جانب حقوق أخرى تختلف من دولة لأخرى. وهناك بعض الدول لا تسمح بوضع أي قيود على الضمانات الضمنية، و/أو لا تسمح باستثناء الأضرار العرضية أو اللاحقة؛ لذا فإن هذه القيود والاستثناءات سالفة الذكر لا تنطبق على العميل.

المبيعات خارج الولايات المتحدة الأمريكية وكندا: لمزيد من المعلومات عن الضمانات والخدمات التي تقدمها شركة "ViewSonic على منتجاتها المباعة خارج الولايات المتحدة وكندا يرجى الاتصال بشركة "ViewSonic والموزّع المحلي لها. تخضع فترة ضمان هذا الجهاز في الأجزاء الرئيسية من الصين (باستثناء هونج كونج ومكاو وتايوان) للبنود والشروط الخاصة ببطاقة ضمان الصيانة. فيما يخص المستخدمون في أوروبا وروسيا يمكن العثور على التفاصيل الكاملة للضمان المقدَّم على: (معلومات الضمان/الدعم).

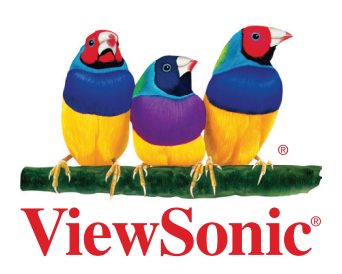